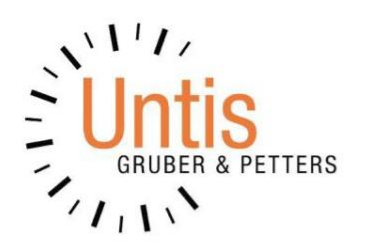

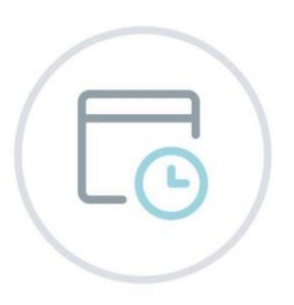

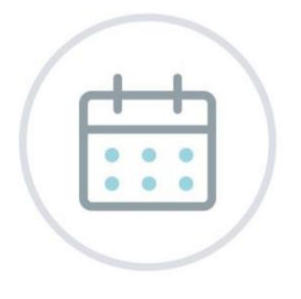

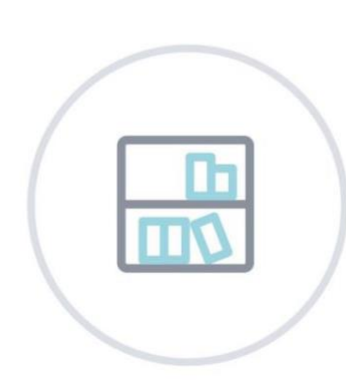

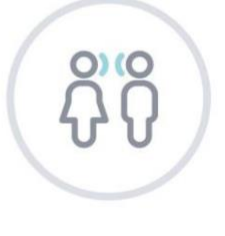

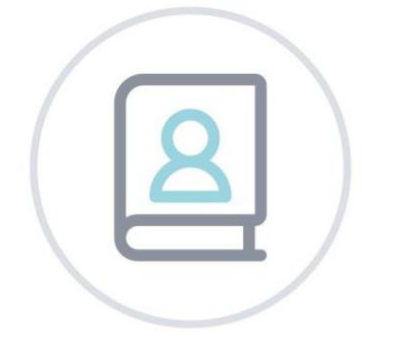

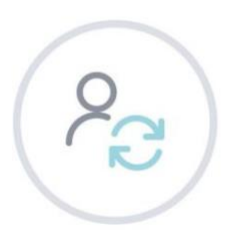

# **Untis**2024

## Content

| GENERAL                                                        |           |
|----------------------------------------------------------------|-----------|
|                                                                |           |
| L SCHEDULING                                                   | Ę         |
|                                                                |           |
|                                                                | r         |
|                                                                |           |
| 1.1.2 DISPLAYING ALL TIME REQUESTS ACTIVE IN A WEEK            |           |
| 1.2 ROOM ASSIGNMENT DIALOGUE WINDOW                            |           |
| 1.3 Swap suggestions for yearly periods.                       |           |
| 1.4 LESSON PLANNING                                            |           |
| L.S. Optimisation                                              |           |
|                                                                |           |
|                                                                | 11        |
| 2 SUBSTITUTION PLANNING                                        | ······ 11 |
|                                                                |           |
| 2.1.1 Clashes                                                  |           |
| 2.1.2 COLOURS OF SUBSTITUTION TYPES                            |           |
| 2.4.1 OFF-SITE CODES                                           |           |
| 2.4.2 DISPLAY OF SCHEDULED MINUTES IN SUBSTITUTION SUGGESTIONS |           |
| 2.4.3 SUBSTITUTION STATEMENT                                   |           |
| 2.6.1 Special duties for double periods or blocks              |           |
| 2.6.2 PARTIAL SUBSTITUTIONS                                    |           |
|                                                                |           |
| 3 COURSE SCHEDULING                                            |           |
|                                                                |           |
| 4 BREAK SUPERVISIONS                                           |           |
|                                                                |           |
|                                                                | 21        |
| MULTUSER                                                       |           |
|                                                                |           |
| 5 CALENDAR-YEAR PLANNING                                       |           |
|                                                                |           |
| 7 INFO TIMETABLE                                               |           |
|                                                                |           |
| 3 UNTIS EXPRESS                                                |           |
|                                                                |           |
|                                                                | 24        |
|                                                                |           |
|                                                                |           |
| 9.1     LECTURES                                               |           |
| <b>BOOKING IMPORT DIALOGUE WINDOW</b>                          |           |
| <b>9.3</b> Other changes                                       |           |
|                                                                |           |

## General

Like every year, in the following brochure you will find a collection of all the new features of the 2024 version of our program. Since we want to make sure that you can access all improvements as quickly as possible, we also publish our *Minor Releases* with many new features during the year. In this brochure, we describe all the features which have been added to the program since the release of our last version for 2023. We wish you lots of success with your planning!

Your Untis team

#### Permanent sorting of master data

In the master data section, the existing possibility to automatically sort *teachers* and *subjects* has been expanded with the additional options *classes*, *rooms* and *students* to meet our customers' needs.

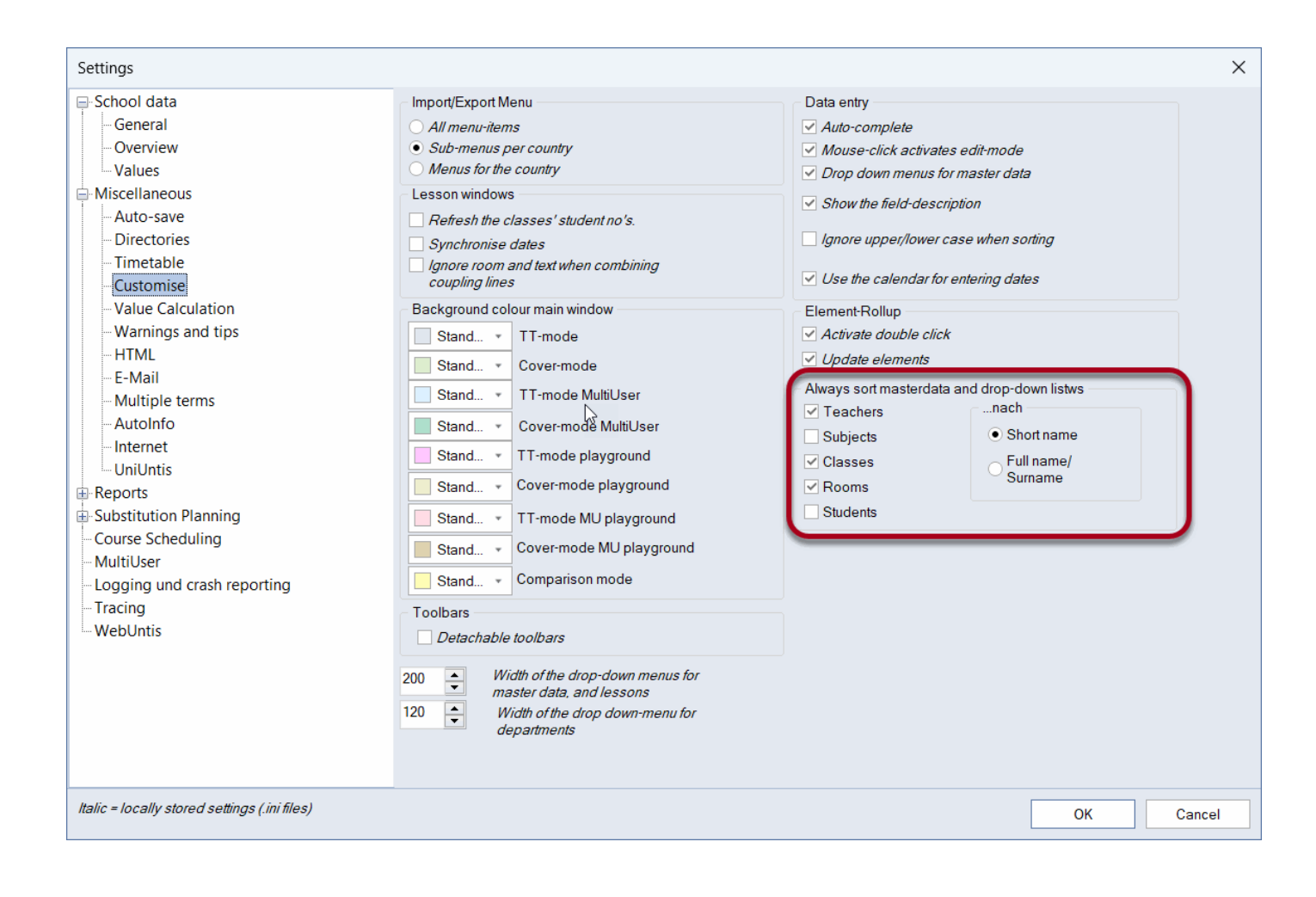

#### Teaching qualifications and value corrections

In order to make it easier to select the single lines of teaching qualifications and value corrections, we introduced a new column on the left margin of the respective tables. Select the respective line(s) by clicking on them or by using <CTRL> + click, and then you can either delete them by clicking on the new button or with <Del>.

|       |             |         |             |       |         |               | <b>a</b> 70 |                                                                                                    |                                                                                                    |            |                                                          |                             |                  |                                                                                                    |                                     |                              |
|-------|-------------|---------|-------------|-------|---------|---------------|-------------|----------------------------------------------------------------------------------------------------|----------------------------------------------------------------------------------------------------|------------|----------------------------------------------------------|-----------------------------|------------------|----------------------------------------------------------------------------------------------------|-------------------------------------|------------------------------|
|       | •           | <b></b> | 📑 🗶 🔁       | 7 2-  | ** & 🕓  | 🖭 🥩 😥 🕯       | w v2        |                                                                                                    |                                                                                                    |            | *                                                        |                             |                  |                                                                                                    |                                     |                              |
| lame  | Surname     | Text    | Description | Dept. | Title   | First name    |             | Code                                                                                                    | s E-Mail                                                                                                    |            |                                                          |                             |                  |                                                                                                    |                                     |                              |
| _     |             |         |             |       |         |               |             |                                                                                                    |                                                                                                    |            |                                                          |                             |                  |                                                                                                    |                                     |                              |
| D.    | Domnanovich |         |             |       |         | Andreas       |             | _                                                                                                    |                                                                                                    |            |                                                          |                             |                  |                                                                                                    |                                     |                              |
| nder  | Andersen    |         | Fest        |       |         | Hans Christia | ian         | T                                                                                                    |                                                                                                    |            |                                                          |                             |                  |                                                                                                    |                                     |                              |
| rist  | Aristoteles |         | ⊦est        |       |         | 1             |             | 1                                                                                                    |                                                                                                    |            |                                                          |                             |                  |                                                                                                    |                                     |                              |
| sim   | Asimov      |         |             |       |         | Isaac         |             |                                                                                                    |                                                                                                    |            |                                                          |                             |                  |                                                                                                    |                                     |                              |
| acn   | Bachmann    |         |             |       |         | Thomas        |             |                                                                                                    |                                                                                                    |            |                                                          |                             |                  |                                                                                                    |                                     |                              |
| BCK   | Buck        |         |             |       |         | Poarl S       |             |                                                                                                    |                                                                                                    |            |                                                          |                             |                  |                                                                                                    |                                     |                              |
| allas | Callas      |         | Vert        | ∆2    | Maestra | Maria         |             | т                                                                                                    | arist@teache                                                                                                    | remail     | ora                                                      |                             |                  |                                                                                                    |                                     |                              |
| ar    | Carroll     |         | ven         | / 12  | Macolia | Lewis         |             |                                                                                                    | unstatedone                                                                                                    | aremun.    | org                                                      |                             |                  |                                                                                                    |                                     |                              |
| ər    | Cervantes   |         | Vert N      |       |         | Miquel        |             | т                                                                                                    | _                                                                                                    |            |                                                          |                             |                  |                                                                                                    |                                     |                              |
| c     | Cicero      |         | 6           |       |         | Marcus Tulli  | us          |                                                                                                    |                                                                                                    |            |                                                          |                             |                  |                                                                                                    |                                     |                              |
| olu   | Columbus    |         |             |       |         | Christoph     |             |                                                                                                    |                                                                                                    |            |                                                          |                             |                  |                                                                                                    |                                     |                              |
| urie  | Curie       |         | Vert        | A2    | Madame  | Marie         |             |                                                                                                    |                                                                                                    |            |                                                          |                             |                  |                                                                                                    |                                     |                              |
|       |             |         |             | -     |         |               |             |                                                                                                    |                                                                                                    |            |                                                          |                             |                  |                                                                                                    |                                     |                              |
|       |             |         |             |       |         |               | <u> </u>    |                                                                                                    |                                                                                                    |            |                                                          |                             |                  |                                                                                                    |                                     |                              |
|       |             |         |             |       |         |               | ۲           | Teachers / Le                                                                                                    | ehrer                                                                                                    |            |                                                          | _                           |                  |                                                                                                    |                                     | <b>)</b> – D                 |
|       |             |         |             |       |         |               | ()<br>Ari   | Teachers / Le                                                                                                    | ehrer                                                                                                    | <b># =</b> | × =                                                      | 7 2-                        | 🏪 🕹 🕓            | 😇 🥩 💊 · 🔶 🥳                                                                                                    | )                                   | <b>)</b> –                   |
|       |             |         |             |       |         |               | Ari         | Teachers / Le<br>st<br>Name 🔺                                                                                              | ehrer<br>Surname                                                                                                    | Text       | Description                                              | <mark>∕∼</mark> ⊉•<br>Dept. | Title            | 🕅 🥥 🕞 - 🍲 🤇<br>First name                                                                                                    | Codes                               | E-Mail                       |
|       |             |         |             |       |         |               | Ari         | Teachers / Le                                                                                                    | ehrer<br>Surname                                                                                                    | Text       | Description                                              | 7 ₽v<br>Dept.               | Title            | First name                                                                                                    | Codes                               | E-Mail                       |
|       |             |         |             |       |         |               | Ari         | Teachers / Le<br>st<br>Name AD                                                                                             | ehrer<br>v to<br>Surname<br>Domnanovich                                                                                                    | Text       | Description                                              | ₹ <u>2</u> √<br>Dept.       | Title            | First name                                                                                                    | Codes                               | E-Mail                       |
|       |             |         |             |       |         |               | Ari         | Teachers / Le<br>st<br>Name ~<br>AD<br>Ander<br>Arist                                                                      | Surname<br>Domnanovich<br>Andersen                                                                                                    | Text       | Description                                              | Dept.                       | Title            | First name<br>Andreas<br>Hans Christian                                                                                                    | Codes                               | E-Mail                       |
|       |             |         |             |       |         |               | Ari         | Teachers / Le<br>st<br>Name A<br>AD<br>Ander<br>Arist<br>Asim                                                              | Surname<br>Domnanovich<br>Andersen<br>Aristoteles<br>Asimov                                                                                     | Text       | Description<br>Fest                                      | Dept.                       | Title            | First name<br>Andreas<br>Hans Christian                                                                                                    | Codes<br>T<br>T                     | E-Mail                       |
|       |             |         |             |       |         |               | Ari         | Teachers / Le<br>st<br>AD<br>Ander<br>Arist<br>Asim<br>Bach                                                                | Surname<br>Domnanovich<br>Andersen<br>Aristoteles<br>Asimov<br>Bachmann                                                                         | Text       | Description<br>Fest<br>Fest                              | Z 2                         | Title            | First name<br>First name<br>Andreas<br>Hans Christian<br>Isaac                                                                                                    | Codes<br>T<br>T                     | E-Mail                       |
|       |             |         |             |       |         |               | Ari         | Teachers / Le<br>st<br>AD<br>Ander<br>Arist<br>Asim<br>Bach<br>Beck                                                        | Andersen<br>Andersen<br>Aristoteles<br>Asimov<br>Bachmann<br>Becket                                                                             | Text       | Description<br>Fest<br>Fest                              | Dept.                       | Title            | <ul> <li>Isaac</li> <li>Ingeborg</li> </ul>                                                                                                    | Codes<br>T<br>T                     | E-Mail                       |
|       |             |         |             |       |         |               | Ari         | Teachers / Le<br>st<br>AD<br>Ander<br>Arist<br>Asim<br>Bach<br>Beck<br>Buck                                                | Andersen<br>Andersen<br>Aristoteles<br>Asimov<br>Bachmann<br>Becket<br>Buck                                                                     | Text       | Description<br>Fest                                      | Z 2.                        | Title            | <ul> <li>Isaac</li> <li>Isaac</li> <li>Ingeborg</li> <li>Thomas</li> <li>Pearl S.</li> </ul>                                                                                                    | Codes<br>T<br>T                     | E-Mail                       |
|       |             |         |             |       |         |               | Ari         | Teachers / Lé<br>st<br>AD<br>Ander<br>Arist<br>Asim<br>Bach<br>Beck<br>Buck<br>Callas                                      | Andersen<br>Andersen<br>Aristoteles<br>Asimov<br>Bachmann<br>Becket<br>Buck<br>Callas                                                           | Text       | Description<br>Fest<br>Vert                              | Z 2-<br>Dept.               | Title<br>Maestra | <ul> <li>Ø Original of the second second</li></ul> | Codes<br>T<br>T<br>T                | E-Mail                       |
|       |             |         |             |       |         |               |             | Teachers / Le<br>st<br>AD<br>Ander<br>Arist<br>Asim<br>Bach<br>Back<br>Buck<br>Callas<br>Car                               | Surname<br>Domnanovich<br>Andersen<br>Aristoteles<br>Asimov<br>Bachmann<br>Becket<br>Buck<br>Callas<br>Carroll                                  | Text       | Description<br>Fest<br>Vert                              | 7 2~<br>Dept.               | Maestra          |                                                                                                    | Codes<br>T<br>T<br>T<br>T           | E-Mail<br>arist@teacheremail |
|       |             |         |             |       |         |               | Ari         | Teachers / Ld<br>st<br>AD<br>Ander<br>Arist<br>Asim<br>Bach<br>Beck<br>Callas<br>Car<br>Cer                                | surname<br>Domnanovich<br>Andersen<br>Aristoteles<br>Asimov<br>Bachmann<br>Becket<br>Buck<br>Callas<br>Carroll<br>Cervantes                     | Text       | Description<br>Fest <sup>2</sup><br>Fest<br>Vert<br>Vert | Dept.                       | Title<br>Maestra | Andreas     First name     Andreas     Hans Christian     Isaac     Ingeborg     Thomas     Pearl S.     Maria     Lewis     Miguel                                                                                                    | Codes<br>T<br>T<br>T<br>T<br>T      | E-Mail<br>arist@teacheremail |
|       |             |         |             |       |         |               |             | Teachers / Ld<br>st<br>AD<br>Ander<br>Arist<br>Asim<br>Bach<br>Beck<br>Buck<br>Callas<br>Car<br>Cer<br>Cic                 | Surname<br>Domnanovich<br>Andersen<br>Aristoteles<br>Asimov<br>Bachmann<br>Becket<br>Buck<br>Callas<br>Carroll<br>Cervantes<br>Cicero           | Text       | Description<br>Fest<br>Fest<br>Vert<br>Vert              | Dept.                       | Maestra          | Image: Second system     Image: Second system       First name       Andreas       Hans Christian       Isaac       Ingeborg       Thomas       Pearl S.       Maria       Lewis       Miguel       Marcus Tullius                                                                                                    | Codes<br>T<br>T<br>T<br>T<br>T<br>T | E-Mail<br>arist@teacheremail |
|       |             |         |             |       |         |               |             | Teachers / Lo<br>st<br>AD<br>Ander<br>Arist<br>Asim<br>Bach<br>Beck<br>Buck<br>Callas<br>Car<br>Cic<br>Cic<br>Colu         | Andersen<br>Andersen<br>Aristoteles<br>Asimov<br>Bachmann<br>Becket<br>Buck<br>Callas<br>Carroll<br>Cervantes<br>Cicero<br>Columbus             |            | Description<br>Fest<br>Fest<br>Vert<br>Vert              | Dept.                       | Maestra          | <ul> <li>Pirst name</li> <li>First name</li> <li>Andreas</li> <li>Hans Christian</li> <li>Isaac</li> <li>Ingeborg</li> <li>Thomas</li> <li>Pearl S.</li> <li>Maria</li> <li>Lewis</li> <li>Miguel</li> <li>Marcus Tullius</li> <li>Christoph</li> </ul>                                                                                                    | Codes<br>T<br>T<br>T<br>T<br>T<br>T | E-Mail                       |
|       |             |         |             |       |         |               | Airi        | Teachers / Lo<br>st<br>AD<br>Ander<br>Arist<br>Asim<br>Bach<br>Back<br>Back<br>Callas<br>Car<br>Cer<br>Cic<br>Colu<br>Colu | Andersen<br>Andersen<br>Aristoteles<br>Asimov<br>Bachmann<br>Becket<br>Buck<br>Callas<br>Carroll<br>Cervantes<br>Cicero<br>Columbus<br>Columbus |            | Description<br>Fest<br>Vert<br>Vert<br>Vert              | A2                          | Maestra          |                                                                                                    | Codes<br>T<br>T<br>T<br>T<br>T<br>T | E-Mail arist@teacheremail    |

# 1 Scheduling

## 1.1 Time-related time requests

Since the 2023.2.0 version, it is possible to use *time-related* time requests in Untis. This means that you can enter separate time requests for

- teachers
- classes and
- rooms

for any lesson group, which will then be taken into account by optimisation.

How to create lesson groups in general is described in "Untis - Multiweek timetable".

|      |             | uppe   |          |        |                                                                                                    |                                                                                                    |            | C       | × נ        |
|------|-------------|--------|----------|--------|----------------------------------------------------------------------------------------------------|----------------------------------------------------------------------------------------------------|------------|---------|------------|
| 1    |             | -      | <b>-</b> | F =    | 1 🗶 🛓                                                                                                    | 2                                                                                                    | NN 18      | I 😺     | - 🐵        |
| Name | Full name   | From   | То       | Factor | A-week                                                                                                    | B-week                                                                                                    | Marked (m) | Lock (X | Ignore (i) |
| H1   | 1. Halbjahr | 09.08. | 03.09.   | 0.500  |                                                                                                    |                                                                                                    |            |         |            |
| H2   | 2. Halbjahr | 31.01. | 03.09.   | 0.500  | <b>_</b>                                                                                                    |                                                                                                    |            |         |            |
| WA   | Woche A     | 09.08. | 03.09.   | 0.511  | <ul> <li>Image: A set of the set of the</li></ul> |                                                                                                    |            |         |            |
| WB   | Woche B     | 09.08. | 03.09.   | 0.489  |                                                                                                    | Image: A start of the start of the start |            |         |            |
|      |             |        |          |        |                                                                                                    |                                                                                                    |            |         |            |
|      |             |        |          |        |                                                                                                    |                                                                                                    |            |         |            |
|      |             |        |          |        |                                                                                                    |                                                                                                    |            |         |            |
|      |             |        |          |        |                                                                                                    |                                                                                                    |            |         |            |
|      |             |        |          |        |                                                                                                    |                                                                                                    |            |         |            |
|      |             |        |          |        |                                                                                                    |                                                                                                    | Gruppo     |         |            |

The time request windows of classes, teachers and rooms were re-designed in such a way that you can enter time requests which are valid for every week or which are only valid for the time range of a specific lesson group.

Please note that per lesson group you can enter only *specific time requests* (and no unspecific time requests).

| C Time requests / Klasse-63 - C X                                                                                                    | S Time requests / Klasse-63 - C X                                                                                                    |
|----------------------------------------------------------------------------------------------------|----------------------------------------------------------------------------------------------------|
| ଣ୍ଡ ଶା ଶା 💥 ଏକ କଳ 🛷 🔍 🧞 🖏 🐚                                                                                                    | S 3 4 4 4 4 5 7 5 0                                                                                                    |
| Nasse 1a     Time range/lesson groups       Ia     Use <0 INIS-click to show only hose lesson groups, for<br>which time requests have alleady been entered. | Klasse 1a     Time range/lesson groups       Ia     Image/lesson groups       Use of TRIX-stock to downly, those lase as groups for which time requests have alleady been entered. |
| 1 2 3 4 5 6 7 8 9 10 11 12                                                                                                    | 1 2 3 4 5 6 7 8 9 10 11 12                                                                                                    |
| Monday                                                                                                    | Monday                                                                                                    |
| Tuesday                                                                                                    | Tuesday                                                                                                    |
| Wednesday                                                                                                    | Wednesday                                                                                                    |
| Thursday                                                                                                    | Thursday                                                                                                    |
| Friday                                                                                                    | Friday                                                                                                    |
|                                                                                                    |                                                                                                    |
| Additional unspecific time requests                                                                                                    | Additional unspecific time requests                                                                                                    |
| Range Number Time request                                                                                                    | Range Number Time request                                                                                                    |
|                                                                                                    |                                                                                                    |

#### 6 Scheduling

| 🚱 1a - Klasse                                                 | 1a Stundenpl                                | an (KLUG)                                                   |                                        | <ul> <li>Image: Image: Ima</li></ul> | □ ×                                    | 🍓 1a - Klasse                                | e 1a Stundenpl                              | an (KLUG)                                                   |                                               | I =                                           | □ ×           |
|---------------------------------------------------------------|---------------------------------------------|-------------------------------------------------------------|----------------------------------------|----------------------------------------------------------------------------------------------------|----------------------------------------|----------------------------------------------|---------------------------------------------|-------------------------------------------------------------|-----------------------------------------------|-----------------------------------------------|---------------|
| 1a                                                            | - 🗘 🏭                                       | • 🎛 📲 🖗                                                     | 66 49 🧕                                | 🎽 🔍 🕭 🚺                                                                                                    | 👌 - 🎂 🔍                                | 1a                                           | - 🗧 🐉                                       | • 🕀 📲 🖡                                                     | 8 49 9                                        | 2 🔍 🗞 🔒                                       | ) - 🎂 💛       |
| 20.09.2021     25 Wochenstund     0 Nicht verplante     Gauss | 1 ∨ ♀ - 24<br>den<br>∋ Std 20.9.2<br>Di 21. | .9.2021<br>umsBereich<br>2021 - 24.9.2021<br>9. A Woche:7/3 | 8                                      | D                                                                                                    | Zoom                                   | 27.09.202 23 Wochenstu 0 Nicht verplan Gauss | 21 - 1.1<br>nden<br>te Std 27.9.2<br>Di 28. | 10.2021<br>umsBereich<br>1021 - 1.10.2021<br>9. B Woche:8/3 | 10                                            | 0                                             | Zoom          |
|                                                               | Montag                                      | Dienstag                                                    | Mittwoch                               | Donnerstag                                                                                                    | Freitag                                |                                              | Montag                                      | Dienstag                                                    | Mittwoch                                      | Donnerstag                                    | Freitag       |
| 1 <sub>8:00-8:45</sub>                                        |                                             | Rel<br>Nobel<br>R1a                                         | TEX<br>Curie<br>Twr<br>WA              | Mus<br>Callas<br>R1a                                                                                                    | SCHW<br>MP<br>BAD<br>WA                | 1 8:00-8:45                                  | Bio<br>Cer<br>R1a<br>WB                     | Rel<br>Nobel<br>R1a                                         | Sport Sport<br>Arist Bach<br>Th2 Th1<br>WB WB | Mus<br>Callas<br>R1a                          |               |
| 2 8:55-9:40                                                   |                                             | Mat Mat<br>Arist RF<br>R1a G1<br>WA WA                      | Gw<br>Hugo<br>R1b                      | Mat Mat<br>Arist RF<br>R1a G1<br>WA WA                                                                                                    | SCHW<br>MP<br>BAD<br>WA                | 2 8:55-9:40                                  | Mus<br>Callas<br>R1b<br>WB                  | Sport Sport<br>Arist Bach<br>Th2 Th1<br>WB WB               | Gw<br>Hugo<br>R1b                             | Sport Sport<br>Arist Bach<br>Th2 Th1<br>WB WB |               |
| 3 9:50-10:35                                                  |                                             | D-Ass D<br>OK Ander<br>LV1 LV1                              | E<br>Arist<br>R1a                      | E<br>Arist<br>SL                                                                                                    | D<br>Rub<br>LV1<br>WA                  | 3 9:50-10:35                                 | Ke<br>Callas<br>R1a<br>WB                   | D-Ass D<br>OK Ander<br>LV1 LV1                              | E<br>Arist<br>R1a                             | E<br>Arist<br>SL                              |               |
| 4 10:45-11:30                                                 |                                             | E<br>Arist<br>R1a                                           | E<br>Arist<br>R1a                      | E<br>Arist<br>SL                                                                                                    | D<br>RF<br>LV1<br>WA                   | 4 10:45-11:30                                | Ke<br>Callas<br>R1a<br>WB                   | E<br>Arist<br>R1a                                           | E<br>Arist<br>R1a                             | E<br>Arist<br>SL                              |               |
| 5 11:40-12:25                                                 |                                             | Mus<br>Callas<br>R1a                                        | WU<br>AD<br>R1a                        | Gw<br>Hugo<br>R1b                                                                                                    | Mat Mat<br>Arist RF<br>R1a G1<br>WA WA | 5 11:40-12:25                                | TEC TEX<br>Magn Curie<br>Werkr Twr<br>WB WB | Mus<br>Callas<br>R1a                                        | WU<br>AD<br>R1a                               | Gw<br>Hugo<br>R1b                             |               |
| 6 12:38-13:20                                                 |                                             |                                                             | Rel<br>Nobel<br>R1a                    | D<br>RF<br>LV1<br>WA                                                                                                    | Mat Mat<br>Arist RF<br>R1a G1<br>WA WA | 6 12:38-13:20                                |                                             | Bio<br>Cer<br>R1a<br>WB                                     | Rel<br>Nobel<br>R1a                           | TEC TEX<br>Magn Curie<br>Werkr Twr<br>WB WB   |               |
| 7 13:30-14:15                                                 |                                             |                                                             | Mat Mat<br>Arist RF<br>R1a G1<br>WA WA | D<br>Rub<br>LV1<br>WA                                                                                                    |                                        | 7 13:30-14:15                                |                                             |                                                             |                                               |                                               |               |
| 8 14:25-15:10                                                 |                                             |                                                             |                                        |                                                                                                    |                                        | 8 14:25-15:10                                |                                             |                                                             |                                               |                                               |               |
| 9 15:20-18:05                                                 |                                             |                                                             |                                        |                                                                                                    |                                        | 9 15:20-16:05                                |                                             |                                                             |                                               |                                               |               |
| 10 18:15-17:00                                                |                                             |                                                             |                                        |                                                                                                    |                                        | 10 18:15-17:00                               |                                             |                                                             |                                               |                                               |               |
| 11 17:10-17:55                                                |                                             |                                                             |                                        |                                                                                                    |                                        | 11 17:10-17:55                               |                                             |                                                             |                                               |                                               |               |
| r                                                             |                                             |                                                             |                                        | KLUG - Klass                                                                                                    | en: UG (c 🗸 📑                          | r                                            |                                             |                                                             |                                               | KLUG - Klasse                                 | en: UG (¢ 🗸 🔡 |

Optimisation takes these time requests into account fully automatically:

Please note that the lesson groups with existing time requests are highlighted in yellow in the dropdown list. Therefore, you can easily check which lesson groups have active time requests.

| O Time requests / | Klasse-63 |                                                         | - 🗆 X                               |
|-------------------|-----------|---------------------------------------------------------|-------------------------------------|
| ଷ୍ଣ ଷଣ୍ଡ 🤘 💥      | ଏକ ସ      | ai 🦪 💐 🖏 🐚                                              | Ŧ                                   |
| Klasse 1a         |           | Fime range/lesson groups                                | Overlav view                        |
| <u>1a</u>         |           | Each week<br>WA Woche A<br>H1 1. Halbjahr<br>WB Woche B | elesson groups, for<br>een entered. |
|                   | 1 2       | 3 H2 2. Halbjahr                                        | 1 12                                |
| Monday            | -3 -3     | -12                                                     | 3                                   |
| Tuesday           | +3 +3     | +3 +3                                                   |                                     |
| Wednesday         | +3 +3     | +3 +3                                                   |                                     |

| Time reque | ests / K | lasse | e-63 |          |              |                            |        |            |                | ~   |     |                    |                       | _                        |        |            |
|------------|----------|-------|------|----------|--------------|----------------------------|--------|------------|----------------|-----|-----|--------------------|-----------------------|--------------------------|--------|------------|
| ଷ୍ଣ ଷଣ ଏକ  | ×        | -0    | -8   | -8       | 9            | Ø 🖥                        | . 4    | 5 🛛        | 5              | 1   | <\$ | STI                | RG                    | 3>-k                     | lick   | (          |
| Klasse 1a  |          |       |      | <b>1</b> | ime          | rang                       | e/les  | son g      | roup           | s   | _   |                    | -                     |                          |        | _          |
| 1a         | ÷        |       |      |          | Each<br>Eacl | n wee<br>n wee<br>WA<br>WB | k<br>k | Woo<br>Woo | che A<br>che B |     |     | O<br>se le<br>been | verla<br>ssor<br>ente | iy view<br>group<br>red. | s, for |            |
|            |          | 1     | 2    | 3        | 4            | 5                          | 6      | 7          | 8              | - 9 | 10  | 11                 | 12                    | Days                     | a.m.   | <b>p</b> . |
| Monday     |          | +3    | +3   | +3       | +3           |                            |        |            |                |     |     |                    |                       |                          |        |            |
| Tuesday    |          | +3    | +3   | +3       | +3           |                            |        |            |                |     |     |                    |                       |                          |        |            |
| Wedneedeu  |          | . 2   | . 2  | . 2      | . 2          |                            |        |            |                |     |     |                    |                       |                          |        |            |

If you click into the dropdown list and press down the control button at the same time, only the lesson groups which already have time requests are shown. This is especially useful when you have many lesson groups.

## 1.1.1 Overlay mode

When choosing the overlay mode, all time requests are shown for the selected lesson group which are *active* due to time range overlaps with other lesson groups.

#### Example

When scheduling periods in week A, time requests for the time range "each week" need to be taken into account as well.

When scheduling A weeks, the time requests for the time range "each week" must of course also be taken into account, since A weeks overlap with *each week*.

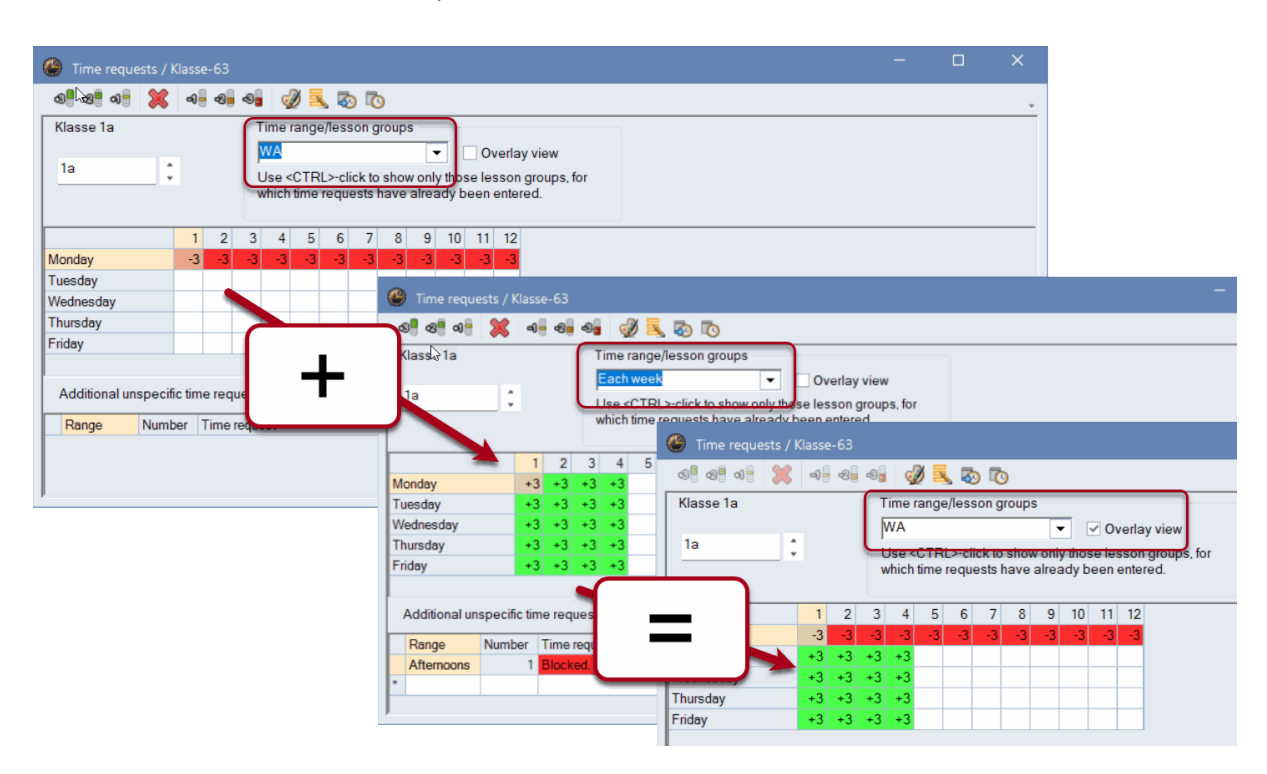

## 1.1.2 Displaying all time requests active in a week

The overlay view is useful whenever two lesson groups overlap.

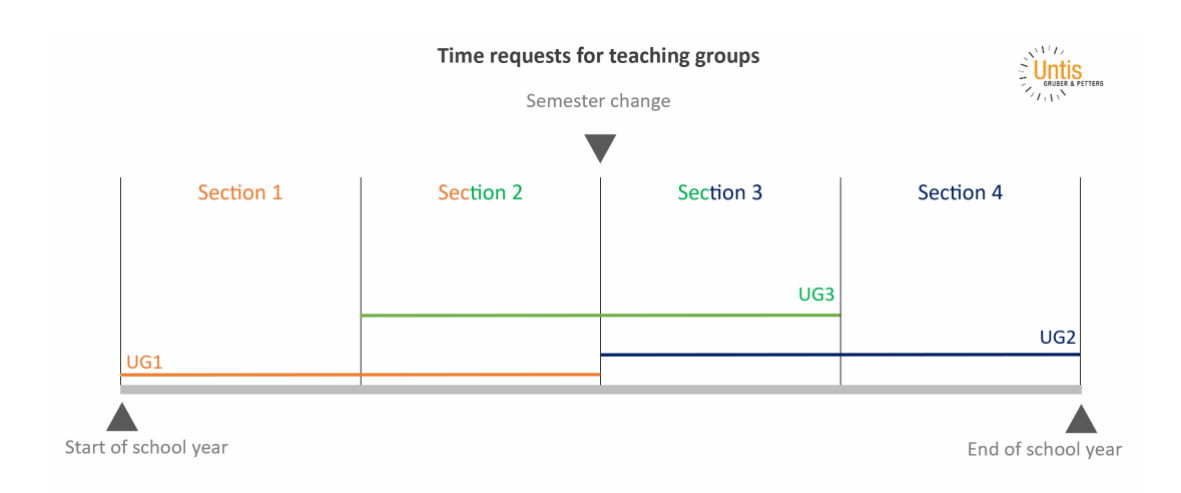

#### 8 Scheduling

Whenever more than two lesson groups overlap, there can be areas for which all active time requests are not clearly shown. For this purpose we created the view: *<Time requests per week>*.

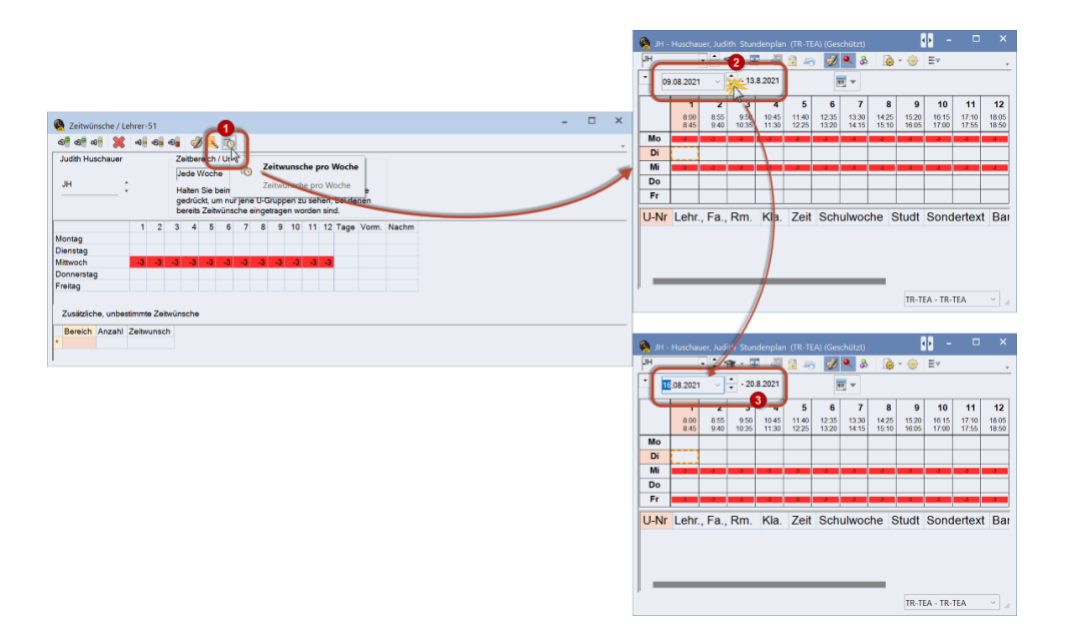

By selecting <Time requests per week> a protected view of the timetable is opened, which shows the active time requests of the selected week per element.

## 1.2 Room assignment dialogue window

A few changes have been implemented in the 2024 version. Now, for instance, the window opens at the position where it was last closed. In general, the room assignment dialogue window is automatically adjusted to the size which makes the best use of the screen. Since some users, however, want to pin the window in a *certain size* at a *certain position* on the screen, it is now possible to cancel this automatic size adjustment with the option "Deactivate auto-resize of this window".

Additionally, you can select "Show full name" instead of the shortened name.

| locate/delate this mean                                                                                                    |                                      |                                               |                                    |                                                                  |
|----------------------------------------------------------------------------------------------------|--------------------------------------|-----------------------------------------------|------------------------------------|------------------------------------------------------------------|
| The second second |                                      | Apply to                                      |                                    |                                                                  |
| ms. 700. Th 10.40                                                                                                    |                                      | <ul> <li>single period</li> </ul>             |                                    | Show full name                                                   |
| 4                                                                                                    |                                      | period block                                  |                                    | Deactivate auto-resize of this windo                             |
|                                                                                                    |                                      | <ul> <li>all periods of the lesson</li> </ul> |                                    |                                                                  |
| Fachraum Sozialwissenschaften<br>room: Raum 310                                                                                                    |                                      | allocate additional room                      |                                    |                                                                  |
| It selection of lessons                                                                                                    |                                      |                                               |                                    |                                                                  |
| Teacher Room Class(es) Corridor                                                                                                    | Stat. code(s) Eff. less-group        | - Available rooms                             | Care All Days All UDays Consultati | O contraction                                                    |
| DE Fachraum Sozialwissenschaften (Raum 310) Q2M Hof, HG 1 re, HG 1 li, Hof                                                                                                    | HG E II, HG E re, Hof II, Tor, ESS 5 | +                                             | Cap. At. Rm At. HRm Occupied       | . Room-group Comaor                                              |
|                                                                                                    |                                      | Testan a Generat                              |                                    |                                                                  |
|                                                                                                    |                                      | Fachraum Spanisch                             | ~                                  | Hot, HG 1 re, HG 1 ll, Hot I, HG E ll, HG E re, Hot II, Tor, ESS |
|                                                                                                    |                                      | Raum 515                                      | ~                                  | kl. Geb. auß, kl. Geb. in., Klosk, ESS 1, ESS 3, ESS 2, ESS 4    |
|                                                                                                    |                                      | Raum 516                                      | ~                                  | kl. Geb. auß, kl. Geb. in., Klosk, ESS 1, ESS 3, ESS 2, ESS 4    |
|                                                                                                    |                                      | Raum 517                                      | ~                                  | kl. Geb. auß, kl. Geb. in., Klosk, ESS 1, ESS 3, ESS 2, ESS 4    |
|                                                                                                    |                                      | Raum 518                                      | ~                                  | kl. Geb. auß, kl. Geb. in., Klosk, ESS 1, ESS 3, ESS 2, ESS 4    |
|                                                                                                    |                                      | Raum 519                                      | ~                                  | kl. Geb. auß, kl. Geb. in., Kiosk, ESS 1, ESS 3, ESS 2, ESS 4    |
|                                                                                                    |                                      | Raum 520                                      | ~                                  | kl. Geb. auß, kl. Geb. in., Kiosk, ESS 1, ESS 3, ESS 2, ESS 4    |
|                                                                                                    |                                      | Ganztagsraum 1                                |                                    | kl. Geb. auß, kl. Geb. in., Kiosk, ESS 2, ESS 3, ESS 1           |
|                                                                                                    |                                      | Ganztagsraum 2                                |                                    | ESS 3, ESS 2, ESS 1, Kiosk, kl. Geb. in., kl. Geb. auß           |
|                                                                                                    |                                      | Neubau 1/3                                    |                                    | ESS 1, ESS 2, ESS 3, kl. Geb. auß, kl. Geb. in., Kiosk           |
|                                                                                                    |                                      | Fachraum Physik I                             |                                    | HG 1 re, Hof, Hof I, Hof II, HG E re, ESS 5, ESS 4               |
|                                                                                                    |                                      | Fachraum Physik III                           |                                    | HG 1 re, HG 1 li, Hof I, Hof II, HG E re, ESS 5, ESS 4           |
|                                                                                                    |                                      | Fachraum Chemie III                           |                                    | Hof, HG 1 re, HG 1 li, Hof I, HG E li, HG E re, Hof II, Tor, ESS |
|                                                                                                    |                                      | Fachraum Informatik I                         |                                    | Hof, HG 1 re, HG 1 li, Hof I, HG E li, HG E re, Hof II, Tor, ESS |
|                                                                                                    |                                      | Fachraum Informatik II                        |                                    | Hof, HG 1 re, HG 1 li, Hof I, HG E li, HG E re, Hof II, Tor, ESS |
|                                                                                                    |                                      | Klassenraum 6A                                |                                    | kl. Geb. auß, kl. Geb. in., Kiosk, ESS 1, ESS 3, ESS 2, ESS 4    |
|                                                                                                    |                                      | Klassenraum 6C                                |                                    | kl. Geb. auß, kl. Geb. in., Kiosk, ESS 1, ESS 3, ESS 2, ESS 4    |
|                                                                                                    |                                      | Seminarraum 1 Uni                             |                                    | SpUni                                                            |
|                                                                                                    |                                      |                                               |                                    |                                                                  |
|                                                                                                    |                                      |                                               |                                    | A Description of Description of the                              |

## 1.3 Swap suggestions for yearly periods

So far, only swap suggestions for weekly periods were provided. Untis 2024 provides you with possible swap partners for the selected week when you drag and drop yearly periods in the timetable. However, the <Swap suggestions> in the toolbar of the timetable window continues showing only suggestions for lessons with weekly periods.

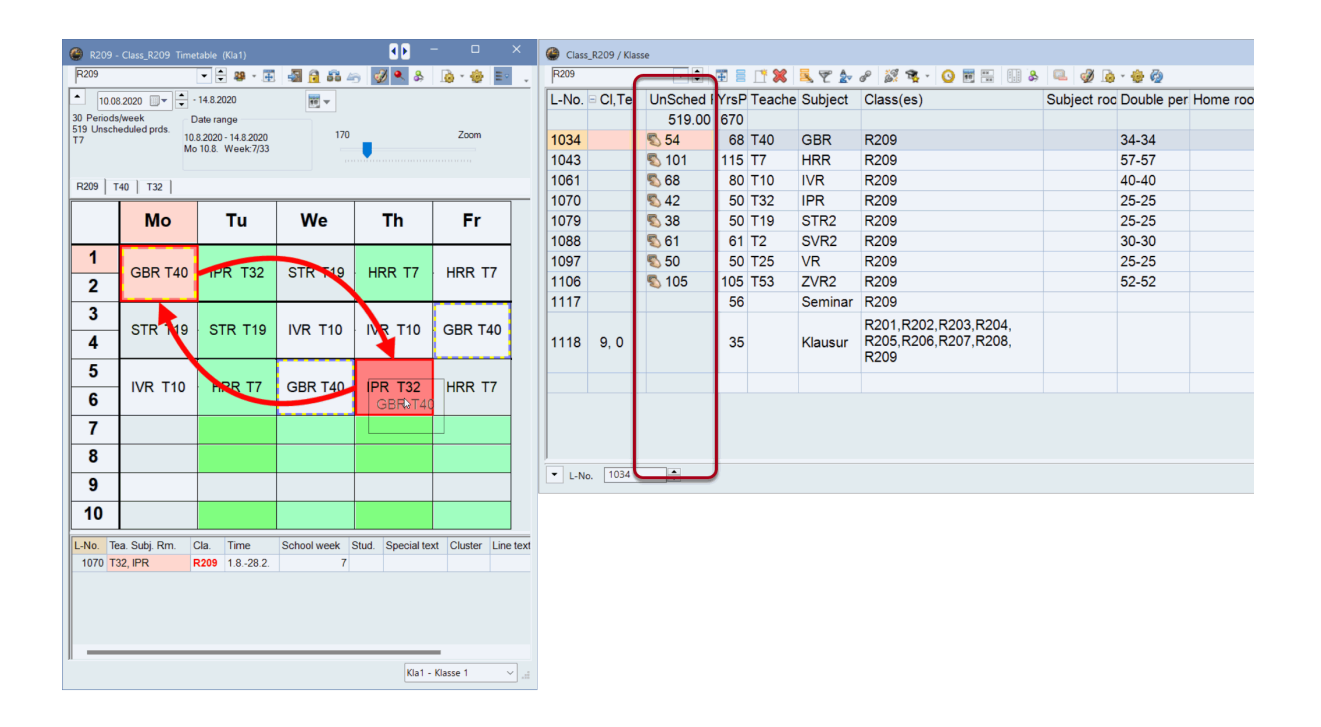

## 1.4 Lesson planning

For a long time now, Untis has been *the* tool for scheduling teachers. In order to display information in a more user-friendly way, Untis 2024 provides you with the possibility to show the yearly average of the reductions also in the master data of the teachers.

| Teachers / | Lehrer - Stundenplan |             |                |             |             |             |                 |          |                 |                |        |                     |           |       |           |         |      |
|------------|----------------------|-------------|----------------|-------------|-------------|-------------|-----------------|----------|-----------------|----------------|--------|---------------------|-----------|-------|-----------|---------|------|
| T8         | - 🗄 🗄 🗐              | 📑 🗶 🔍 🝸     | ° 🄄 🗟 🤹        | ) 👿 🛷 💩 - 😸 | 0           |             |                 |          |                 |                |        |                     |           |       |           |         |      |
| Name       | Surname              | Value less. | Yearly average | Reductions  | Anr. Mittel | Val-Targ N  | lear Breal      | k sup.   |                 |                |        |                     |           |       |           |         |      |
| T1         | Teacher 1            | 3.222       | 24.216         | 21.000      | 21.000      | 0.3         | 216             | 0        |                 |                |        |                     |           |       |           |         |      |
| T2         | Teacher 2            | 0.000       | 31.000         | 31.000      | 31.000      | 7.          | 000             | 0        |                 |                |        |                     |           |       |           |         |      |
| T3         | Teacher 3            | 11.444      | 21.432         | 10.000      | 10.000      | (A) Destaur |                 |          |                 |                |        |                     |           |       |           | - 0     | ı x  |
| T4         | Teacher 4            | 22.778      | 24.257         | 1.500       | 1.500       | Te          | Ion / Anreon    | ung      |                 |                |        | ○ ★ 母               |           |       |           |         |      |
| T5         | Teacher 5            | 5.500       | 5.105          |             |             |             |                 |          |                 | 🛎 Y 🏖          | e9 .   | 19 ° 🐨 🚱            |           |       |           |         |      |
| T6         | Teacher 6            | 24.522      | 24.896         |             |             | Teacher     | Reduction rea   | isons    |                 |                |        | _                   |           |       |           |         |      |
| T7         | Teacher 7            | 24.666      | 24.442         |             |             | 15.341 Re   | duction (curren | nt term) | 16.236 Re       | duction yearly | averaa | 19 J                |           |       |           |         |      |
| T8         | Teacher 8            | 5.111       | 20.936         | 15.341      | 16.236      | + 5.111     | Lessons         | 22.000   | Target          |                |        |                     |           |       |           |         |      |
| Т9         | Teacher 9            | 12.222      | 14.847         | 2.250       | 2.250       | = 20.452    | Total           | = -1.548 | 8 Actual-Target |                |        |                     |           |       |           |         |      |
| T10        | Teacher 10           | 6.000       | 8.500          | 2.500       | 2.500       | Nr.         | Tea.            | Reason   | Value           | From To        |        | Text                | Statistic | Less- | Descripti | Value = | %    |
|            |                      |             |                |             |             | 264         | 2               |          | 17.341          |                |        |                     |           | 0     |           | 13      | 0    |
|            |                      |             |                |             |             | 55          | 6 T8            | EA       | 2.000           | 30.            | 01.    | EA                  |           |       |           | 0.000   | 0.00 |
|            |                      |             |                |             |             | 55          | 7 T8            | PR       | 13.000          |                |        | Stufenpersonalrat   |           |       |           | 13.000  | 0.00 |
|            |                      |             |                |             |             | 76          | 4 T8            | PR       | 2.500           |                |        | Personalrat örtlich |           |       |           | 2.500   | 0.00 |
|            |                      |             |                |             |             | 76          | 5 T8            | URM      | -0.159          |                |        | URM                 |           |       |           | -0.159  | 0.00 |
|            |                      |             |                |             |             |             |                 |          |                 |                |        |                     |           |       |           |         |      |
|            |                      |             |                |             |             |             |                 |          |                 |                |        |                     |           |       |           |         |      |

#### 10 Scheduling

| Untis<br>Übung<br>5a | Übungsso<br>Isdaten für<br>Klasse | hule<br>Untis und W | /ebUntis    | Stundenp  | lan 2021/22 | Print only if changed after         |
|----------------------|-----------------------------------|---------------------|-------------|-----------|-------------|-------------------------------------|
| Übung                | Klasse                            | nuie<br>Untis und W | /ebUntis    | Stundenp  | ian 2021/22 | Print only if changed after         |
| 5a                   | Klasse                            | Unus una w          | ebunus      |           |             |                                     |
| 5a                   | Klasse                            |                     |             |           |             | 01.01.1990 🔍 01:00:00 🖨 Today       |
| 5a                   | Klasse                            | -                   |             |           |             | Driet heading on successory         |
| /                    |                                   | 5a                  |             |           |             | Print reduing on every page         |
|                      | / /                               | /                   | /           | /         | /           | Restrict to page width              |
|                      |                                   |                     |             |           |             | Fields Background picture           |
| L-No.                | Per YrsP                          | rds Teacher         | Subject     | Class(es) | Student     | Number of classes, teachers in t    |
| 450                  | 2                                 | Ion                 | BIO         | 5a        |             | Number of unscheduled periods       |
| 452                  | 4                                 | Hugo                |             | 5a        |             | Subject room (short name)           |
| 454                  | 1                                 | Cer                 | E<br>Curr   | 58        |             | Home room (short name)              |
| 450                  | 2                                 | Gause               | Gw          | 52        |             |                                     |
| 460                  | 2                                 | Hugo                | Hic         | 50        |             | Toxt for the coupling line (por to: |
| 460                  | 2                                 | Callas              | Ko          | 50        |             | Text for the condition the theory   |
| 464                  | 2                                 | lon                 | Ko          | 5a        |             |                                     |
| 466                  | 1                                 | Ander               | Mus         | 5a        |             |                                     |
| 468                  | 2                                 | Arist               | Ph          | 5a        |             | 2 1 Page/Element                    |
| 470                  | 2                                 | Nobel               | Rel         | 5a        |             | Heading                             |
| 472                  | 120                               | Curie               | Sport       | 5a.5b     | Sport 5a5b  |                                     |
|                      |                                   | New                 | Sport       | 5a,5b     | Sport 5a5b  |                                     |
| 22.0                 | Penods                            | WEEK, 120.0         | J reany per | nods      |             | Total of the active term            |

Additionally, the yearly periods are displayed in the classes segment in the totals line.

## 1.5 Optimisation

In the *Minor Updates* of 2023.x, we also provided you with many improvements in timetable optimisation. Compliance with the requirement "*Two (or three) periods/week - subjects not on consecutive days*", for instance, together with fringe period requirements were greatly improved as of version UN2023.4.0.

| Dimetable diagnosis                         |     |     |     |         |         |          |                                             |
|---------------------------------------------|-----|-----|-----|---------|---------|----------|---------------------------------------------|
| 🗄 🖗 👻                                       |     |     |     |         |         |          |                                             |
| 12.09.2022 🔍 🔭 - 16.9.2022 B                |     |     |     | Туре о  | of diaç | jnosis   |                                             |
| Input data Timetable                        |     |     |     | These a | re the  | cases in | which a two-period per week lesson has been |
| 🗆 Diagnosis                                 | Wtg | Num | - * | schedul | edono   | onsecu   | tive days.                                  |
| + Lessons                                   |     | 5   |     | Weigh   | ting: 3 |          |                                             |
| + Class                                     |     | 115 |     | Numbe   | er: 20  |          | Show related windows                        |
| + Teacher                                   |     | 420 |     | Cla.    | Sub.    | Per.     |                                             |
| ± Room                                      |     | 37  |     | 1a      | Mus     |          |                                             |
| Subject                                     |     | 115 |     | 2a      | Rel     | Th-4     |                                             |
| Subject twice a day                         | 4   | 4   |     | 2b      | Mus     | Tu-2     |                                             |
| Double period error                         | 3   | 2   |     | 2b      | Rel     | Tu-2     |                                             |
| Un-requested double periods                 | 3   | 19  |     | 2b      | His     | We-3     |                                             |
| Less. with 2 perds/week on consec. days     | 3   | 20  |     | 3a      | Bio     | Fr-5     |                                             |
| Less. with 3 prds/week on consec. days      | 1   | 16  |     | 4a      | Gw      | We-3     |                                             |
| Illegal morning period                      | 2   | 8   |     | 4b      | Gw      | Tu-2     |                                             |
| Illegal afternoon period                    | 2   | 23  |     | 4b      | Ph      | Fr-5     |                                             |
| Main subject too often after period n (n=4) | 3   | 11  |     | 4b      | Rel     | Tu-2     |                                             |
| Main subject not in per. 1-n (n=4)          | 3   | 8   |     | 4b      | His     | Fr-5     |                                             |
| Fringe period request not respected         | 4   | 4   |     | 5a      | Bio     | Th-4     |                                             |
| Unacceptable fringe period                  |     | 0   |     | 5a      | Rel     | Mo-1     |                                             |
| Too many main subjects per day              | 2   | 0   |     | 08B     | PH      | Tu-2     |                                             |
| Scheduled in a -3 timed period              | *   | 0   |     | 08C     | PH      | Sa-6     |                                             |
| + Students                                  |     | 672 |     | 08sw    | SW      | Th-4     |                                             |
| ± Lesson sequences                          |     | 0   |     | 08tc    | TC      | Mo-1     |                                             |
| 🗄 Calendar - Year Planning                  |     | 0   |     | 09C     | GE      | Th-4     |                                             |
|                                             |     |     |     | 10D     | EK      | Th-4     |                                             |
|                                             |     |     |     | 13      | sm2     | Mo-1     |                                             |

# 2 Substitution planning

## 2.1 Display option

## 2.1.1 Clashes

Recently, we have received more customer requests to better highlight clashes in substitution planning. For this reason, Untis 2024 now provides you with the additional possibility of restricting the view of substitutions by clashes.

| 🕘 Substite         | utions / I | Lehrer   |        |              |          |           |          |         |          |      | - (         | x c     |
|--------------------|------------|----------|--------|--------------|----------|-----------|----------|---------|----------|------|-------------|---------|
| 🗄 📒 🌡              | 🖇 🐨        | <b>C</b> | 4      | 🗏 🖞 🎉 🛐      | 2 🏖 🗄    | x<br>x x  | 🔒 🔓      | - 🙆     | <b>@</b> |      |             |         |
| Substitute         |            |          |        |              |          |           |          |         |          |      |             |         |
| Lehrer<br>Subst No | Dav        | Date 🔺   | Perio  | Class(es)    | (Subject | (Teacher) | Substitu | Subject | Room     | Text | Shifted fro | (Te) to |
| ♥                  | Duy        | Dute -   | i chic | 01000(00)    | (oubjeet | (reacher) | oubstitu | oubject | Room     | TOAL | onned no    | (10.)10 |
| 3184               | Мо         | 17.10.   | 3      | 1b           | WEch     | *HUTM     | SPOV     |         | 202 - 1E |      |             |         |
| 3173               | Мо         | 17.10.   | 3      | 1b           | WEx      | *LANM     | SPOV     |         | 202 - 1E |      |             |         |
| 3185               | Мо         | 17.10.   | 4      | 1b           | WEch     | *HUTM     | GRAB     |         | 202 - 1E |      |             |         |
| 3174               | Мо         | 17.10.   | 4      | 1b           | WEx      | *LANM     | GRAB     |         | 202 - 1E |      |             |         |
| 3186               | Mo         | 17.10.   | 5      | 1a           | WEch     | *HUTM     | CARM     |         | 405 - 1A |      |             |         |
| 3175               | Мо         | 17.10.   | 5      | 1a           | WEx      | *LANM     | CARM     |         | 405 - 1A |      |             |         |
| 3187               | Мо         | 17.10.   | 6      | 1a           | WEch     | *HUTM     | PRER     |         | 405 - 1A |      |             |         |
| 3176               | Мо         | 17.10.   | 6      | 1a           | WEx      | *LANM     | PRER     |         | 405 - 1A |      |             |         |
| 3164               | Мо         | 17.10.   | 7      | 3cg, 3cw, 3d | BMP      | KOPJ      | MUEK     |         | 409 - 3D |      |             |         |
| Subst. No. 3187    |            |          |        |              |          |           |          |         |          |      | hrer        | ~       |

Please note that you can combine this new option with the already existing filtering by open substitutions:

| 🚱 Vertre  |        |              |              |           |             |            |         |      |        |            |                                |          |        |          |
|-----------|--------|--------------|--------------|-----------|-------------|------------|---------|------|--------|------------|--------------------------------|----------|--------|----------|
| Ŧ = (     | 🗙 ज 🛃  | 🗣 📲 🔳 '      | 9            | ° 🄄 🗄 📝   | A           | -          |         | _    |        |            |                                |          |        | *        |
| Klasse(n) |        | Von-Bis      |              |           | Ansicht     | einschrär  | ken auf |      |        |            |                                |          |        |          |
| Alle      | •      | 09.11.2022 ~ |              |           | ▼ Offen     | e Vertreti | ingen   |      |        |            |                                |          |        |          |
|           |        | Mi 🔹         |              |           | ✓ Kollis    | ionen 🚬    |         |      |        |            |                                |          |        |          |
| Lehrer    |        |              |              |           |             |            |         |      |        |            |                                |          |        |          |
| Vtr-Nr.   | Stunde | Vertreter    | (Lehrer)     | Klasse(n) | (Klasse(n)) | Fach       | (Fach)  | Raum | (Raum) | Art        | Text                           | (Lehrv.) | Lehrv. |          |
| 54        | 2      | ???          | *Arist       | 1a, 1b    | 1a, 1b      |            | SportM  | Th2  | Th2    | Vertretung | Turnhalle hat<br>Raumgewicht 4 | 800      | 800    |          |
| 55        | 3      | Curie        | Arist        | 1a        | 1a          |            | Mat     | R1a  | R1a    | Vertretung |                                | 2200     | 2200   |          |
| 56        | 4      | Curie        | <b>X</b> ist | 1b        | 1b          | His        | Mat     | R1b  | R1b    | Vertretung |                                | 3100     | 3000   |          |
| 57        | 4      | ???          | Gauss        | 3a        | 3a          |            | Mat     | R1b  | ASa    | Vertretung | Statt R3a R1b                  | 5500     | 5500   |          |
|           |        |              |              |           |             |            |         |      | R      |            |                                |          |        |          |
| Vtr-N     | r. 57  | ÷            |              |           |             |            |         |      |        |            |                                | Lehrer   |        | <b>~</b> |

## 2.1.2 Colours of substitution types

The current logic in Untis only colours editable fields, if you use colours at all. The non-editable fields keep their standard colour.

| 🔮 Substitu |                  |          |        |       |                    |          |              |           |            |          |      | × |
|------------|------------------|----------|--------|-------|--------------------|----------|--------------|-----------|------------|----------|------|---|
| 🐨 📒 🌡      | 🎗 🛪 👺 🗛          | <b>S</b> | ¥ 🕺    | 2     | 7 🄄 🚟 🖉            | <u>i</u> | - 🙆          | ÷         |            |          |      |   |
| Substitute | _ Fro            | m-To     |        |       |                    |          | Restric      | t view to |            |          |      |   |
| All        | ▼ 17.            | 10 2022  | ~      |       | [                  |          |              | overed s  | ubstitutio | ns       |      |   |
| 1          |                  |          |        |       |                    |          |              | eboe      |            |          |      |   |
|            | Mo               |          | • •    |       |                    |          |              | Siles     |            |          |      |   |
| Lehrer     |                  |          |        |       |                    |          |              |           |            |          |      |   |
| Subst. No. | Туре             | Day      | Date   | Perio | Class(es)          | (Subject | (Teacher)    | Substitu  | Subject    | Room     | Text | S |
| 7          |                  |          |        |       |                    |          |              |           |            |          |      |   |
| 756        | Cancelled        | Mo       | 17.10. | 1     | 5a, 5b, 5b         | BSPM     | WEIA         |           |            |          |      |   |
| 757        | Cancelled        | Mo       | 17.10. | 2     | 5a, 5b, 5b         | BSPM     | WEIA         |           |            |          |      |   |
| 759        | Substitution     | llo      | 17.10. | 4     | 4b                 | GWK      | WEIA         | SVOK      |            | 039 - 4B |      |   |
| 760        | Substitution     | Mo       | 17.10. | 5     | 3b                 | GWK      | WK WEIA ZIEJ |           |            | 040 - 3B |      |   |
| 761        | Substitution     | Mo       | 17.10. | 6     | 1c                 | GWK      | WEIA         | WENV      |            | 203 - 1C |      |   |
| 762        | Break supervisio | n Mo     | 17.10. | 2/3   |                    |          | WEIA         | ZIEM      |            | BP       |      |   |
| 3061       | Cancelled        | Mo       | 17.10. | 5     | 5b, 5b             | RK       | FEDS         |           |            |          |      |   |
| 3070       | Cancelled        | Mo       | 17.10. | 6     | 8a                 | A-INF    | PETK         |           |            |          |      |   |
| 3071       | Cancelled        | Mo       | 17.10. | 7     | 8a                 | A-INF    | PETK         |           |            |          |      |   |
| 3072       | Cancelled        | Mo       | 17.10. | 8     | H1                 | NHMAT    | PETK         |           |            |          |      |   |
| 3073       | Substitution     | Mo       | 17.10. | 6     | 1b                 | E        | BYDI         | MUEK      |            | 202 - 1B |      |   |
| 3075       | Cancelled        | Mo       | 17.10. | 6     | 8b                 | PP       | MRAB         |           |            |          |      |   |
| 3077       | Break supervisio | n Mo     | 17.10. | 5/6   |                    |          | MRAB         | MRAB      |            | N2       |      |   |
| 3078       | Substitution     | Mo       | 17.10. | 7     | 3aw, 3bw           | BMP      | ZSIE         | ZETS      |            | 209 - 3C |      |   |
| 3079       | Cancelled        | Mo       | 17.10. | 8     | H2                 | NHENIG   | BRAC         |           |            |          |      |   |
| 3111       | Cancelled        | 17.10.   | 6      |       | NBU                | GRAB     |              |           |            |          |      |   |
| 3112       | Spec. duties     | Mo       | 17.10. | 6     | 4a                 | Ph       | EICR         | GRAB      | D          | 037 - 4A |      |   |
| 3150       | Cancelled Mo     |          | 17.10. | 8     | 7a, 7b, 7c, 8b, 8a | wE-B2    | BYDI         |           |            |          |      |   |
| 3151       | Cancelled        | Мо       | 17.10. | 9     | 7a, 7b, 7c, 8b, 8a | wE-B2    | BYDI         |           |            |          |      |   |
|            |                  | _        |        | -     |                    |          | _            |           |            |          |      |   |
| Subst.     | No. 3326         | +        | •      |       |                    |          |              |           |            | Lehr     | rer  | × |

However, this means that different substitution types show different fields in colour, which some users think diminishes the intensity of the colour code too much. This is why you can deactivate this logic as of Untis 2024, and you can colour all lines which are subject to the colour code equally "intensively".

| Settings                                                                                                    |                                                                                                    |    | ×      |
|----------------------------------------------------------------------------------------------------|----------------------------------------------------------------------------------------------------|----|--------|
| School data     Miscellaneous     Neoports     Counter (Subst)     Macdar (abconces)     Miscellaneous     Colours and terminology     Substitution messages     Course Scheduling     MultiUser     Logging und crash reporting     Tracing     WebUntis | <ul> <li>Insert substitution subject automatically</li> <li>Comply with teacher's room principle</li> <li>Absence reasons for teachers are mandatory</li> <li>Do not create covers for break supervisons for released teachers</li> <li>Highlight occupied teachers in the drop-down list of the substitution window</li> <li>Highlight the dyed substitution types</li> <li>Daily comments</li> <li>100 Font size in %</li> <li>Print frames</li> <li>Printout of daily lists</li> <li>User defined file names</li> <li>Room for personal studies</li> <li>I Default room</li> </ul> |    |        |
| Italic = locally stored settings (.ini files)                                                                                                    |                                                                                                    | ОК | Cancel |

| E n       |          | <b>x</b> . | -se se la  |       | 197 L L                                                                                | **       | 11 15     | Deatri   | et ui ou to |             |             |
|-----------|----------|------------|------------|-------|----------------------------------------------------------------------------------------|----------|-----------|----------|-------------|-------------|-------------|
|           |          |            | 17.10.0000 |       |                                                                                        |          |           | Resul    | ct view to  |             |             |
| PAI       |          | •          | 17.10.2022 | ~     |                                                                                        |          | 10 -      | Un       | covered     | substitutio | ins         |
|           |          |            | Мо         | ٠ ،   |                                                                                        |          |           | Cla      | shes        |             |             |
| Lehrer    |          |            |            |       |                                                                                        |          |           |          |             |             |             |
| Subst. No | Туре     | Day        | Date       | Perio | Class(es)                                                                              | (Subject | (Teacher) | Substitu | Subject     | Room        | Text        |
| ₹         |          |            |            |       |                                                                                        |          |           |          |             |             |             |
| 756       | Cancelle | Мо         | 17.10.     | 1     | 5a, 5b, 5b                                                                             | BSPM     | WEIA      |          |             |             |             |
| 757       | Cancelle | Мо         | 17.10.     | 2     | 5a, 5b, 5b                                                                             | BSPM     | WEIA      |          |             |             |             |
| 759       | Substitu | Мо         | 17.10.     | 4     | 4b                                                                                     | GWK      | WEIA      | SVOK     |             | 039 - 4B    |             |
| 760       | Substitu | Мо         | 17.10.     | 5     | 3b                                                                                     | GWK      | WEIA      | ZIEJ     |             | 040 - 3B    |             |
| 761       | Substitu | Мо         | 17.10.     | 6     | 1c                                                                                     | GWK      | WEIA      | WENV     |             | 203 - 1C    |             |
| 762       | Break si | Мо         | 17.10.     | 2/3   |                                                                                        |          | WEIA      | ZIEM     |             | BP          |             |
| 3061      | Cancelle | Мо         | 17.10.     | 5     | 5b, 5b                                                                                 | RK       | FEDS      |          |             |             |             |
| 3070      | Cancelle | Мо         | 17.10.     | 6     | 8a                                                                                     | A-INF    | PETK      |          |             |             |             |
| 3071      | Cancelle | Мо         | 17.10.     | 7     | 8a                                                                                     | A-INF    | PETK      |          |             |             |             |
| 3072      | Cancelle | Мо         | 17.10.     | 8     | H1                                                                                     | H-MAT    | PETK      |          |             |             |             |
| 3073      | Substitu | Мо         | 17.10.     | 6     | 1b                                                                                     | E        | BYDI      | MUEK     |             | 202 - 1B    |             |
| 3075      | Cancelle | Мо         | 17.10.     | 6     | 8b                                                                                     | PP       | MRAB      |          |             |             |             |
| 3077      | Break si | Мо         | 17.10.     | 5/6   |                                                                                        |          | MRAB      | MRAB     |             | N2          |             |
| 3078      | Substitu | Мо         | 17.10.     | 7     | 3aw, 3bw                                                                               | BMP      | ZSIE      | ZETS     |             | 209 - 3C    |             |
| 3079      | Cancelle | Мо         | 17.10.     | 8     | H2                                                                                     | HHENIS   | BRAC      |          |             |             |             |
| 3111      | Cancelle | Мо         | 17.10.     | 6     |                                                                                        | NBU      | GRAB      |          |             |             |             |
| 3112      | Spec. d  | Мо         | 17.10.     | 6     | 4a                                                                                     | Ph       | EICR      | GRAB     | D           | 037 - 4A    |             |
| 3150      | Cancelle | Мо         | 17.10.     | 8     | 7a, 7b, 7c, 8b, 8a                                                                     | wE-B2    | BYDI      |          |             |             |             |
| 3151      | Cancelle | Мо         | 17.10.     | 9     | 7a, 7b, 7c, 8b, 8a                                                                     | wE-B2    | BYDI      |          |             |             |             |
| 3152      | Substitu | Мо         | 17.10.     | 5     | 3c                                                                                     | GWK      | PRUB      | GIFM     |             | 209 - 3C    |             |
| 3153      | Cancelle | Мо         | 17.10.     | 6     | 7c                                                                                     | Ch       | SVOK      |          |             |             |             |
| 3154      | Cancelle | Мо         | 17.10.     | 6     | 8c                                                                                     | Ph       | PRER      |          |             |             |             |
| 3157      | Substitu | Мо         | 17.10.     | 5     | 1c                                                                                     | E        | WIDN      | ZAUB     |             | 203 - 1C    |             |
| 3158      | Cancelle | Мо         | 17.10.     | 6     | 3c                                                                                     | E        | WIDN      |          |             |             |             |
| 3159      | Break si | Mo         | 17.10.     | 5/6   |                                                                                        | -        | WIDN      | HOEL     |             | K1          |             |
| 3160      | Substitu | Mo         | 17.10.     | 2     | 4b                                                                                     | E<br>F   | KOPJ      | KOFJ     |             | 039 - 4B    |             |
| 3161      | Substitu | Mo         | 17.10.     | 3     | 5a, 5b, 5b                                                                             | E        | *KOPJ     | WER      |             | 401 - 5B    |             |
| 3162      | Substitu | Mo         | 17.10.     | 4     | 4d, 4d                                                                                 | E        | KOPJ      | FEDS     |             | 407 - 4D    | Schularbeit |
| 3163      | Cancelle | Mo         | 17.10.     | 5     | /a, /b, /c                                                                             | E        | *KOPJ     |          |             |             |             |
| 3164      | Substitu | Мо         | 17.10.     | 1     | 3cg, 3cw, 3d                                                                           | BWb      | KOPJ      | MUEK     |             | 409 - 3D    |             |
| 3165      | Cancelle | Мо         | 17.10.     | 8     | 3ag, 3aw, 3bg,<br>3bw, 3cg, 3cw,<br>3d, 3d, 4ag, 4aw,<br>4bg, 4bw, 4cg,<br>4cw, 4d, 4d | n-Eng-I  | KOPJ      |          |             |             |             |
| 3171      | Substitu | Мо         | 17.10.     | 1     | 1c                                                                                     | WEx      | *LANM     | HEYV     |             | 203 - 1C    |             |

## 2.2 Subject room

In general, subject rooms are marked with room weight 4. In some schools it is the rule that not all teachers have the necessary keys for all such rooms. This is why we implemented some notes in substitution planning in Untis 2024.

| 🚱 Vertre  |        |              |          |           |             |            |         |      |        |            |                                |          |        |   |
|-----------|--------|--------------|----------|-----------|-------------|------------|---------|------|--------|------------|--------------------------------|----------|--------|---|
| <b>E</b>  | 🛪 🛃    | 🎭 🏭 🗐 '      | V 🖉 🛛    | e 🏚 🖽 📝   | 🔒 🗟 · 🦓     | -          |         |      |        |            |                                |          |        | , |
| Klasse(n) |        | Von-Bis      |          |           | Ansicht     | einschrän  | ken auf |      |        |            |                                |          |        |   |
| Alle      | -      | 09.11.2022 ~ |          |           | - Offen     | e Vertreti | ungen   |      |        |            |                                |          |        |   |
| 100       |        | Mi 🔹         |          |           | Kollis      | ionen      |         |      |        |            |                                |          |        |   |
| Lehrer    |        |              |          |           |             |            |         |      |        |            |                                |          |        |   |
| Vtr-Nr.   | Stunde | Vertreter    | (Lehrer) | Klasse(n) | (Klasse(n)) | Fach       | (Fach)  | Raum | (Paum) | Art        | Text                           | (Lehrv.) | Lehrv. |   |
| 53        | 1      | Ander        | *Arist   | 3a, 3b    | 3a, 3b      | Mus        | SportM  | Th2  | Th2    | Vertretung | Statt Sport Musik              | 1800     | 1700   |   |
| 54        | 2      | <u> ???</u>  | *Arist   | 1a, 1b    | 1a, 1b      |            | SportM  | Th2  | Th2    | Vertretung | Turnhalle hat<br>Raumgewicht 4 | 800      | 800    |   |
| 55        | 3      | Curie        | Arist    | 1a        | 1a          |            | Mat     | R1a  | R1a    | Veruetung  |                                | 2200     | 2200   |   |
| 56        | 4      | Curie        | Arist    | 1b        | 1b          | His        | Mat     | R1b  | R1b    | Vertretung |                                | 3100     | 3000   |   |
| 57        | 4      | ???          | Gauss    | 3a        | За          |            | Mat     | R1b  | R3a    | Vertretung | Statt R3a R1b                  | 5500     | 5500   |   |
| Vtr-N     | 57     | -            |          |           |             |            |         |      |        |            |                                | Lehrer*  |        | ~ |

If the original period shows a room with room weight 4, this is indicated by a blue line at the right edge of the "(room)" cell. The substitute teacher of Subst. No. 54 probably does not have a key for the gymnasium.

#### 14 Substitution planning

If the subject of a lesson substitution for which a subject room is necessary was changed, the schedulers see a pop-up window with a note and a blue line around the cell highlighted in yellow. The gymnasium is probably not the best room for the music substitution subject. The respective fields show descriptive tool tips for a better understanding.

| 🥵 Vertrei    |        |              |          |           |             |            |         |      |        |                  |            |               |          |        |
|--------------|--------|--------------|----------|-----------|-------------|------------|---------|------|--------|------------------|------------|---------------|----------|--------|
| <b>E E (</b> | 🕺 🕾 🐹  | By 🗿 🗐 🧐     | V 🖉 🕅    | 2 🏖 🗄 📝   | 🔒 💩 · 🧑     | •          |         |      |        |                  |            |               |          |        |
| Klasse(n)    | 6 i i  | Von-Bis      |          |           | Ansicht     | einschrän  | ken auf |      |        |                  |            |               |          |        |
| Alle         | •      | 09.11.2022 ~ |          |           | - Offen     | e Vertretu | ingen   |      |        |                  |            |               |          |        |
| Mi · ·       |        |              |          |           |             |            |         |      |        |                  |            |               |          |        |
| Lehrer       |        |              |          |           |             |            |         |      |        |                  |            |               |          |        |
| Vtr-Nr.      | Stunde | Vertreter    | (Lehrer) | Klasse(n) | (Klasse(n)) | Fach       | (Fach)  | Raum | (Raum) | Art              | Text       | Schülergruppe | (Lehrv.) | Lehrv. |
| 53           | 1      | ???          | *Arist   | 3a, 3b    | 3a, 3b      | D          | SportM  | Th2  | Th2    | achraum mit Raum | ngewicht 4 | Ð             | 1800     |        |
| 54           | 2      | Gaus Kollis  | ion rist | 1a, 1b    | 1a, 1b      | D          | SportM  | Th2  | Th2    | Vertretung       | -          |               | 800      |        |
| 55           | 3      | Curie        | Arist    | 1a        | 1a          |            | Mat     | R1a  | R1a    | Vertretung       |            |               | 2200     | 2200   |
| 56           | 4      | Curie        | Arist    | 1b        | 1b          | Tw         | Mat     | R1b  | R1b    | Vertretung       |            |               | 3100     | 3600   |
| 57           | 4      | ???          | Gauss    | 3a        | 3a          |            | Mat     | R1b  | R3a    | Vertretung       |            |               | 5500     | 5500   |
| Vtr-N        | r. 57  |              |          |           |             |            |         |      |        |                  |            | Le            | hrer     | ~ 4    |

## 2.3 Period denomination

Increasingly, schools use period denominations instead of numbers.

| 🚱 Time grid                                                                                                    |     |       |   |
|----------------------------------------------------------------------------------------------------|-----|-------|---|
| 4     General     Breaks     Substitute       5     Number of days (1 to 7)     Entry:                                                                                                    |     |       | Þ |
| 6     Maximum number of periods per day (1 to 60)     Morning       Monday     •     First school day of the week     Free       1     Period number for the first period of the day (1 or 0)     Afternoon                                      |     |       |   |
| Period number         1         2         3         4         5         6           Period label         A         B         C         D         E         F           0.00         0.15         10.15         12.00         13.55         15.10 |     |       |   |
| 9:10     10:25     11:55     13:10     15:05     16:20       Monday     Momir     Momir     Momir     Momir     Momir       Tuesday     Momir     Momir     Momir     Momir     Momir       Wednesday     Momir     Momir     Momir     Momir    |     |       |   |
| Thursday         Momir         Momir         Momir         Aftern           Friday         Momir         Momir         Momir         Momir         Aftern                                                                                        |     |       |   |
|                                                                                                    |     |       |   |
|                                                                                                    |     |       |   |
| Length of a standard period: 45 minutes                                                                                                    |     |       |   |
| OK Can                                                                                                    | cel | Apply | ( |

🔮 Su 🐨 🗏 🛠 🕿 📴 🖤 🏭 🖤 🐹 🝸 加 👹 🛃 🐵 · 🚳 🔶 (Teacher) From-To Restrict view to • 07.02.2018 10 -Uncovered substitutions Clashes We +> Subst. | Period (Teacher) Substitute (Room) Room (Subject Subje Class(es) (Te.) to Text Type Cancelled 4137 KÖS R108 8A А PRO Cancelled 6A, 6B, 6C, 7A, 7B, 7C UniB, UniC, UniA, H1, H2, H3 UniB,UniC,UniA,H1,H2,H3 4048 А \*RÜT SCH Mitaufsicht Frau Freisler übernimmt den Unterricht 6A, 6B, 6C, 7A, 7B, 7C ??? H1 4050 А \*SIE Substitution H2,H1,H3,UniA am Lessing! 4157 SWY Release R503 (5A) Release А 4154 A ZIT Release (5X) Release 4156 4162 (5A) Q2BI1 в ACK Release R503 Release в HAN Cancelled R305 Cancelled 4044 в KLE Without teacher EVA R401 R401 Q2M Frau Freisler übernimmt den Unterricht 6A, 6B, 6C, 7A, 7B, 7C ??? UniB,UniC,UniA,H1,H2,H3 4049 в \*RÜT Substitution UniB,UniC,UniA,H1,H2,H3 SP am 162 ÷ Vertretungsplan (Druc 🗸

For quite some time it has been possible to *display* these period denominations in the substitution windows:

Untis 2024 has taken this trend into account, and now you can enter the period denomination

- · in the absence window and in
- the event window

via its own column. Now the users can decide themselves whether they want to use this column in addition or alternatively to the existing columns "FROM period" and "TO period".

| Grid adjustment               |                                                                                                    |                                                                                                    | ×          |
|-------------------------------|----------------------------------------------------------------------------------------------------|----------------------------------------------------------------------------------------------------|------------|
| ОК Ар                         | ply                                                                                                    |                                                                                                    | Cancel     |
| Field                         | Active                                                                                                    | Print                                                                                                    | Show       |
| Absence number                | Image: A start of the start of the start | Image: A start of the start of the start |            |
| Teacher                       | $\sim$                                                                                                    | ~                                                                                                    | Short name |
| Absent from: DD.MM            | $\sim$                                                                                                    | ~                                                                                                    |            |
| FROM period                   | $\sim$                                                                                                    | $\sim$                                                                                                    |            |
| Absent to: DD.MM              | $\sim$                                                                                                    | $\sim$                                                                                                    |            |
| TO period                     | <b>~</b>                                                                                                    | $\sim$                                                                                                    |            |
| Reason for absence            | $\sim$                                                                                                    | ~                                                                                                    | Short name |
| Absence text                  | $\sim$                                                                                                    | $\sim$                                                                                                    |            |
| Accounting value              |                                                                                                    |                                                                                                    |            |
| Cancelled days due to absence | $\checkmark$                                                                                                    | $\sim$                                                                                                    |            |
| School days during absence    | Image: A start of the start of the start | ~                                                                                                    |            |
| from period label             | ~                                                                                                    | ~                                                                                                    |            |
| to period label               | $\checkmark$                                                                                                    | $\sim$                                                                                                    |            |

#### 16 Substitution planning

| 🙆 Ev | ent / I | Lehrer-42 |           |        |        |     |            |        |                 |         |       |            |              |       |                |       | - 0           | ı x   |
|------|---------|-----------|-----------|--------|--------|-----|------------|--------|-----------------|---------|-------|------------|--------------|-------|----------------|-------|---------------|-------|
| Ŧ    | •       | 🕏 🝸 🕹     | · 🗟 🍪 🛙   | în 🙆   |        |     |            |        |                 |         |       |            |              |       |                |       |               |       |
| From | n-To    |           |           |        | -      |     |            |        |                 |         |       |            |              |       |                |       |               |       |
| 05.0 | 2018    | 3 × 🖻     | 07.02.201 | 18 ~ 3 | B Days |     |            |        |                 |         |       |            |              |       |                |       |               |       |
| Mo   |         | * *       | We        |        |        |     |            |        |                 |         |       |            |              |       |                |       |               |       |
| Eve  | nt-n    | Class     | ClFr.     | Teache | Room   | Sub | from DD.MM | FRON f | rom labe        | o DD.MM | TO pe | i to label | Abs. re Text | Count | Don't print (N | ) New | Student group | Value |
|      | 2       | 5A        |           |        |        |     | 07.02.     | 1 /    | ~               | 07.02.  |       | 6 F        | -            |       |                |       |               | 6.000 |
|      | 1       | 5X        |           |        |        |     | 07.02.     | 14     | 8:00-9          | :10     |       | 6 F        |              |       |                |       |               | 6.000 |
|      |         |           |           |        |        |     |            | E      | <b>3</b> 9:15-1 | 0:25    |       |            |              |       |                |       |               |       |
|      |         |           |           |        |        |     |            | C C    | 10:45-          | 11:55   | _     |            |              |       |                |       |               |       |
|      |         |           |           |        |        |     |            |        | 13:55-          | 15:05   |       |            |              |       |                |       |               |       |
|      |         |           |           |        |        |     |            | Ē      | 15:10-          | 16:20   |       |            |              |       |                |       |               |       |
|      |         |           |           |        |        |     |            |        |                 |         | _     |            |              |       |                |       |               |       |
|      |         |           |           |        |        |     |            |        |                 |         |       |            |              |       |                |       |               |       |
|      |         |           |           |        |        |     |            |        |                 |         |       |            |              |       |                |       |               |       |
|      |         |           |           |        |        |     |            |        |                 |         |       |            |              |       |                |       |               |       |
|      |         |           |           |        |        |     |            |        |                 |         |       |            |              |       |                |       |               |       |
|      |         |           |           |        |        |     |            |        |                 |         |       |            |              |       |                |       |               |       |
|      |         |           |           |        |        |     |            |        |                 |         |       |            |              |       |                |       |               |       |
|      |         |           |           |        |        |     |            |        |                 |         |       |            |              |       |                |       |               |       |
|      |         |           |           |        |        |     |            |        |                 |         |       |            |              |       |                |       |               |       |
|      |         |           |           |        |        |     |            |        |                 |         |       |            |              |       |                |       |               |       |
|      |         |           |           |        |        |     |            |        |                 |         |       |            |              |       |                |       |               |       |
|      |         |           |           |        |        |     |            |        |                 |         |       |            |              |       |                |       |               |       |
|      |         |           |           |        |        |     |            |        |                 |         |       |            |              |       |                |       |               |       |

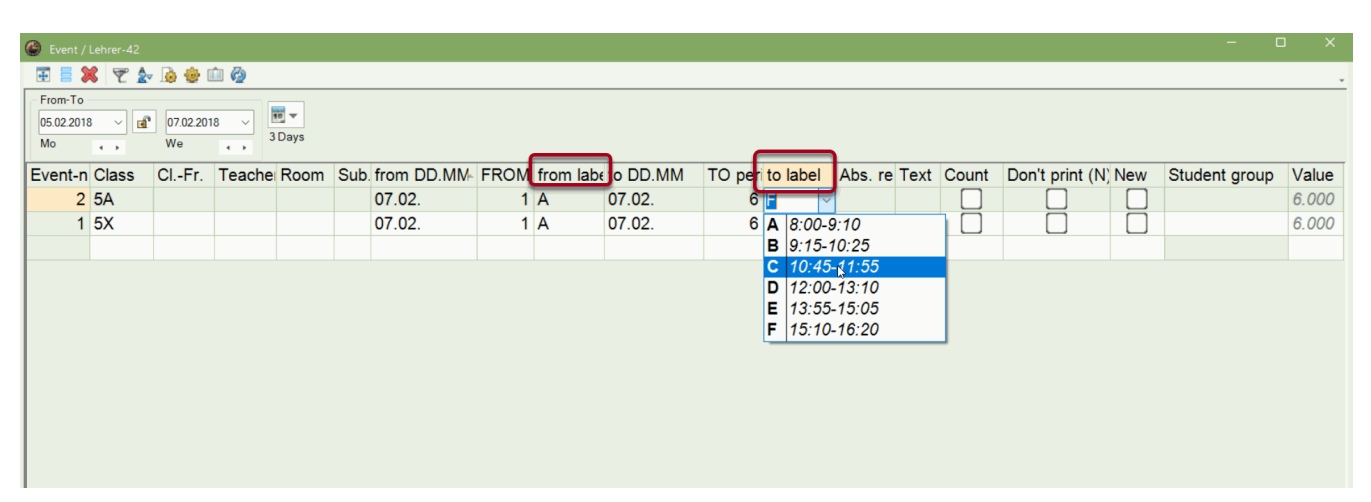

However, you need to note the following:

- The respective columns are only available, if
  - o neither daily time grid,
  - $\circ$   $\,$  nor multi-time grid is used.
- If no period denomination is shown in the time grid, the drop-down list will show the period number.

• The period denominations must be *unambiguous*, otherwise the drop-down list will show the period number.

## 2.4 Break supervision

Due to user-friendliness, the buttons for the "Break supervision" module are also available on the "Substitution planning" tab.

| 🖴 🖩 🦛 着 🖻 🔞 🖍 🦓 🗉                        |                           |                                                                                                    |                                                                                                    |
|------------------------------------------|---------------------------|----------------------------------------------------------------------------------------------------|----------------------------------------------------------------------------------------------------|
| Archivo Start Data Scheduling Timetables | Course Scheduling Modules | Cover scheduling                                                                                                    |                                                                                                    |
| Calendar<br>21.9.2020                    | Less<br>Standbys *        | n Break<br>supervisions Break supervisions                                                                                                    | <sup>™</sup> Cover scheduling formats <sup>™</sup> Info-Timetable ~ <sup>™</sup> Settings ~ <sup>™</sup> <sup>™</sup> Settings ~ <sup>™</sup> <sup>™</sup> |
|                                          |                           | Image: Construct of the second second seco |                                                                                                    |

## 2.4.1 Off-site codes

As of UN2023.3.0, it is possible to show the teachers in off-site buildings in the substitution suggestions for break supervision substitutions.

| 🔮 Substitu |          |            |         |             |                |                                  |                  |                   |                                                                                                    |                  |                |            |           |             |              |         |          |        |         |           |  |       |
|------------|----------|------------|---------|-------------|----------------|----------------------------------|------------------|-------------------|----------------------------------------------------------------------------------------------------|------------------|----------------|------------|-----------|-------------|--------------|---------|----------|--------|---------|-----------|--|-------|
| 🕂 🗄 🔰      | त्र 🛃 🗊  | a 🗉 🗓 👔    | I 🝸 🋓   | *** 🥩       | 1 🔒 🛯          | ) - 🧑 👋                          |                  |                   |                                                                                                    |                  |                |            |           |             |              |         |          |        |         |           |  |       |
| Substitute | - Fr     | om-To      |         |             |                | - Restrict view                  | io               |                   |                                                                                                    |                  |                |            |           |             |              |         |          |        |         |           |  |       |
| All        | ▼ 19     | .04.2021 ~ |         |             | <b>** *</b>    | Uncovere                         | d substitutions  |                   |                                                                                                    |                  |                |            |           |             |              |         |          |        |         |           |  |       |
|            | M        | 0 4 >      |         |             |                | Clashes                          |                  |                   |                                                                                                    |                  |                |            |           |             |              |         |          |        |         |           |  |       |
| Lehrer     |          |            |         |             | _              |                                  |                  |                   |                                                                                                    |                  |                |            |           |             |              |         |          |        |         |           |  |       |
| Subst N    | o Period | Substitute | Subject | (Class(es)) | Class(es)      | (Room)                           | Text             | Stude             | nt arou                                                                                                    | n Lect           | (Leo           | et )       |           |             |              |         |          |        |         |           |  |       |
| 1/         | 0/1      | Cubstitute | oubject | Kall        | Break          | cupervisio                       |                  | (Teacher)         | (01033(03))                                                                                                    | 01033(03)        | Kell           | TOAL       | otuuc     | int grou    | p 2001.      | (200    |          |        |         |           |  |       |
| 0          | 1        | 222        |         | P2a         | Suba           | litution                         | Muo              | Callas            | 20                                                                                                    | 20               | R2a            |            |           |             | 2400         | 2400    | <b>n</b> |        |         |           |  |       |
| 0          | 2        | 222        |         | D2h         | Subs           | Substitute S                     | uggestion        |                   |                                                                                                    |                  |                |            |           |             | - 0          | ×       | < -      |        |         |           |  |       |
| 9          | 3        |            |         | R2D         | Subs           | 21 44                            |                  |                   |                                                                                                    |                  |                |            |           |             |              |         |          |        |         |           |  |       |
| 15         | 3/4      | 777        |         | Hof1        | Brea           | - 10 A M- 0                      | 1 C - II /K - II |                   |                                                                                                    |                  |                |            |           |             |              |         | -        |        |         |           |  |       |
| 10         | 4        | 277        |         | R2b         | Subs           | <ul> <li>► Br Sun_Sul</li> </ul> |                  |                   |                                                                                                    |                  |                |            |           |             |              |         |          |        |         |           |  |       |
| 11         | 5        |            |         |             | Cano           |                                  | ·. (3)           |                   | Ignore officite co                                                                                                    | lae              |                |            |           |             |              |         |          |        |         |           |  |       |
| 12         | 6        |            |         |             | Cano           | permanent                        |                  |                   | gilore oil-site co                                                                                                    | 162              |                |            |           |             |              |         |          |        |         |           |  |       |
| 13         | 7        |            |         | a           | Substitute Sug | gestion                          |                  |                   |                                                                                                    |                  |                |            |           |             |              | -       | $\times$ |        |         |           |  |       |
|            |          |            |         |             |                | Name Cou                         | nter Max. mir Le | ss. bef Less. aft | Before 1: Af                                                                                                    |                  |                |            |           |             |              |         |          |        |         |           |  |       |
| 1          |          |            |         |             |                | New                              | 999              | ×                 | ~                                                                                                    | 10.4 M- 0/1.0    | - 10 - 10      |            |           |             |              |         |          |        |         |           |  |       |
| Subst. N   | o. 15    | ÷          |         |             |                | Gauss                            | 999              |                   | <ul> <li>Image: A second second s</li></ul> | - 19.4. MO-0/1 C |                |            |           |             |              |         |          |        |         |           |  | <br>  |
|            |          |            |         |             |                | Arist                            | 999              |                   | ✓                                                                                                    | Dr.Sup. Sub. (   | 0)             |            |           | Ignoro offe | nito andon   |         |          |        |         |           |  |       |
|            |          |            |         |             |                |                                  |                  |                   |                                                                                                    | permanent sul    |                | _          | Ľ         | ignore on-s | sile codes   | J       |          |        |         |           |  |       |
|            |          |            |         |             |                |                                  |                  |                   | E                                                                                                    | r.Sup. Sub. (6)  |                |            | _         |             |              |         |          |        |         |           |  |       |
|            |          |            |         |             |                |                                  |                  |                   | I N                                                                                                    | ame Counte       | er Max. mir Le | ess. bef l | ess. afte | Before 1:   | After last N | TP prio | NTP afte | Gender | Standby | minutes : |  | <br>_ |
|            |          |            |         |             |                |                                  |                  |                   | N                                                                                                    | ew               | 999            |            | ×         | ~           |              |         |          |        |         | 54.8      |  |       |
|            |          |            |         |             |                |                                  |                  |                   | C                                                                                                    | er               | 999            |            | × .       | ~           |              |         |          |        |         | 50.0      |  |       |
|            |          |            |         |             |                |                                  |                  |                   | C                                                                                                    | urie             | 999            |            | ×         | ×           |              |         |          |        |         | 20.0      |  |       |
|            |          |            |         |             |                |                                  |                  |                   | H                                                                                                    | ugo              | 999            |            | × .       | × .         |              |         |          |        |         | 45.0      |  |       |
|            |          |            |         |             |                |                                  |                  | G                 | auss                                                                                                    | 999              |                |            | ×         |             |              |         |          |        | 35.0    |           |  |       |
|            |          |            |         |             |                |                                  |                  |                   | A                                                                                                    | rist             | 999            |            |           | × .         |              |         |          |        |         | 50.0      |  |       |

## 2.4.2 Display of scheduled minutes in substitution suggestions

In order to facilitate the scheduling of break supervision substitutions, the respective substitution suggestion now shows the number of the already scheduled break supervision minutes of the current week. Any break supervision cancellations or substitutions are already taken into account.

|                |          |            |         |    | 🎱 Sub            | stitute Sug | gestion      |              |                 |                                                                                                    |                 |           |           |        |         | _       |           |            |
|----------------|----------|------------|---------|----|------------------|-------------|--------------|--------------|-----------------|----------------------------------------------------------------------------------------------------|-----------------|-----------|-----------|--------|---------|---------|-----------|------------|
|                |          |            |         |    | I 🕄              |             |              |              |                 |                                                                                                    |                 |           |           |        |         |         |           |            |
|                |          |            |         |    | ▼ 19.4           | . Mo-0/1 C  | allas/Kell   |              |                 |                                                                                                    |                 |           |           |        |         |         |           |            |
|                |          |            |         |    | ▲ Br.S           | up. Sub. (  | 6)           |              |                 |                                                                                                    |                 |           |           |        |         |         |           |            |
|                |          |            |         |    | 🗌 pe             | riod block  |              |              | Ignore off-site | codes                                                                                                    |                 |           |           |        |         |         |           |            |
| Substitutions  | :/Lehrer |            |         |    | pe<br>Di Di Di m | rmanent sul | ostitution   |              |                 |                                                                                                    |                 |           |           |        |         |         |           |            |
| Ŧ 🗧 🗶 🖻        | R 📴 🖀    | V 🗐 🖉      | 🖉 😤 🋓   | -  | Br.Sup.          | Sub. (6)    |              |              |                 |                                                                                                    |                 |           |           |        |         |         |           |            |
| Substitute     | Fr       | om-To      |         |    | Name             | Counter     | Max. minutes | Less. before | Less. after     | Before 1st.per.                                                                                                    | After last per. | NTP prior | NIP after | Gender | Standby | ninutes | schedule: | 10         |
| All            | • 19     | .04.2021 ~ |         |    | Cer              |             | 998          |              |                 |                                                                                                    |                 |           |           |        |         |         | 5         | 4.0<br>0.0 |
|                | M        | • • •      |         |    | Curie            |             | 999          |              |                 | -                                                                                                    |                 |           |           |        |         |         | 2         | 0.0        |
| Lehrer         |          |            |         |    | Hugo             |             | 999          |              | ~               | × .                                                                                                    |                 |           |           |        |         |         | 4         | 5.0        |
| Subst. No.     | Period   | Substitute | Subject | Ro | Gauss            |             | 999          |              |                 | <ul> <li>Image: A second second s</li></ul> |                 |           |           |        |         |         | 3         | 5.0        |
| 14             | 0/1      | ???        |         | Ke | Arist            |             | 999          |              |                 | ×                                                                                                    |                 |           |           |        |         |         | 5         | 0.0        |
| 8              | 1        | ???        |         | R2 |                  |             |              |              |                 |                                                                                                    |                 |           |           |        |         | -       |           | _          |
| 9              | 3        | ???        |         | R2 |                  |             |              |              |                 |                                                                                                    |                 |           |           |        |         |         |           |            |
| 15             | 3/4      | ???        |         | Hc |                  |             |              |              |                 |                                                                                                    | •               |           |           |        |         |         |           |            |
| 10             | 4        | ???        |         | R2 | b S              | ubstituti   | on k         | (e (         | Callas          | 2b                                                                                                    | 2b              | R2b       |           |        | 36      | 600 3   | 600       |            |
|                | 5        |            |         |    | С                | ancelled    | d N          | /us (        | Callas          | 2b                                                                                                    | 2b              | R2b       |           |        | 35      | 500 3   | 500       |            |
| 11             |          |            |         |    | С                | ancelle     | d k          | (e (         | Callas          | 4                                                                                                    | 4               |           |           |        | 69      | 00 6    | 900       |            |
| 11<br>12       | 6        |            |         |    | -                |             |              |              | Dellee          | 4                                                                                                    | 4               |           |           |        | 60      | 000 6   | 000       |            |
| 11<br>12<br>13 | 6<br>7   |            |         |    | C                | ancelled    | 1 K          | le (         | Jallas          | 4                                                                                                    | 4               |           |           |        | 08      |         | 900       |            |

## 2.4.3 Substitution statement

As of Untis 2023.4.0, cancellations of break supervisions are indicated with the abbreviation "PE" in the *substitution statement*.

| 🕰 Listenauswahl – 🗆 🗙                                                                                                    |            |                 |         |                           |           |                |      |  |  |  |  |  |
|----------------------------------------------------------------------------------------------------|------------|-----------------|---------|---------------------------|-----------|----------------|------|--|--|--|--|--|
|                                                                                                    | T12 -      | Teacher         | 12      |                           |           |                |      |  |  |  |  |  |
|                                                                                                    |            |                 |         |                           |           |                |      |  |  |  |  |  |
| Belegungs - Statistik                                                                                                    | Vertretur  | ngen / Entfä    | lle / W | ertKorrektur: 1.1         | 12 31.12. |                |      |  |  |  |  |  |
| Here Stunden                                                                                                    | Datum St   | tunde Art V     | Vert Za | ähler Fach                | Klasse(n) | Grund          | Text |  |  |  |  |  |
| H Fach - Stunden - Liste                                                                                                    | 15.12. M   | 10/2 +V         | 1       | 1 Englisch                | 4bR       | Vertretung     |      |  |  |  |  |  |
|                                                                                                    | 16.12. D   | 1/3 -E<br>i// E | -1      | 0 Englisch<br>0 Sprechstu | 20        | -> Entrall     |      |  |  |  |  |  |
| E Unterricht                                                                                                    | N 10.12. D | 1/4 L           | 0       | e e                       |           | -> Lindan      |      |  |  |  |  |  |
| Pausenaufsichten                                                                                                    | 17.12. M   | i/3 -f          | 0       | 0 Englisch 1              | 7a        | Workshop       |      |  |  |  |  |  |
| Control Control Contro | 47.40 14   | 10 M            | 0       | 0 Englisch                | 5c        | Statt-Std.     |      |  |  |  |  |  |
| Vertretungs-Abrechnung                                                                                                    | 18.12. D   | o/1/2 PE        | 0       | 0<br>0 Englisht           | 7-        | Engl. Theater  |      |  |  |  |  |  |
| Entfalltage                                                                                                    | 19 12 D    | 0/2/2 DE        | 0       | U Englisch 1              | /a        | Engl. I heater |      |  |  |  |  |  |
| Vertretungs-Übersicht                                                                                                    | 10.12. D   | 01213 PE        | 0       | 0 Englisch 2              | 6b        | Engl Theater   |      |  |  |  |  |  |
| Suppliarpool                                                                                                    | 19.12. Fr  | r/5 -F          | -1      | -1 Englisch 1             | 8bG, 8bD. | LA             |      |  |  |  |  |  |
|                                                                                                    |            |                 |         |                           | 8b+       |                |      |  |  |  |  |  |
|                                                                                                    | 22.12. M   | o/2 -B          | 0       | -1 Anwesenh               |           | LA             |      |  |  |  |  |  |
| •                                                                                                    | 22.12. M   | 0/3 F           | 0       | -1 Englisch               | 2c        | LA             |      |  |  |  |  |  |
|                                                                                                    | 23.12. D   | 1/4 E           | 0       | -1 Sprechstu              |           | -> Entfall     |      |  |  |  |  |  |
|                                                                                                    | 23.12. D   | i/4 +V          | 1       | 0 Englisch                | 2c        | Verlegung      |      |  |  |  |  |  |
| Vertretungen: 2<br>Vertretung nicht zu zählen: 1<br>Entfälle: 2<br>Entfäll nicht zu zählen: 6<br>Summe: 0<br>Bereitschaften verplant: 8<br>Bereitschaften entfallen: 1<br>Bereitschaften genutzt: 1<br>Pausenaufsichten geplant: 12<br>Pausenaufsichtsentfall: 2<br>Pausenaufsichtsentfall: 2<br>Pausenaufsichten gehalten: 10                                                                                                    |            |                 |         |                           |           |                |      |  |  |  |  |  |

## 2.5 Standby

The number of schools using double period models for pedagogic reasons is steadily increasing. In general, such schools also want to schedule standbys for double periods. This is why Untis 2024 supports the scheduling of standbys for the double period model.

| 🎱 5a - St                | ammgruppe 5a Timetable (Kla1)                                 |                                                      |                                       |                                         | • • • ×                |
|--------------------------|---------------------------------------------------------------|------------------------------------------------------|---------------------------------------|-----------------------------------------|------------------------|
| Scho                     | ▼ ₹ ₩ *                                                       | <u>3</u> 88 4∋ <u>9</u> 9 8 10 * 9<br>₩ -            | EV.                                   |                                         |                        |
| 5a A                     | JC   E01 (kl. H.)                                             |                                                      |                                       |                                         |                        |
| UnSch<br>0/67            | Мо                                                            | Tu                                                   | We                                    | Th                                      | Fr                     |
| 1                        | SP<br>AIC<br>*E01 (k                                          | DE<br>AnG<br>C33                                     | MU<br>JoS<br>D53 (M                   | GL NW<br>JoS LA -C33                    | DE<br>AnG<br>C33       |
| 2                        |                                                               |                                                      |                                       |                                         |                        |
| 4                        | MA<br>AnG<br>C33                                              | GL<br>JoS<br>C33                                     | MA<br>AnG<br>C33                      | EN<br>AM<br>C33                         | AWT<br>Mich<br>A-03 (. |
| 5                        | MU<br>JoS<br>D53 (M                                           | NW<br>LA<br>C33                                      | EN<br>AM<br>C33                       | VER<br>AnG<br>*C33                      | SZ/JV/<br>AnG<br>*C33  |
| 7                        | Ch HaL AC CC SB Pa CG                                         | RE                                                   | Ch CC SB KM Ser Pa AC                 | AG Bas AG Hun<br>ChR LF                 | AG Dan<br>MiA          |
| 8                        |                                                               | *C33.                                                |                                       | F01 (g C33.                             |                        |
| 9                        |                                                               |                                                      |                                       |                                         |                        |
| 10                       |                                                               | Ochochurach                                          | Out Operately Of                      | Line text 0. Obvioust array             |                        |
| L-No. Te<br>74* Al<br>+3 | La Subj. Km. Cla. Time<br>C, SP, E01 (kl. H.) 5a 7.55-9.25 (9 | scnool week<br>0) 2-6,8,12-18,21-23,25-31,35,36,38-4 | Stud. Special text Cluste<br>40,42-46 | Iline text-2 Student group<br>SP_5a_Vor |                        |
|                          |                                                               |                                                      |                                       |                                         | Kla1 - Klasse 1 🗸 🗸    |

#### Requirements

If you want to use optimisation, it's helpful to create *double period clusters* in the time grid. You can do this by adding an asterisk \* in the time grid to those breaks which are not to be spanned by a double period.

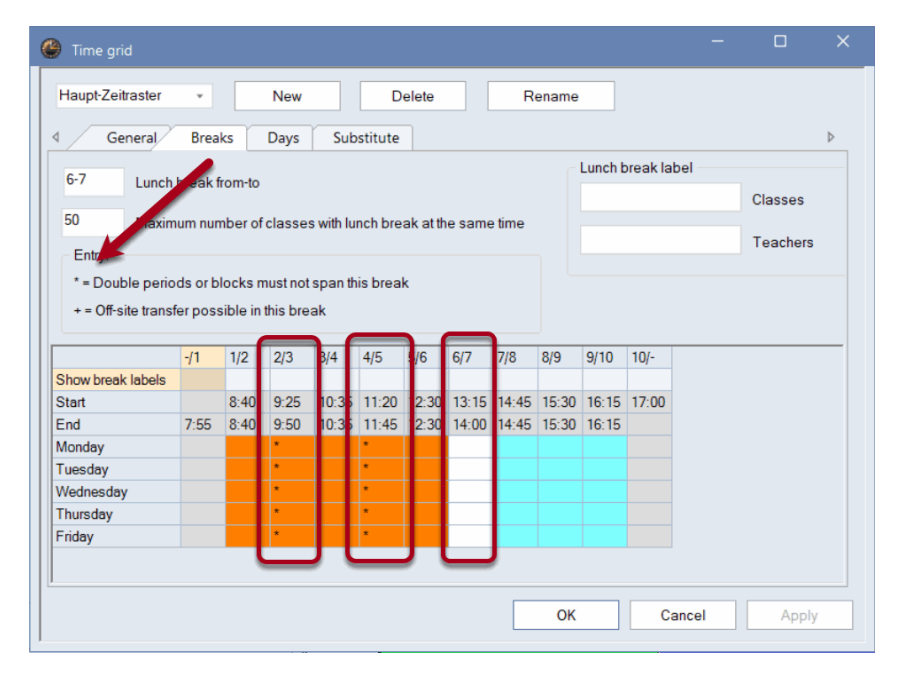

## 20 Substitution planning

Just click the new option "Double period model" in the standby dialogue window to use this feature.

| 🕘 Star   | ndbys         |                 |           | -               |          | ×  |
|----------|---------------|-----------------|-----------|-----------------|----------|----|
| <b>1</b> | r 💥 🔲         | ኳ 🧑 🕋           |           |                 |          | ÷  |
| BER      | - 'Or         | Standby' - Su   | bject Ha  | aupt-Zeitraster | -        | Ti |
| 1        | 🗘 On stand    | by              |           |                 |          |    |
| Sh       | iow the numbe | r of 'Standbys' | (         | ✓ Double per    | riod mod |    |
|          | Monday        | Tuesday         | Wednesday | Thursday        | Friday   | -  |
| 1        | EIC           | JWG             | OdE       | JuR             | RF       |    |
| 2        | EIC           | JWG             | OdE       | JuR             | RF       |    |
| 3        | AM            | SuSo            | AC        | HeBe            | FN       |    |
| 4        | AM            | DF              | LC        | GD              | WP       |    |
| 5        | CW            | AM              | GD        | E               | HaL 📉    |    |
| 6        | OK            | JaWa            | Cer       | LA              | HaL 🚽    |    |
| 7        |               | MJ              |           |                 |          |    |
| 8        |               | MJ              |           |                 |          |    |
| 9        |               |                 |           |                 |          |    |
| 10       |               |                 |           |                 |          |    |
| •        |               |                 |           |                 |          | ►  |

#### Planning

This mode uses a different background colour to indicate which areas are interpreted as double period areas by Untis. Additionally,

- · optimisation and
- all manual planning tools

use supervisors for double periods in the double period areas in this mode.

| ۲  |            |                  |                  |               |                                |                 |                | ĸ         |           |
|----|------------|------------------|------------------|---------------|--------------------------------|-----------------|----------------|-----------|-----------|
| 4  | े 🛪 💥 🚺    | R 🗖 🧑 🕻          | È                |               |                                |                 |                | -         |           |
| В  | ER -       | 'On Standby' -   | Subject          | Haupt-Zeitras | ster –                         | Time grid       |                |           |           |
| 1  | 0n         | andby            |                  |               |                                |                 |                |           |           |
|    | Show the n | nber of 'Standby | rs'              | Double        | period mode                    |                 |                |           |           |
|    | Monday     | Tuesday          | Wednesda         | y Thursday    | Friday                         |                 |                | _         |           |
| 1  | ???        | ???              | ???              | ???           | ???                            |                 |                |           |           |
| 2  | ???        | ???              | ???              | ???           | ???                            |                 |                |           |           |
| 3  | ???        | ???              | ???              |               |                                |                 |                |           | _         |
| 4  | ???        | ???              | ???              | Standbys      |                                |                 |                |           |           |
| 5  | ???        | ???              | ???              | 🕂 🛪 💥         | 🗏 🗐 🖏 🥝                        | <b></b>         |                |           |           |
| 6  | ???        | ???              | ??? <sub>[</sub> |               |                                |                 |                |           |           |
| 7  |            | ???              |                  | BER           | <ul> <li>'On Standt</li> </ul> | oy' - Subject H | aupt-Zeitraste | r +       | Time grid |
| 8  |            | ???              |                  | 1 * (         | On standby                     |                 |                |           |           |
| 9  |            |                  |                  | •             | onotanaby                      |                 |                |           |           |
| 10 |            |                  |                  | Show the      | e number of 'Sta               | ndbys'          | Double pe      | riod mode |           |
|    |            | <b>\</b>         |                  | Mon           | day Tuesda                     | ay Wednesday    | Thursday       | Friday    |           |
|    |            |                  |                  | 1 OS          | JWG                            | LC              | JuR            | RF        |           |
|    |            |                  |                  | 2 OS          | JWG                            | ???             | JuR            | RF        |           |
|    |            |                  |                  | 3 AM          | GD                             | HeH             | HeH            | FN        |           |
| J  |            |                  | 4                | 4 AM          | GD                             | HeH             | HeH            | WP        |           |
|    |            |                  |                  | EIC           | NG                             | OdE             | JuR            | LA        |           |
|    |            |                  |                  | 6 EIC         | NG                             | OdE             | JuR            | ErH       |           |
|    |            |                  |                  | 7             | MJ                             |                 |                |           |           |
|    |            |                  | 1                | В             | BS                             |                 |                |           |           |
|    |            |                  | 9                | 9             |                                |                 |                |           |           |
|    |            |                  |                  | 10            |                                |                 |                |           |           |
|    |            |                  |                  |               |                                |                 |                |           |           |

#### General

Additionally, the standby dialogue window now has an additional feature: <Resize window>.

| 1 | 🖉 Star     | idbys        |                 |           |                                |           |           | - | × |
|---|------------|--------------|-----------------|-----------|--------------------------------|-----------|-----------|---|---|
|   | <b>4</b> 9 | r 🗶 🔳        | t 🧑 🕋           |           |                                |           |           |   | * |
|   | BER        | - 'Or        | Standby' - Su   | bject     | Haupt-Zeitraster               | · •       | Time grid |   |   |
|   | 1          | On stand     | Ьу              |           |                                |           |           |   |   |
|   | Sh         | ow the numbe | r of 'Standbys' |           | <ul> <li>Double per</li> </ul> | riod mode |           |   |   |
|   |            | Monday       | Tuesday         | Wednesday | / Thursday                     | Friday    |           |   |   |
|   | 1          | OS           | JWG             | LC        | JuR                            | RF        |           |   |   |
|   | 2          | OS           | JWG             | ???       | JuR                            | RF        |           |   |   |
|   | 3          | AM           | GD              | HeH       | HeH                            | FN        |           |   |   |
|   | 4          | AM           | GD              | HeH       | HeH                            | WP        |           |   |   |
|   | 5          | EIC          | NG              | OdE       | JuR                            | LA        |           |   |   |

## 2.6 Other changes

## 2.6.1 Special duties for double periods or blocks

In the substitution mode, you have been able to create or change special duties or periods directly in the timetable.

| 1a<br>21.09.2<br>UnSch | 2020       | -       | ∓ 🦀 🕤    | 31 - AN (A |       |            |       |                                                        |
|------------------------|------------|---------|----------|------------|-------|------------|-------|--------------------------------------------------------|
| 21.09.2                |            |         |          |            | 1 49  | <b>9</b>   | •     |                                                        |
| UnSch                  | 2020       | ▼ -26.9 | .2020    |            |       |            |       |                                                        |
| 0/30                   | Мо         | Tu      | We       | Th         | Fr    |            | Sa    |                                                        |
| 1                      | D          | Mat     |          | Mus        | Mat   | 5          | Big   | Settings                                               |
| 2                      | Mus        | Е       | .∗s R    | echts-     | Klick | ( <b>J</b> | E     | Period window                                          |
| 3                      | Bio        |         | Mat      | E          | E     |            | Ma    | Allocate/delete this room Special duty / Change period |
| 4                      | *Sport     | Ke      |          | Mat        | D     |            |       | Cancel period                                          |
| 5                      | Tw         | Rel     | D        |            | Tw    | ,          | D     | Create exam<br>Timetable period: standard format       |
| 6                      |            |         |          |            |       |            | _     | Text<br>Students M.                                    |
| 7                      |            |         |          |            |       |            | _     | Time range: week                                       |
| 8                      |            | .Wk     |          |            | .*Spo | ort        |       | Copy in HTML-format                                    |
| L-No. Tea              | . Subi. Rr | n. Cla. | Time     | School     | week  | Stud.      | Speci |                                                        |
| 63 Cer                 | ; Bio, R1a | 1a      | 21.921.3 | 3. 1-26    |       | 20         | 3     |                                                        |
| +3                     |            |         |          |            |       |            |       |                                                        |

This feature has now been expanded in such a way that it also supports double periods and period blocks. In the respective dialogue window, you can select if the changes should impact the first period or the entire period block. Coupling teachers are shown on different tabs (blue arrow), as always.

| Change period: 3.10. / 1                    | ×         |
|---------------------------------------------|-----------|
| Cer, Bio RF, Mat                            |           |
| Apply to<br>• single period<br>period block |           |
| Class                                       |           |
| Classes: 1 1a                               |           |
| Teacher                                     |           |
| Cer  Only available teachers                |           |
| Subject                                     |           |
| Bio  Conly subjects of the teacher          |           |
| Room                                        |           |
| R1a  Only available rooms                   |           |
| Student group                               |           |
| <b>▼</b>                                    |           |
|                                             |           |
| Text                                        |           |
|                                             |           |
|                                             |           |
| Newteacher                                  | OK Cancel |

## 2.6.2 Partial substitutions

As of Untis 2024, a student group in the list will be deleted when creating a partial substitution.

# 3 Course scheduling

#### Additional features of Exam times per day statement

So far, the *Exam times per day* statement has only shown the *names* of an exam. The statement of large schools with a high number of exams is therefore usually difficult to understand. This is why Untis 2024 has implemented two new options which make it possible to print this statement with exam text and/or exam courses. At the same time, the relevant options of all exam statements can now be found under <Details>.

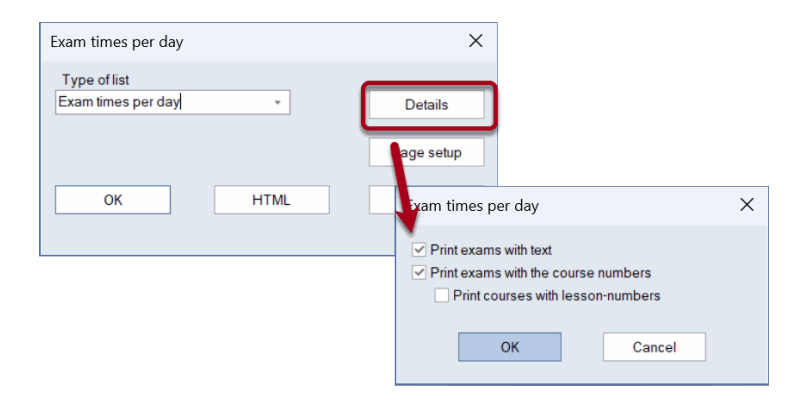

| 🔮 Exams    |     |    |                        |             |           |       |                   |      |          |                 |         |                             |                     |                        | -        |           | ×        |
|------------|-----|----|------------------------|-------------|-----------|-------|-------------------|------|----------|-----------------|---------|-----------------------------|---------------------|------------------------|----------|-----------|----------|
| All        | ·   | JI | - 📑 🖻 🗶 🖉              | § 😼 I       | 📮 🎂 🥝     |       |                   |      |          |                 |         |                             |                     |                        |          |           |          |
| 24.09.2021 |     | -  | 24.09.2021             |             |           |       |                   |      |          |                 |         |                             |                     |                        |          |           |          |
| Day        | Fr. | То | Name                   | Text        | Courses   | Stud. | Teachers          | Room | s        | (               | Class(e | s) Cover planning \         | VebUntis            |                        |          |           |          |
| 24.09.2021 | 3   | 5  | Deutsch Grundkurs 3    | 3-stündig   | D G3/693  | 24    | T95 - T95 - T104  | A004 | - A004 - | A004 (          | 32      |                             |                     |                        |          |           |          |
| 24.09.2021 | 3   | 5  | Deutsch Grundkurs 2    | 3-stündig   | D G2/692  | 20    | T39 - T39 - T31   | A002 | Per      |                 |         |                             |                     |                        |          |           |          |
| 24.09.2021 | 3   | 5  | Deutsch Grundkurs 1    | 3-stündig   | D G1/672  | 23    | T87 - T105 - T33  | E04. | 1        |                 | -       |                             |                     |                        | <u> </u> |           |          |
| 24.09.2021 | 3   | 5  | Geschichte Grundkurs 2 | 3-stündig   | GE G2/802 | 13    | T51 - T64 - T36   | B003 | 2        |                 | -       |                             |                     |                        |          |           |          |
| 24.09.2021 | 3   | 5  | Geschichte Grundkurs 1 | schriftlich | GE G1/778 | 20    | T122 - T122 - T58 | B002 | 3        | Deutsch Grundku | rs3 [   | Deutsch Grundkurs 2         | Deutsch Grundkurs 1 | Geschichte Grundkurs 2 | Gesch    | ichte Gru | ndkurs 1 |
|            |     |    |                        |             |           |       |                   |      |          | 3-stündig       |         | 3-stündig                   | 3-stündig           | 3-stündig              | schrift  | lich      |          |
|            |     |    |                        |             |           |       |                   |      |          | D 03            | 1 2 01  | ) 02<br>Joutoch Grundkurg 2 | D GT                | Geochichto Grundkum 2  | Geoch    | ichto Gru | odkuro 1 |
|            |     |    |                        |             |           |       |                   |      | 1        | 3-stündia       | 55 1    | 3-stündia                   | 3-stündig           | 3-stündig              | schrift  | lich      | ukuis i  |
|            |     |    |                        |             |           |       |                   |      |          | D G3            |         | ) G2                        | D G1                | GE G2                  | GE G     | 1         |          |
|            |     |    |                        |             |           |       |                   |      | 5        | Deutsch Grundku | rs3 [   | Deutsch Grundkurs 2         | Deutsch Grundkurs 1 | Geschichte Grundkurs 2 | Gesch    | ichte Gru | ndkurs 1 |
|            |     |    |                        |             |           |       |                   |      |          | 3-stündig       |         | 3-stündig                   | 3-stündig           | 3-stündig              | GE G     | lich<br>1 |          |
|            |     |    |                        |             |           |       |                   |      | 6        | 0.00            |         | 02                          | 0.01                |                        |          |           |          |
|            |     |    |                        |             |           |       |                   |      | 7        |                 |         |                             |                     |                        |          |           |          |
| p.         |     |    |                        |             |           |       |                   |      | 8        |                 |         |                             |                     |                        |          |           |          |
|            |     |    |                        |             |           |       |                   |      | 9        |                 |         |                             |                     |                        |          |           |          |

Additionally, Untis 2023.2.0 greatly accelerated the partial optimisation of large data volumes.

# 4 Break supervisions

#### Exit date of teachers

As of UN2023.4.0, break supervision also takes the exit date of teachers into account.

As of this version, the exit date of teachers is analogously taken into account. Please note that you need

| ۲   |        |      |             |               | Þ        |          |            |              |      |           |           |       |       |          |       |       |           |   |  |
|-----|--------|------|-------------|---------------|----------|----------|------------|--------------|------|-----------|-----------|-------|-------|----------|-------|-------|-----------|---|--|
| Cal | las    |      | -           | -             | <u> </u> | 1 🔍 1    | ₹ 🋓        | 88 ≫<br>88 ¥ |      |           |           |       |       |          |       |       |           |   |  |
|     | Name   | Room | Sumame      | HohlStd. soll | Period   | s/d Exit | date       |              |      |           |           |       |       |          |       |       |           |   |  |
|     | Callas |      | Callas      | 0-1           | 4-6      | 31.1     | 2.2018     |              |      |           |           |       |       |          |       |       |           |   |  |
|     | Gauss  |      | Gauss       | 0-3           | 2-6      | _        |            |              |      |           |           |       |       |          |       |       |           | l |  |
|     | New    |      | Newton      | 0-1           | 4-6      | 🙂 Bre    | eak superv | visions      |      |           |           |       |       |          |       |       |           |   |  |
|     | Hugo   |      | Hugo        | 0-1           | 4-7      | Kell     |            |              |      | - 🗘 🕄     | r 🐹       | • ø   | 3 1   | N -69    | II 1  | 😁 🖗   | 55 🔜 🕅    | í |  |
|     | Ander  |      | Andersen    | 0-1           | 4-6      | Corride  | or Teach   |              |      |           |           |       |       |          |       |       |           | - |  |
|     | Arist  |      | Aristoteles | 0-1           | 4-6      | Coma     | or   reach | let          |      |           |           |       |       |          |       |       |           | _ |  |
|     | Nobel  |      | Nobel       | 0-1           | 4-6      | Minute   | es: 420    |              |      | Total sch | nool year |       | * L   | esson ar | oup   |       | Full name |   |  |
|     | Rub    |      | Rubens      | 0-1           | 4-7      | (Uncov   | vered:35.0 | ))           |      |           |           |       |       |          |       |       |           |   |  |
|     | Cer    |      | Cervantes   | 0-1           | 4-7      |          |            | 0/1          | 1/2  | 2/3       | 3/4       | 4/5   | 5/6   | 6/7      | 7/8   | 8/    |           |   |  |
|     | Curie  |      | Curie       | 0-1           | 4-7      |          |            |              | 8:45 | 9:40      | 10:35     | 11:30 | 12:25 | 13:20    | 14:15 | 15:10 |           |   |  |
|     |        |      |             |               |          |          |            | 8:00         | 3:55 | 9:50      | 10:45     | 11:40 | 12:35 | 13:30    | 14:25 |       |           |   |  |
|     |        |      |             |               |          | Nonday   | y 😑        | Callas       |      | Cer       | Arist     |       |       |          |       |       |           |   |  |
| 1   |        |      |             |               |          | 2        | 21.9.2020  | Callas       |      | Cer       | Arist     |       |       |          |       |       |           |   |  |
| •   |        |      |             |               | Leh      | 2        | 28.9.2020  | Callas       |      | Cer       | Arist     |       |       |          |       |       |           |   |  |
|     |        |      |             |               |          | 5        | 5.10.2020  | Callas       |      | Cer       | Arist     |       |       |          |       |       |           |   |  |
|     |        |      |             |               |          | 12       | 2.10.2020  | Callas       |      | Cer       | Arist     | -     |       |          |       |       |           |   |  |
|     |        |      |             |               |          | 19       | 9.10.2020  | Callas       | -    | Cer       | Arist     |       |       |          |       |       |           |   |  |
|     |        |      |             |               |          | 20       | 0.11.2020  | Callas       | L –  | Cer       | Anst      |       |       |          |       |       |           |   |  |
|     |        |      |             |               |          | 4        | 2.11.2020  | Callas       | -    | Cer       | Arist     |       |       |          |       |       |           |   |  |
|     |        |      |             |               |          | 16       | 5 11 2020  | Callac       |      | Cor       | Ariet     |       |       |          |       |       |           |   |  |
|     |        |      |             |               |          | 23       | 3 11 2020  | Callas       | -    | Cer       | Arist     |       |       |          |       |       |           |   |  |
|     |        |      |             |               |          | 30       | 0 11 2020  | Callas       |      | Cer       | Arist     |       |       |          |       |       |           |   |  |
|     |        |      |             |               |          | 7        | 7.12.2020  | Callas       | •    | Cer       | Arist     |       |       |          |       |       |           |   |  |
|     |        |      |             |               |          | 14       | 4.12.2020  | Callas       |      | Cer       | Arist     |       |       |          |       |       |           |   |  |
|     |        |      |             |               |          | 21       | 1.12.2020  | Callas       |      | Cer       | Arist     |       |       |          |       |       |           |   |  |
|     |        |      |             |               |          | 28       | 3.12.2020  | Callas       |      | Cer       | Arist     |       |       |          |       |       |           |   |  |
|     |        |      |             |               |          |          | 4.1.2021   | Callas       | )    | Cer       | Arist     |       |       |          |       |       |           |   |  |
|     |        |      |             |               |          |          | 11 1 2021  | Callas       |      | Cer       | Ariet     |       |       |          |       |       |           |   |  |

the *Multiweek timetable* module in order to be able to display the break supervision per week in the timetables.

#### Printing break supervisions with several time grids

We also added the possibility to select the relevant time grid in the entry-dialogue window for printing break supervisions.

| 🕑 Break s                 | uper       | visions |      |           |           |      |            |                            |       |             | -    |          | >    | <      |    |     |         |                          |                |     |
|---------------------------|------------|---------|------|-----------|-----------|------|------------|----------------------------|-------|-------------|------|----------|------|--------|----|-----|---------|--------------------------|----------------|-----|
| Kell                      |            |         |      | •         | r 🔀       | • 5  | ٤ 3        | <b>M</b> -8 <mark>1</mark> |       | <b>\$</b> @ | ) 🙆  | 66       | R. 🗊 | -      |    |     |         |                          |                |     |
| Corridor T                | Геас       | her     |      |           |           |      |            |                            |       |             |      |          |      |        |    |     |         |                          |                |     |
| Minutes: 42<br>(Uncovered | 0<br>d:35. | D)      |      | Total sch | nool yea  | r    | ٣          | Lesson                     | group |             |      | Full nan | ne   |        |    |     |         |                          |                |     |
|                           |            |         |      | Haupt-Ze  | eitraster |      | -          | Time gri                   | d     |             |      |          |      |        |    |     |         |                          |                |     |
|                           |            | 0/1     | 1/2  | 2/3       | 3/4       | 4/5  | 5/6        | 6/7                        | 7/5   | 8/          |      |          |      |        |    | 1   |         |                          |                |     |
|                           |            |         | 8:45 | 9:40      | 10:35     | 11:3 | Break      | supervisi                  | ons   |             |      |          |      |        | ×  |     |         |                          |                |     |
|                           |            | 8:00    | 8:55 | 9:50      | 10:45     | 11:4 | Too        | abor 1/11                  |       |             |      |          |      |        |    |     |         |                          |                |     |
| Monday                    | ±          | Callas  |      | Cer       | Arist     |      | rea        | cher. I/TT                 |       |             |      |          | De   | etails |    |     |         |                          |                |     |
| Tuesday                   | ŧ          | Curie   |      | Curie     | Cer       |      |            | Select                     | tion  |             |      |          |      |        |    |     |         |                          |                |     |
| Wednesday                 | ÷          | Arist   |      | Rub       | ???       | _    | <b>F</b> - |                            |       | <b>T</b> -  |      |          |      |        |    |     |         |                          |                |     |
| Thursday                  | •          | Callas  |      | New       | Arist     |      | FI.        |                            |       | 10          |      |          | F    | Font   |    |     |         |                          |                |     |
| Friday                    | •          | Cer     |      | Arist     | Cer       |      | 21.09.     | 2020                       |       | 30.06.202   | 21 🗎 |          | Pag  | e seti | a  |     |         |                          |                |     |
| Saturday                  | (±         | Hugo    |      | Hugo      | Arist     |      | Les. g     | roups                      |       |             |      |          |      |        | ·P | Kel | I (Zeit | raster-E                 | rprobungss     | tuf |
|                           |            |         |      |           |           |      | All        | •                          | •     |             |      |          |      |        |    |     | 0/1     | 1/2 2/3                  | 3/4            |     |
| ,                         |            |         |      |           |           |      | Tim        | o arid                     |       |             |      |          |      |        |    |     | 8.0     | 8.45 9.40<br>0 8.55 9.50 | 10.35<br>10:45 |     |
|                           |            |         |      |           |           |      | Ha         | e grid<br>upt-Zeitrast     | or    |             |      |          |      |        |    |     |         |                          |                |     |
|                           |            |         |      |           |           |      | Hai        | int-Zeitrast               | er    |             | -    |          |      |        |    |     |         |                          |                |     |
|                           |            |         |      |           |           |      | Zeit       | raster-Erpr                | obun  | gsstuf      |      |          |      |        |    |     |         |                          |                |     |
|                           |            |         |      |           |           |      | All        |                            |       |             | ML   |          | Ca   | ncel   |    |     |         |                          |                |     |

## Printing divided break supervisions

Another additional feature of UN2023.4.0 is that the number of the divided break supervision is printed and shown in the page layout.

| 😫 Seitenlayo |                                |                 |           |                       |                      |           |                                    |
|--------------|--------------------------------|-----------------|-----------|-----------------------|----------------------|-----------|------------------------------------|
|              | <b>B</b> 🛃 💥                   | abc ન્ટ્રં ન્   | o Arial   | × 14 ×                | . <b>•</b>           |           | }                                  |
| © © 1-1 / ·  | 100                            |                 |           |                       |                      |           | Lehrperson: 15/15                  |
|              |                                |                 |           |                       |                      |           | Auswahl                            |
|              |                                |                 |           | /                     |                      |           | Erste Beschriftungsspalte a        |
| Cł<br>#-     | hristian Schm<br>2000 Stockera | öllerl Te<br>au | stlizenz  | Stundenpl<br>Demoschu | an 2021/2<br>ule CSC | 022       | Raster<br>Beschränkung auf Seitenb |
| D            | ruck / Le                      | hrer            | 6.9. / M  | ontag Wo              | oche-A               |           | QR-Code in Lizenzzeile Felder      |
| Ja           | igestext für alle              | 9∕              | /         | /                     | /                    | Poum /    | Vertretungsnummer                  |
| Ar           | t                              | Stunde          | Vertreter | (Lehrperson)          | Klasse(n             | Gang      | Fach                               |
| Pa           | ausenaufsicht                  | 0/1             | Lehrer1   | Callas                |                      | 2. OG (1) | statt Klasse(n):                   |
| Pa           | ausenaufsicht                  | 0/1             | Nobel     | Rub                   |                      | HOT       | Grund der Absenz, W                |
| Ve           | ertretung                      | 1               | Lehrer3   | Callas                | 3b                   | R3b       | Abtoilung                          |
| Ve           | ertretung                      | 1               | ???       | Rub                   | 3a                   | R3a       | Abtenung                           |
| Ve           | ertretung                      | 1               | Nobel     | Arist                 | 2b                   | R2b       |                                    |
| Ve           | ertretung                      | 2               | CerMia    | Arist                 | 1b                   | R1b       | 1                                  |
| Ve           | ertretung                      | 2               | Gauss     | Callas                | 2a                   | R2a       |                                    |
| Ve           | ertretung                      | 2               | ???       | Rub                   | 1a 👔                 | Rid       | Aktuelle Apsicht Clehel            |
| Pa           | ausenaufsicht                  | 2/3             | CerMig    | Rub                   |                      | 1. OG (2) | Actuelle Arisichi Global           |
| Ve           | ertretung                      | 3               | Gauss     | Arist                 | 4                    | 1.4       | Auswahl                            |
| Ve           | ertretung                      | 3               | ???       | Rub                   | 2a                   | R2a       | Nur neue Vertretungen              |
| Ve           | ertretung                      | 3               | CerMig    | Callas                | 1a                   | R1a       | Abwesende Lehrer/Kl                |
| Ve           | ertretung                      | 4               | CurMar    | Callas                | 2b                   | R2b       |                                    |
| Ve           | ertretung                      | 4               | Andersen  | Arist                 | 2a                   | R2a       | Auch Elemente ohne V               |
| Er           | ntfall                         | 5               |           | Arist                 | 3a                   |           | Gliederung                         |
| Ve           | ertretung                      | 6               | Hugo      | Arist                 | 1b                   | RID       |                                    |
| Pa           | ausenaufsicht                  | 6/7             | CerMig    | Arist                 |                      | Hof (1)   | Uberschrift / Element              |
| - Jammand    |                                | -               | -         | man                   |                      |           | 1 Seite / Element                  |

# 5 MultiUser

#### Change of the user name

Logging into MS SQL databases with network connections with long latency times has been improved during the year. In Untis 2024, you can now also change any user name despite the name of the *Super-Administrator* (with the user name: "Administrator"). The right to change user names is linked to the *User administration* right.

| NL        |             | Löcobon                                                                                                    |          |                 |             |                |
|-----------|-------------|----------------------------------------------------------------------------------------------------|----------|-----------------|-------------|----------------|
| 140       | su          | LUSCHEIT                                                                                                    |          |                 |             |                |
| Anzahl U  | ser         |                                                                                                    | 5        | 2               | !           | 1 0            |
| Name      |             | Administrat                                                                                                    | or       | armer Wurm      | VT          | R PäKos        |
| Schule ar | nlegen      | Image: A set of the set of the |          |                 |             |                |
| Schuljahr | anlegen     | Image: A start and a start and a start a start a st |          |                 |             |                |
| Version a | nlegen      |                                                                                                    |          |                 |             |                |
| Administ  | ator        | <b>N</b>                                                                                                    |          |                 |             |                |
| Benutzen  | verwaltung  |                                                                                                    |          |                 |             |                |
| Ontimion  | ng          |                                                                                                    |          | $\sim$          |             |                |
| Drucken   |             |                                                                                                    |          | $\sim$          | $\sim$      |                |
| Vertretun | gsstatistik |                                                                                                    |          | <u>~</u>        |             |                |
| Datenexp  | ort         |                                                                                                    |          | $\sim$          |             | ×              |
| Datenimp  | ort         | Image: A start of the start of the start  |          | <u>~</u>        |             | <u>~</u>       |
| WebUntis  | ;           | ~                                                                                                    |          |                 | ~           |                |
| Info-Stun | denplan     | $\checkmark$                                                                                                    |          | ×.              | ~           |                |
| Stundenp  | lan         | bearbeite                                                                                                    | en       | bearbeiten      | keine Recht | e nur lesen    |
| Stammda   | ten         | bearbeite                                                                                                    | en       | bearbeiten      | keine Recht | e bearbeiten   |
| besonder  | e Daten     | bearbeite                                                                                                    | ən       | keine Rechte    | keine Recht | e bearbeiten   |
| Unterrich | t           | bearbeite                                                                                                    | en Ansic | hten bearbeiten | keine Recht | e bearbeiten   |
| Perioden  |             | bearbeite                                                                                                    | ən       | nur lesen       | keine Recht | e bearbeiten   |
| Vertretun | gsplanung   | bearbeite                                                                                                    | ən       | bearbeiten      | bearbeite   | n keine Rechte |
| Absenzer  | 1 I         | bearbeite                                                                                                    | ən       | bearbeiten      | bearbeite   | n keine Rechte |
| Kursplan  | ung         | bearbeite                                                                                                    | en       | keine Rechte    | keine Recht | e bearbeiten ~ |
| Anrechnu  | ngen        | bearbeite                                                                                                    | ən       | keine Rechte    | bearbeite   | n keine Rechte |
| Schulen   | Schuljahre  | Versionen                                                                                                    | Perioden | Abteilungen     | nur lesen   |                |
| alle      | alle        | alle                                                                                                    | alle     | alle            |             |                |

If a user has this right, they can change the user name by double clicking on a name in the user administration window.

| Name          | Benutzergruppe  | letztes Login          | Passwort .           | Abteilunge | en                                                                                           |                                                                                                    |                                                                                                    |                                                                                          |             |  |
|---------------|-----------------|------------------------|----------------------|------------|----------------------------------------------------------------------------------------------|----------------------------------------------------------------------------------------------------|----------------------------------------------------------------------------------------------------|------------------------------------------------------------------------------------------|-------------|--|
| Administrator | Administrator   | 14.3.2023 - 18:16      | keines               | -          |                                                                                              |                                                                                                    |                                                                                                    |                                                                                          |             |  |
| AD            |                 |                        | teines               |            |                                                                                              |                                                                                                    |                                                                                                    |                                                                                          |             |  |
| Micky         |                 |                        | eines                |            |                                                                                              |                                                                                                    |                                                                                                    |                                                                                          |             |  |
| Goofy         | Klick!          | Klick!                 | teines               |            |                                                                                              |                                                                                                    |                                                                                                    |                                                                                          |             |  |
| Little Joe    | i thoit.        | i thort.               | teines               |            |                                                                                              |                                                                                                    |                                                                                                    |                                                                                          |             |  |
| Hoss          |                 |                        | teines               |            |                                                                                              |                                                                                                    |                                                                                                    |                                                                                          |             |  |
| Pa            | Administrator ~ | 13.3.2023 - 16:20      | keines               |            |                                                                                              |                                                                                                    |                                                                                                    |                                                                                          |             |  |
| VTR           | VTR             | 16.10.2021 - 14:28     | keines               |            |                                                                                              |                                                                                                    |                                                                                                    |                                                                                          |             |  |
|               | Li              | a Name<br>öschen Mr. C | artwright            | Name       | Benutzerven                                                                                  | valtung                                                                                                    |                                                                                                    |                                                                                          |             |  |
|               | u               | a Name<br>öschen Mr. C | artwright<br>Ok      | Name       | Benutzerven                                                                                  | valtung<br>Benutzergruppe                                                                                                    | letztes Login                                                                                                    | Passwort                                                                                 | Abteilungen |  |
|               | L               | a Name<br>öschen Mr. C | e<br>artwright<br>Ok | Name       | Benutzerven<br>Name<br>Administrator                                                         | valtung<br>Benutzergruppe<br>Administrator                                                                                   | letztes Login<br>14.3.2023 - 18:16                                                                                                    | Passwort<br>keines                                                                       | Abteilungen |  |
|               | L               | a Name                 | e<br>artwright<br>Ok | Name       | Benutzerven<br>Name<br>Administrator<br>AD                                                   | valtung<br>Benutzergruppe<br>Administrator<br>Administrator                                                                  | letztes Login<br>14.3.2023 - 18:16<br>30.1.2023 - 16:00                                                                                                    | Passwort<br>keines<br>keines                                                             | Abteilungen |  |
|               | L               | a Name                 | e<br>artwright<br>Ok | Name       | Benutzerven<br>Name<br>Administrator<br>AD<br>Micky                                          | valtung<br>Benutzergruppe<br>Administrator<br>Administrator<br>Administrator                                                 | letztes Login<br>14.3.2023 - 18.16<br>30.1.2023 - 16.00<br>17.10.2021 - 16.43                                                                                      | Passwort<br>keines<br>keines<br>keines                                                   | Abteilungen |  |
|               | L               | a Name                 | e<br>artwright<br>Ok | Name       | Benutzerven<br>Name<br>Administrator<br>AD<br>Micky<br>Goofy                                 | enutzergruppe<br>Administrator<br>Administrator<br>Administrator<br>armer Wum                                                | letztes Login<br>14.3 2023 - 18:16<br>30.1 2023 - 16:00<br>17.10 2021 - 16:43<br>29.9 2022 - 12:36                                                                 | Passwort<br>keines<br>keines<br>keines                                                   | Abteilungen |  |
|               | u               | a Name<br>öschen Mr. C | e<br>artwright<br>Ok | Name       | Benutzerven<br>Administrator<br>AD<br>Micky<br>Goofy<br>Little Joe                           | Benutzergruppe<br>Administrator<br>Administrator<br>Administrator<br>armer Wurm<br>armer Wurm                                | letztes Login<br>14.3.2023 - 18:16<br>30.1.2023 - 16:00<br>17.10.2021 - 16:43<br>29.9.2022 - 12:36<br>15.10.2021 - 11:47                                           | Passwort<br>keines<br>keines<br>keines<br>keines<br>keines                               | Abteilungen |  |
|               | u               | a Name                 | artwright<br>Ok      | Name       | Benutzerven<br>Administrator<br>AD<br>Micky<br>Goofy<br>Little Joe<br>Hoss                   | waltung<br>Benutzergruppe<br>Administrator<br>Administrator<br>Administrator<br>armer Wurm<br>armer Wurm                     | letztes Login<br>14.3.2023 - 18:16<br>30.1.2023 - 16:00<br>17.10.2021 - 16:43<br>29.9.2022 - 12:36<br>15.10.2021 - 11:47<br>23.12.2022 - 16:47                     | Passwort<br>keines<br>keines<br>keines<br>keines<br>keines<br>keines                     | Abteilungen |  |
|               | L               | a Name                 | artwright<br>Ok      | Name       | Benutzerven<br>Administrator<br>AD<br>Micky<br>Goofy<br>Little Joe<br>Hoss<br>Mr. Cartwright | Benutzergruppe<br>Administrator<br>Administrator<br>administrator<br>armer Wurm<br>armer Wurm<br>armer Wurm<br>Administrator | letztes Login<br>14 3 2023 - 18:16<br>30.1 2023 - 16:0<br>17.10 2021 - 16:43<br>29.9 2022 - 12:36<br>15:10 2021 - 11:47<br>23.12 2022 - 16:47<br>13.3 2023 - 16:20 | Passwort<br>keines<br>keines<br>keines<br>keines<br>keines<br>keines<br>keines<br>keines | Abteilungen |  |

#### Displaying the number of the version in use

When you open the *User administration* window while pressing the <SHIFT> button, you have until now been able to see the date of the version you are using and the computer from which the MultiUser database has been accessed for every user. As of Untis 2024, there is an additional column showing the number of the version used.

| D | Name           | Benutzergruppe | letztes Login      | Passwort | Abteilungen | Datum        |             | Version      |
|---|----------------|----------------|--------------------|----------|-------------|--------------|-------------|--------------|
| 1 | Administrator  | Administrator  | 27.3.2023 - 9:46   | keines   |             | Mar 27 2023  | - AD-LAPTOP | 2024.0.0-Dev |
| 2 | AD             | Administrator  | 30.1.2023 - 16:00  | keines   |             | Jan 25 2023  | - AD-LAPTOP |              |
| 3 | Micky          | Administrator  | 27.3.2023 - 9:45   | keines   |             | Mar 27 2023  | - AD-LAPTOP | 2024.0.0-Dev |
| 4 | Goofy          | armer Wurm     | 24.3.2023 - 14:03  | keines   |             | Mar 24 2023  | - AD-LAPTOP |              |
| 5 | Little Joe     | armer Wurm     | 15.10.2021 - 11:47 | keines   |             | Oct 8 2021 - | AD-PC       |              |
| 6 | Hoss           | armer Wurm     | 23.12.2022 - 16:47 | keines   |             | Dec 21 2022  | - AD-LAPTOP |              |
| 7 | Mr. Cartwright | Administrator  | 27.3.2023 - 9:43   | keines   |             | Mar 27 2023  | - AD-LAPTOP | 2024.0.0-Dev |
| 8 | VTR            | VTR            | 16.10.2021 - 14:28 | keines   |             | Oct 8 2021 - | AD-PC       |              |

# 6 Calendar-Year Planning

Untis 2023 made it possible to use student groups repeatedly in connection with WebUntis. This possibility has also been used extensively by schools using yearly periods.

| 🕒 Cla | ss_L1_1 / K |            |      |          |         |          |           |               |                                        |
|-------|-------------|------------|------|----------|---------|----------|-----------|---------------|----------------------------------------|
| L1_1  |             | •          | -    | <b>Ŧ</b> | LT 🕽    | s 🔍 🕆 🛓  | • e 📓     | 🛐 - 🕓 👿       | HH I I I I I I I I I I I I I I I I I I |
| L-No. | 🗆 CI,Te.    | UnSched F  | YrsP | LECT-II  | Teacher | Subject  | Class(es) | Student group | Text                                   |
|       |             | 278.00     | 278  |          |         |          |           |               |                                        |
| 718   |             | 🖏 44       | 44   | 76400    | T34     | 1_PULWME | L1_1      | 1FSL_Gr1      |                                        |
| 939   |             | <b>S</b> 4 | 4    | 75100    | T2      | 1_PUALM  | L1_1      | 1FSL_Gr1      |                                        |
| 943   |             | 🔊 8        | 8    | 77100    | T2      | 1_PUWW   | L1_1      | 1FSL_Gr1      |                                        |
| 947   |             | 🔊 8        | 8    | 75700    | T16     | 1_PUG    | L1_1      | 1FSL_Gr1      |                                        |
| 956   |             | 🔊 44       | 44   | 76300    | T18     | 1_PULWHO | L1_1      | 1FSL_Gr1      |                                        |
| 958   |             | <b>S</b> 4 | 4    | 76100    | T19     | 1_PULT   | L1_1      | 1FSL_Gr1      |                                        |
| 962   |             | <b>§</b> 4 | 4    | 75900    | T23     | 1_PUHM   | L1_1      | 1FSL_Gr1      |                                        |
| 971   |             | <b>S</b> 4 | 4    | 75200    | T24     | 1_PUB    | L1_1      | 1FSL_Gr1      |                                        |
| 975   |             | 🔊 12       | 12   | 75300    | T28     | 1_PUBAU  | L1_1      | 1FSL_Gr1      |                                        |
| 979   |             | 髱 16       | 16   | 76100    | T28     | 1_PULT   | L1_1      | 1FSL_Gr1      |                                        |
| 983   |             | 🖏 16       | 16   | 76200    | T28     | 1_PULWET | L1_1      | 1FSL_Gr1      |                                        |
| 987   |             | 🖏 4        | 4    | 76700    | T32     | 1_PUPF   | L1_1      | 1FSL_Gr1      |                                        |
| 996   |             | 🔊 8        | 8    | 77000    | T32     | 1_PUUFRW | L1_1      | 1FSL_Gr1      |                                        |
| 1002  |             | <b>§</b> 4 | 4    | 76100    | T35     | 1_PULT   | L1_1      | 1FSL_Gr1      |                                        |
| 1006  |             | <b>§</b> 4 | 4    | 75800    | T35     | 1_PUHAIB | L1_1      | 1FSL_Gr1      |                                        |
| 1010  |             | 🖏 16       | 16   | 77100    | T37     | 1_PUWW   | L1_1      | 1FSL_Gr1      |                                        |
| 1014  |             | 🔊 8        | 8    | 76600    | T42     | 1_PUO    | L1_1      | 1FSL_Gr1      |                                        |
| 1018  |             | <b>§</b> 4 | 4    | 76900    | T44     | 1_PUSCHA | L1_1      | 1FSL_Gr1      |                                        |
| 1022  |             | 🖏 8        | 8    | 76500    | T28     | 1_PUMELK | L1_1      | 1FSL_Gr1      |                                        |
| 1026  |             | 🖏 8        | 8    | 76000    | T41     | 1_PUKS   | L1_1      | 1FSL_Gr1      |                                        |
| 1030  |             | 🔊 8        | 8    | 75900    | T41     | 1_PUHM   | L1_1      | 1FSL_Gr1      |                                        |
| 1034  |             | 🖏 12       | 12   | 76800    | T41     | 1_PURIND | L1_1      | 1FSL_Gr1      |                                        |
| 1276  |             | <b>S</b> 4 | 4    | 76300    | T45     | 1_PULWHO | L1_1      | 1FSL_Gr1      | Zimmerei                               |
| 1286  |             | <b>S</b> 9 | 9    | 77100    | T2      | 1_PUWW   | L1_1      | 1FSL_Gr1      |                                        |
| 1288  |             | <b>S</b> 9 | 9    | 77100    | T37     | 1_PUWW   | L1_1      | 1FSL_Gr1      | Forstgarten                            |
| 1291  |             | 8 🔊        | 8    | 76700    | T19     | 1_PUPF   | L1_1      | 1FSL_Gr1      |                                        |
|       |             |            |      |          |         |          |           |               |                                        |
| ▼ L-N | No. 129     | 1          |      |          |         |          |           | Klasse        | ~ .:i                                  |

This situation led to the implementation of several additional features in Untis 2024 in the *Calendar-Yearly Planning* window which greatly facilitates the handling of lectures and student groups. For instance, we added the columns *Lect-ID* and *Student group*.

| C 🔘      |                 |            |                |        |             |               |               |       |         |       |      |       |         |               |       |      |        |         |
|----------|-----------------|------------|----------------|--------|-------------|---------------|---------------|-------|---------|-------|------|-------|---------|---------------|-------|------|--------|---------|
| <b>R</b> | si 👔 💥          | III 📲      | 7 - 🖀 🕨        | 1 1    | 🌛 🧑 🛛 12.09 | .2022 		 09.0 | 07.2023 🗸 🌾   | 0 0   |         |       |      |       |         |               |       |      |        |         |
| Sch      | iool week: 1 Le | ssons: 718 |                |        |             |               |               |       |         |       |      |       |         |               |       |      |        |         |
| 12.9     | - 18.9.2022     | [          | Distributed: 0 |        |             |               |               |       |         |       |      |       |         |               |       | Cla  | ss(es) |         |
| Sch      | ool days: 5     | 5          | Scheduled: 0   |        |             |               |               |       |         |       |      |       |         |               |       |      |        |         |
| Pid      | S.WEEK. 41 (100 | 1/0)       |                |        |             |               |               |       |         |       |      |       |         |               |       |      |        |         |
|          |                 |            |                |        |             |               |               |       |         |       |      |       |         |               |       |      | Years  | periods |
|          |                 | 189 👎      |                |        |             |               |               | Years | periods |       |      |       |         |               | Peric | Nam  | e Ttl. | Distr C |
| Les.     | Sub.            | Cla.       | Tea.           | Rm.    | L-sequence  | Description   | Subject group | Ttl.  | min-max | Distr | Open | Sched | LECT-ID | Student group | 1     | 11_1 | 278    |         |
| 718      | 1_PULWME        | L1_1       | T34            | BEMET1 |             |               |               | 44    |         | 0     | 44   | 0     | 76400   | 1FSL_Gr1      | -     |      |        |         |
| 939      | 1_PUALM         | 11_1       | T2             |        |             |               |               | 4     |         | 0     | 4    | 0     | 75100   | 1ESL_Gd       |       |      |        |         |
| 943      | 1_PUWW          | L1_1       | T2, T37        |        |             |               |               | 42    |         | 0     | 42   | 0     | 77100   | 1FSL_Gr1      | _     |      |        |         |
| 947      | 1_PUG           | 11_1       | T16            |        |             |               |               | 8     |         | 0     | 8    | 0     | 75700   | 1FSL_Gr1      |       |      |        |         |
| 956      | 1_PULWHO        | L1_1       | T18, T45       |        |             |               |               | 48    |         | 0     | 48   | 0     | 76300   | 1FSL_Gr1      |       |      |        |         |
| 958      | 1_PULT          | 11_1       | T19, T28, T35  |        |             |               |               | 24    |         | 0     | 24   | 0     | 76100   | 1FSL_Gr1      |       |      |        |         |
| 962      | 1_PUHM          | L1_1       | T23, T41       |        |             |               |               | 12    |         | 0     | 12   | 0     | 75900   | 1FSL_Gr1      | _     |      |        |         |
| 971      | 1_PUB           | L1_1       | T24            | MZIMK  |             |               |               | 4     |         | 0     | 4    | 0     | 75200   | 1FSL_Gr1      |       |      |        |         |
| 975      | 1_PUBAU         | L1_1       | T28            | WSBAU  |             |               |               | 12    |         | 0     | 12   | 0     | 75300   | 1FSL_Gr1      |       |      |        |         |
| 983      | 1_PULWET        | 11_1       | T28            |        |             |               |               | 16    |         | 0     | 16   | 0     | 76200   | 1FSL_Gr1      |       |      |        |         |
| 987      | 1_PUPF          | L1_1       | T32, T19       |        |             |               |               | 12    |         | 0     | 12   | 0     | 76700   | 1FSL_Gr1      |       |      |        |         |
| 996      | 1_PUUFRW        | L1_1       | T32            |        |             |               |               | 8     |         | 0     | 8    | 0     | 77000   | 1FSL_Gr1      |       |      |        |         |
| 1006     | 1_PUHAIB        | L1_1       | T35            |        |             |               |               | 4     |         | 0     | 4    | 0     | 75800   | 1FSL_Gr1      |       |      |        |         |
| 1014     | 1_PUO           | L1_1       | T42            |        |             |               |               | 8     |         | 0     | 8    | 0     | 76600   | 1FSL_Gr1      |       |      |        |         |
| 1018     | 1_PUSCHA        | L1_1       | T44            |        |             |               |               | 4     |         | 0     | 4    | 0     | 76900   | 1FSL_Gr1      |       |      |        |         |
| 1022     | 1_PUMELK        | L1_1       | T28            |        |             |               |               | 8     |         | 0     | 8    | 0     | 76500   | 1FSL_Gr1      |       |      |        |         |
| 1026     | 1_PUKS          | L1_1       | T41            |        |             |               |               | 8     |         | 0     | 8    | 0     | 76000   | 1FSL_Gr1      |       |      |        |         |
| 1034     | 1_PURIND        | L1_1       | T41            |        |             |               |               | 12    |         | 0     | 12   | 0     | 76800   | 1FSL_Gr1      |       |      |        |         |
|          |                 |            |                |        |             |               |               |       |         |       |      |       |         |               |       |      | -      | Þ       |

#### 28 Calendar-Year Planning

Untis 2023 already provided you with the possibility to combine lessons in the left part of the window, provided that the student group and the class matched.

| Settings                                                                                                    | X |
|----------------------------------------------------------------------------------------------------|---|
| Display in the left pane - Respect the selection in the right pane <ul> <li>Show the selected elements of the right pane marked in the left pane</li> <li>Only show selected elements of the right pane in the left pane</li> <li>Do not show selected elements of the right pane in the left pane</li> </ul> |   |
| Heading - Weeks       Itemise the master data by subjects         • School week       Indicate the exceedance of the maximum number of weekly periods (time grid, holidays)         • From - To       Consider class groups in the totals in the right pane         • Calendar week       Calendar week       |   |
| Lessons with the same student group should in the left pane be  always combined combined if the subjects are identical never combined                                                                                                    |   |
| OK                                                                                                    |   |

The introduction of *reusable student groups* made it necessary to introduce an additional option, which combines lessons only in the case of matching subjects. Therefore, the scheduling of the actual *lectures* is shown in the left pane. If there is more than one lesson involved in the lecture, the lesson number of the first lesson is shown in **bold and italics**.

| 12<br>Sc<br>Pre | chool wee<br>9 18.9.20<br>hool days<br>ds.Week: 4 | k: 1 Lo<br>022<br>:: 5<br>41 (10 | essons<br>0%) | : 718<br>Distril<br>Sche | outed: 0<br>duled: 0 |            |               |             |      |            |                 |               |                 | Class(e:                                              |                                                                                                    |
|-----------------|---------------------------------------------------|----------------------------------|---------------|--------------------------|----------------------|------------|---------------|-------------|------|------------|-----------------|---------------|-----------------|-------------------------------------------------------|----------------------------------------------------------------------------------------------------|
|                 | 8                                                 | 89 💎                             |               |                          |                      |            | Years pe      | riods       |      |            |                 | Periods/we    | ⊧k              | Name Ttl                                              |                                                                                                    |
| es.             | Sub.                                              | Cla.                             | Tea.          | Rm. L                    | -sequ D              | escri Subj | ec Ttl. m     | iin-m Distr | Open | Sched LECT | - Student group | 1 2 3 4       | 5 6 7 8 9 10 11 | 1 1 1 2                                               |                                                                                                    |
| 18              | 1_PUL                                             | L1_1                             | T34           | BEME                     |                      |            | 44            |             | 0 44 | 0 7640     | 1FSL_Gr1        | • •           | Set             | tings                                                 |                                                                                                    |
| 39<br>243       |                                                   | 11.1                             | 12<br>T2 T3   |                          |                      |            | 4             |             | 0 43 | 0 7510     | IFSL_GrI        |               |                 | isplay in the left pane - Respect the                 | selection in the right pane                                                                              |
| 47              | 1_PU(                                             | L1_1                             | T16           |                          |                      |            | 8             |             | 0 8  | 0 7570     | ) 1FSL_Gr1      |               |                 |                                                       |                                                                                                    |
| 956             | 1_PUL                                             | L1_1                             | T18, T        |                          |                      |            | 48            |             | 0 48 | 3 0 7630   | ) 1FSL_Gr1      |               |                 | <ul> <li>Show the selected elements of the</li> </ul> | e right pane marked in the left pane                                                                     |
| 958             | 1_PUL                                             | L1_1                             | T19, T        |                          |                      |            | 24            |             | 0 24 | 0 7610     | 0 1FSL_Gr1      |               |                 | Only show selected elements of                        | the right pane in the left pane                                                                          |
| 962             | 1_PUF                                             | L1_1                             | T23, T        |                          |                      |            | 12            |             | 0 12 | 2 0 7590   | 0 1FSL_Gr1      |               |                 |                                                       |                                                                                                    |
| 71              | 1_PUE                                             | L1_1                             | 124           | MZIM                     | _                    |            | 4             |             | 0 4  | 0 7520     | J 1FSL_Gr1      |               |                 | Up not show selected elements of                      | or the right pane in the left pane                                                                       |
| 1/5             | 1_PUE                                             | 11.1                             | 128           | WSBA                     |                      | _          | 12            |             | 0 12 | 0 7530     | J IFSL_Gr1      |               |                 |                                                       |                                                                                                    |
| 987             | 1 PUE                                             | 11.1                             | T32 T         |                          |                      |            | 12            |             | 0 12 | 0 7620     | 1ESL Gr1        |               | H               | leading - Weeks                                       | Itemise the master data by subjects                                                                      |
| 96              | 1 PUL                                             | 11.1                             | T32           |                          |                      |            | 8             |             | 0 8  | 0 7700     | 1ESL Gr1        |               |                 | <ul> <li>School week</li> </ul>                       | Indicate the evene dense of the maximum transfer                                                         |
| s_L             | 1_1 / Klas                                        |                                  |               |                          |                      |            |               |             |      |            | I = I           |               | ×               |                                                       | <ul> <li>indicate the exceedance of the maximum number of w<br/>periods (time grid, holidays)</li> </ul> |
| _               |                                                   |                                  | -             | <b>•</b>                 | 8 0                  | * <b>S</b> |               | _@ ¥        | a 🐢  | . 0 🖻      | ··· ··· ·       |               | 2 ×             | ⊖ From - To                                           | Consider class groups in the totals in the right pane                                                    |
|                 |                                                   |                                  | Ľ             | • •                      | 81                   |            | <u> × τ 2</u> | · · · ·     | × 🛉  | <u>v</u> 🙂 |                 | <b>a</b> •••• | 22 -            | Calendar week                                         |                                                                                                    |
|                 | CI,Te.                                            | UnSo                             | ched P        | rds Yn                   | sPrds                | LECT-ID    | Teache        | er Subje    | ct   | Class(es)  | Student group   | Text          |                 |                                                       |                                                                                                    |
|                 |                                                   |                                  | 27            | 8.00                     | 278                  | 77400      |               |             |      |            | 1501 0 1        |               |                 | assons with the same student aroun                    | should in the left name be                                                                               |
|                 |                                                   | <ol> <li>1</li> <li>1</li> </ol> | Ø             |                          | 16                   | 77100      | 137           | 1_PU        | VVVV | L1_1       | 1FSL_Gr1        |               |                 | sooons war are sume stadent group                     | should in the foll parts point                                                                           |
|                 |                                                   | × 9                              |               |                          | P.                   | 77100      | 12            | 1_PU        | VVVV | L1_1       | 1FSL_Gr1        |               |                 | <ul> <li>always combined</li> </ul>                   |                                                                                                    |
|                 |                                                   | 8                                |               |                          | Ľ                    | 77100      | 12            | 1_PU        |      | L1_1       | 1ESL Gr1        | Foretoo       | on (            | combined if the subjects are ide                      | entical                                                                                                  |
|                 |                                                   | 3) 9<br>(R) 0                    |               |                          | Ľ                    | 77000      | T32           | 1 80        |      | 11.1       | 1ESL Gr1        | ruisigai      |                 | ,                                                     |                                                                                                    |
|                 |                                                   | 8 A                              |               |                          | 0                    | 76900      | T44           | 1 PU        | SCHA | 11.1       | 1ESL Gr1        |               |                 | <ul> <li>never combined</li> </ul>                    |                                                                                                    |
|                 |                                                   | C 1                              | 2             |                          | 12                   | 76800      | T41           | 1 PU        | RIND | 11.1       | 1ESL_Gr1        |               |                 |                                                       |                                                                                                    |
|                 |                                                   | \$ 4                             | -             |                          | 4                    | 76700      | T32           | 1 PU        | PF   | L1 1       | 1FSL Gr1        |               |                 | ОК                                                    | Cancel                                                                                                   |
|                 |                                                   | 5 8                              |               |                          | 8                    | 76700      | T19           | 1 PU        | PF   | L1 1       | 1FSL Gr1        |               |                 |                                                       |                                                                                                    |
|                 |                                                   | \$ 8                             |               |                          | 8                    | 76600      | T42           | 1 PU        | 0    | L1 1       | 1FSL Gr1        |               |                 |                                                       |                                                                                                    |
|                 |                                                   | \$ 8                             |               |                          | 8                    | 76500      | T28           | 1_PU        | MELK | L1_1       | 1FSL_Gr1        |               |                 |                                                       |                                                                                                    |
|                 |                                                   | 54                               | 4             |                          | 44                   | 76400      | T34           | 1_PU        | LWME | L1_1       | 1FSL_Gr1        |               |                 |                                                       |                                                                                                    |
|                 |                                                   | 5 4                              | 4             |                          | 44                   | 76300      | T18           | 1_PU        | LWHO | L1_1       | 1FSL_Gr1        |               |                 |                                                       |                                                                                                    |
|                 |                                                   | 5 4                              |               |                          | 4                    | 76300      | T45           | 1_PU        | LWHO | L1_1       | 1FSL_Gr1        | Zimmer        | i i             |                                                       |                                                                                                    |
|                 |                                                   | 5 1                              | 6             |                          | 16                   | 76200      | T28           | 1_PU        | LWET | L1_1       | 1FSL_Gr1        |               |                 |                                                       |                                                                                                    |
|                 |                                                   | <b>S</b> 1                       | 6             |                          | 16                   | 76100      | T28           | 1_PU        | LT   | L1_1       | 1FSL_Gr1        |               |                 |                                                       |                                                                                                    |
|                 |                                                   | 54                               |               |                          | 4                    | 76100      | T19           | 1_PU        | LT   | L1_1       | 1FSL_Gr1        |               |                 |                                                       |                                                                                                    |
|                 |                                                   | <b>S</b> 4                       |               |                          | 4                    | 76100      | T35           | 1_PU        | LT   | L1_1       | 1FSL_Gr1        |               |                 |                                                       |                                                                                                    |
|                 |                                                   | 8 🖉                              |               |                          | 8                    | 76000      | T41           | 1_PU        | KS   | L1_1       | 1FSL_Gr1        |               |                 |                                                       |                                                                                                    |
|                 |                                                   | 5 4                              |               |                          | 4                    | 75900      | T23           | 1_PU        | НМ   | L1_1       | 1FSL_Gr1        |               |                 |                                                       |                                                                                                    |
|                 |                                                   | 8 🖉                              |               |                          | 8                    | 75900      | T41           | 1_PU        | НМ   | L1_1       | 1FSL_Gr1        |               |                 |                                                       |                                                                                                    |
|                 |                                                   | 5 4                              |               |                          | 4                    | 75800      | T35           | 1_PU        | HAIB | L1_1       | 1FSL_Gr1        |               |                 |                                                       |                                                                                                    |
|                 |                                                   | <b>S</b> 8                       |               |                          | 8                    | 75700      | T16           | 1_PU        | G    | L1_1       | 1FSL_Gr1        |               |                 |                                                       |                                                                                                    |
|                 |                                                   | <b>S</b> 1:                      | 2             |                          | 12                   | 75300      | T28           | 1_PU        | BAU  | L1_1       | 1FSL_Gr1        |               |                 |                                                       |                                                                                                    |
|                 |                                                   | <b>*</b> 4                       |               |                          | 4                    | 75200      | 124           | 1_PU        | в    | L1_1       | 1FSL_Gr1        |               |                 |                                                       |                                                                                                    |
|                 |                                                   | 2 4                              |               |                          | 4                    | 75100      | 12            | 1_PU        | ALM  | L1_1       | 1FSL_Gr1        |               |                 |                                                       |                                                                                                    |

# 7 Info timetable

The design of the info output was adjusted to the current Untis 2024 design. The <Print> button was removed since modern browsers support printing automatically.

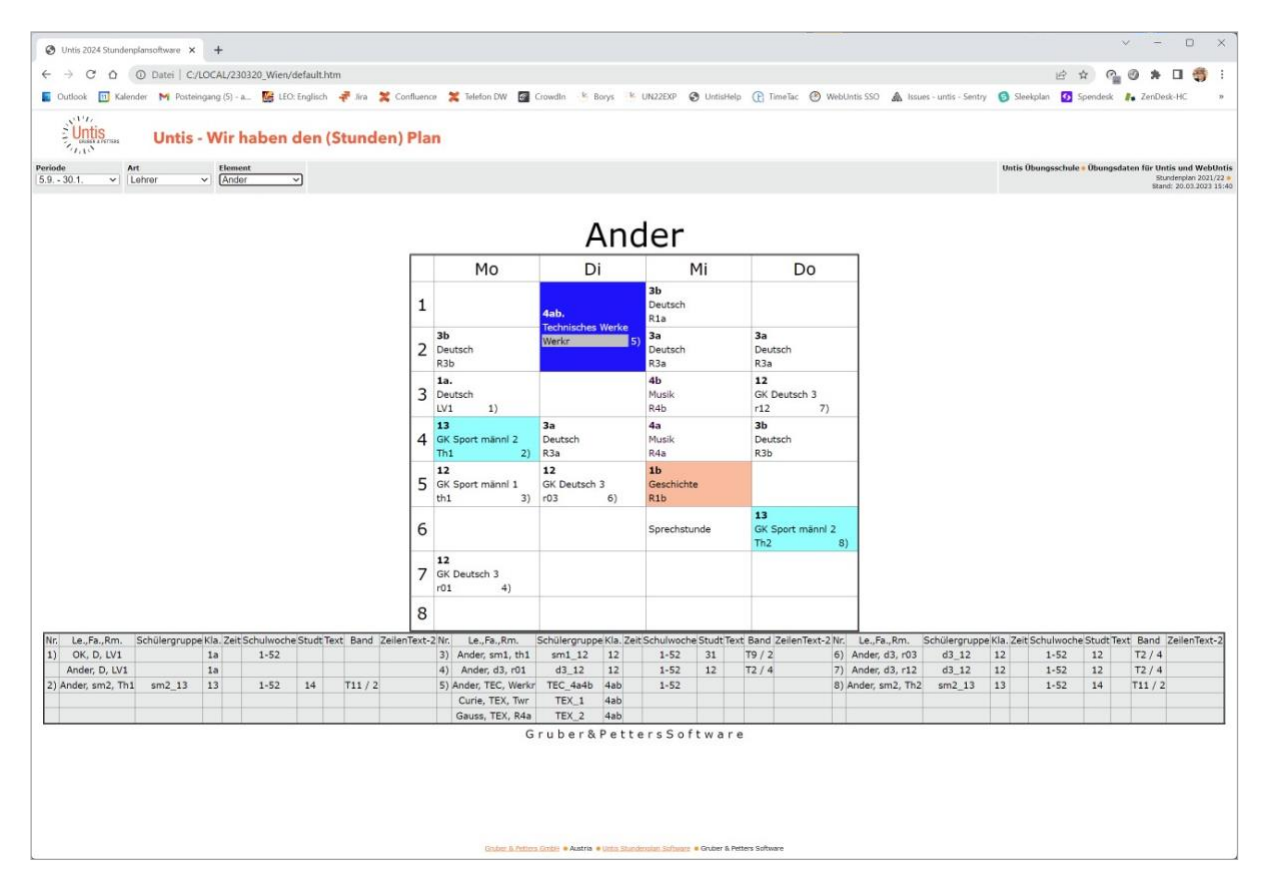

As of UN2023.3.0, it is possible to send changed timetables via e-mail in the "Timetable comparison" mode without the "Cover Planning" module.

# 8 Untis Express

As of Untis Express 2023.6.0, the lecture ID is also displayed.

| 🙆 Cl  |          |           |      |          |         |          |           |               |              |      |           |         |            |             |                       |              |
|-------|----------|-----------|------|----------|---------|----------|-----------|---------------|--------------|------|-----------|---------|------------|-------------|-----------------------|--------------|
| L1_1  |          | -         | -    | <b>T</b> | X 🔊     | e 📓 🤇    | 3 & 0     | l 🥑 🧑         |              |      |           |         |            |             |                       |              |
| L-No. | ⊟ CI,Te. | UnSched F | Per  | LECT-II  | Teacher | Subject  | Class(es) | Student group | Subject root | Text | Home room | Lock (X | Ignore (i) | Double pers | Block                 | Line-less.gr |
|       |          | 278.00    | 0.00 |          |         |          |           |               |              |      |           |         |            |             |                       |              |
| 718   |          | 🖏 44      |      | 76400    | T34     | 1_PULWME | L1_1      | 1FSL_Gr1      | BEMET1       |      |           |         |            |             | 4,4,4,4,4,4,4,4,4,4,4 |              |
| 939   |          | 🖏 4       |      | 75100    | T2      | 1_PUALM  | L1_1      | 1FSL_Gr1      |              |      |           |         |            |             | 4                     |              |
| 943   |          | 🔊 8       |      | 77100    | T2      | 1_PUWW   | L1_1      | 1FSL_Gr1      |              |      |           |         |            |             | 4,4                   |              |
| 947   |          | 🔊 8       |      | 75700    | T16     | 1_PUG    | L1_1      | 1FSL_Gr1      |              |      |           |         |            |             | 4,4                   |              |
| 956   |          | 🖏 44      |      | 76300    | T18     | 1_PULWHO | L1_1      | 1FSL_Gr1      |              |      |           |         |            |             | 4,4,4,4,4,4,4,4,4,4,4 |              |
| 958   |          | 🖏 4       |      | 76100    | T19     | 1_PULT   | L1_1      | 1FSL_Gr1      |              |      |           |         |            |             | 4                     |              |
| 962   |          | 🔊 4       |      | 75900    | T23     | 1_PUHM   | L1_1      | 1FSL_Gr1      |              |      |           |         |            |             | 4                     |              |
| 971   |          | 🖏 4       |      | 75200    | T24     | 1_PUB    | L1_1      | 1FSL_Gr1      | MZIMK        |      |           |         |            |             | 4                     |              |
| 975   |          | 🔊 12      |      | 75300    | T28     | 1_PUBAU  | L1_1      | 1FSL_Gr1      | WSBAU        |      |           |         |            |             | 4,4,4                 |              |
| 979   |          | 🖏 16      |      | 76100    | T28     | 1_PULT   | L1_1      | 1FSL_Gr1      |              |      |           |         |            |             | 4,4,4,4               |              |
| 983   |          | 🖏 16      |      | 76200    | T28     | 1_PULWET | L1_1      | 1FSL_Gr1      |              |      |           |         |            |             | 4,4,4,4               |              |
| 987   |          | 🔊 4       |      | 76700    | T32     | 1_PUPF   | L1_1      | 1FSL_Gr1      |              |      |           |         |            |             | 4                     |              |
| 996   |          | 🔊 8       |      | 77000    | T32     | 1_PUUFRW | L1_1      | 1FSL_Gr1      |              |      |           |         |            |             | 4,4                   |              |
| 1002  |          | 🔊 4       |      | 76100    | T35     | 1_PULT   | L1_1      | 1FSL_Gr1      |              |      |           |         |            |             | 4                     |              |
| 1006  |          | 🖏 4       |      | 75800    | T35     | 1_PUHAIB | L1_1      | 1FSL_Gr1      |              |      |           |         |            |             | 4                     |              |
| 1010  |          | 🖏 16      |      | 77100    | T37     | 1_PUWW   | L1_1      | 1FSL_Gr1      |              |      |           |         |            |             | 4,4,4,4               |              |
| -     |          |           | -    |          |         |          |           |               |              |      |           |         |            |             |                       |              |

# 9 Untis/WebUntis

## 9.1 Lectures

As of 2023.2.0, the lecture window has been improved: The number of teachers involved in a lecture is shown in a separate column.

| 🔮 Lectures |   |          |                |                |          |     |         |        | - 0    |   |
|------------|---|----------|----------------|----------------|----------|-----|---------|--------|--------|---|
| 8 -        |   |          |                |                |          |     |         |        |        |   |
| Last ID    | ~ | Cubicat  | Chudent energy |                | WebUntis |     | Teeshee | Erren  | Ta     |   |
| LectID     | A | Subject  | Student group  | Class(es)      | (#)      | (§) | reacher | From   | 10     |   |
| 2200       | 1 | -        |                | 1-             |          |     | Arist   | 05.09. | 09.08. |   |
| 2300       | 1 | <b>-</b> |                | 18             |          |     | Arist   | 10.08. | 03.09. |   |
| 100        | 1 | Gw       |                | 2b, 2a, 1b, 1a |          |     | Hugo    | 05.09. | 03.09. |   |
| 5300       | 1 | Mat      |                | 3a             |          |     | Gauss   | 05.09  | 03.09  |   |
| 200        |   | FöMat    |                | 2a 2b 2a       |          |     | Gauss   | 05.09. | 03.09. |   |
| 200        | 0 | 1 OMat   |                | 20, 20, 30     |          |     | Ander   | 05.09. | 03.09. |   |
| 300        | 2 | EőE      |                | 2a 2b 3a       |          |     | Rub     | 05.09. | 03.09. | _ |
| 500        | 2 | I UL     |                | 20, 20, 50     |          |     | Hugo    | 05.09. | 03.09. |   |
| 11700      | 1 | ev1      | ev1_1213       | 12, 13         |          |     | Luth    | 05.09. | 03.09. |   |
| 400        | 1 | FöD      |                | 2a, 2b, 3a     |          |     | Nobel   | 05.09. | 03.09. |   |
| 2800       | 2 | Bio      | Bio 1a         | 19             |          |     | Cer     | 05.09. | 07.11. |   |
| 2000       | 2 |          | 00_10          | iu ii          |          |     | RF      | 08.11. | 03.09. |   |
|            |   |          |                |                |          |     |         |        |        |   |

## 9.2 Booking import dialogue window

In the booking import dialogue window, you can control if and when you want to import bookings or exams from WebUntis to Untis.

#### Start import

The booking import dialogue window opens when you click on the <Import bookings/exam> button in the WebUntis Import/Export dialogue window.

In the WebUntis Import/Export dialogue window, the date shown next to the booking has a special position: While all other shown data have defined a strict from-date on which data is exported or imported, the bookings show the date on which a set of data of bookings is imported after it was *changed* in WebUntis.

| /ebUntis                       |                                 |                                                     |           | >      |
|--------------------------------|---------------------------------|-----------------------------------------------------|-----------|--------|
| Settings<br>Lect-based I       | esson export active.            | WebUntis-Demo Schu<br>minos.webuntis.com:4<br>untis | le<br>143 |        |
| WebUntis<br>WebUntis Import/Ex | Playground                      |                                                     |           | ¢      |
| Choose a date                  | date for entries marked with *. | -                                                   |           |        |
| Master Data                    | Export from 1.9.2022            |                                                     | Export    | ]      |
| Lessons*                       | Export from 31.7.2023           |                                                     | Export    |        |
| Substitutions*                 | Export from 24.7.2023           |                                                     | Export    |        |
| Timetable-changes              | Import from 8.2.2023            | ()                                                  |           | Import |
| Absences*                      | Import from 24.7.2023           |                                                     |           | Import |
| Students*                      | Import from 1.9.2022            |                                                     |           | Import |
|                                | lange 4 (and 1 0 0000           |                                                     |           | Import |

#### 32 Untis/WebUntis

If, for instance, a booking of the aula for 1st March is changed on 1st April, e.g. the text or the *value* of the booking is changed, this booking will be offered again for an import on the respective date as "Booking – Import as of 31<sup>st</sup> March 202x".

The basic thought here is that the timetable information in Untis should always be exactly the same data in WebUntis. If the date is manually set to the beginning of the school year, all bookings are imported which have been changed since the beginning of the school year; this of course includes *all* bookings and exams. In general, the Untis scheduler with the standard settings will be informed of all changes of bookings or exams. There will also be a note in the heading of the window showing the relevant date.

| Stundenplanänderungen aus WebUntis, die seit dem 8.2.2023 durchgeführt wurden. |            |               |        |             |  |  |  |  |  |  |  |  |
|--------------------------------------------------------------------------------|------------|---------------|--------|-------------|--|--|--|--|--|--|--|--|
| 12                                                                             |            |               |        |             |  |  |  |  |  |  |  |  |
|                                                                                | Time Range | Time          | Period | Туре        |  |  |  |  |  |  |  |  |
| E8                                                                             | 9.11.2022  | 09:50 - 10:35 | 3      | Examination |  |  |  |  |  |  |  |  |
| B42                                                                            | 16.2.2023  | 10:45 - 11:30 | 4      | Activity    |  |  |  |  |  |  |  |  |
| B38                                                                            | 16 2 2023  | 12.20 - 14.15 | 7      | Activity    |  |  |  |  |  |  |  |  |

#### Basic features of this dialogue window

| 🙆 Stund | enplanänderungen aus Web |               |         |             |         |                       |               |              |       |           |                               |                                |                                                                                                    |
|---------|--------------------------|---------------|---------|-------------|---------|-----------------------|---------------|--------------|-------|-----------|-------------------------------|--------------------------------|----------------------------------------------------------------------------------------------------|
| 12 - (  | ý ኛ 🐵                    |               |         |             |         |                       |               |              |       |           |                               |                                |                                                                                                    |
|         | Time Range               | Time          | Period  | Туре        | LectID  | Class(es) / Subject   | Teacher(s)    | Rooms        | Value | Statistic | Text                          | Responsible for the booking    | Status                                                                                                    |
| E8      | 9.11.2022                | 09:50 - 10:35 | 3       | Examination | 580000  | 3a / D                | Ander         | R3a          |       |           |                               |                                | <ul> <li>Image: A second second s</li></ul> |
| B42     | 16.2.2023                | 10:45 - 11:30 | 4       | Activity    | 1650000 | 1a / D 🚹              | Ander \Lambda |              | 0.000 |           | Neuer Unterricht für Projekta | Ander                          | 2                                                                                                    |
| B38     | 16.2.2023                | 13:30 - 14:15 | 7       | Activity    | ?       | 2a, 2b / Gw \Lambda   | Ander         | Phys         | 0.000 |           |                               | Ander                          | 1                                                                                                    |
| B35     | 22.2.2023                | 13:30 - 14:15 | 7       | Activity    | ?       | 2a, 2b / Gw           | Ander 🚹       | Phys         | 0.000 |           | Projektarbeit                 | Ander                          | 1                                                                                                    |
| B43     | 31.3.2023                | 11:40 - 12:25 | 5       | Lesson      | 10000   | 2a, 1b, 2b, 1a / Gw 🛦 | Hugo \Lambda  | Phys, R1a    |       |           |                               | admin                          | 2                                                                                                    |
| D 1 2E  | - 27 4 2022              | 08.00 08.45   |         | A attivity  | 2       | 20 2h 20 (Mat A       | Gauss         | R1b 🛦, R3a 🛦 | 0.000 |           |                               |                                | 0                                                                                                    |
| 6125    | - 27.4.2023              | 08:00 - 08:45 | · · · · | Acuvity     | ŕ       | 2a, 2b, 3a7 Mat 🕰     | NewA          | R1b 🕰, R3a 🕰 | 0.000 |           |                               |                                | G                                                                                                    |
| B109    | 27.4.2023                | 08:55 - 09:40 | 2       | Lesson      | 580000  | 3a / D 🚹              | Nobel \Lambda | R3a 🚹        |       |           |                               |                                | 3                                                                                                    |
| B117    | 27.4.2023                | 12:35 - 13:20 | 6       | Activity    | ?       | -/Mus                 | Callas        | R1a          | 0.000 |           |                               |                                | $\sim$                                                                                                    |
| B101    | 27.4.2023                | 13:30 - 14:15 | 7       | Activity    | ?       | 1a/-                  | Nobel         | Werkr        | 0.000 |           |                               |                                | ~                                                                                                    |
| B47     | 28.4.2023                | 08:00 - 08:45 | 1       | Activity    | ?       | 1a / Mat              | Arist 🛆       | R1a          | 0.000 |           |                               |                                | 1                                                                                                    |
| B51     | 28.4.2023                | 08:00 - 08:45 | 1       | Activity    | ?       | 1a / Mat              | Arist \Lambda |              | 0.000 |           |                               | dra                            | 1                                                                                                    |
| B130    | 28.4.2023                | 11:40 - 12:25 | 5       | Activity    | ?       | 3b / Ch \Lambda       | Ander         | Phys         | 0.000 |           |                               | admin                          | 1                                                                                                    |
| B81     | 1.5.2023                 | 08:55 - 09:40 | 2       | Activity    | ?       | -/D                   | Gauss         | R2b \Lambda  | 0.000 |           |                               |                                | 1                                                                                                    |
| B53     | 2.5.2023                 | 08:00 - 08:45 | 1       | Activity    | ?       | 1a, 1b/- 🛦            | NewA          | Th2 🛦        | 0.000 |           |                               |                                | 3                                                                                                    |
|         |                          |               |         |             |         |                       |               |              |       |           |                               |                                |                                                                                                    |
| Show a  | oplied/ignored changes.  |               |         |             |         |                       |               |              |       |           |                               | Select bookings Select exams I | ignore Apply                                                                                                    |
| 1       |                          |               |         |             |         |                       |               |              |       |           |                               |                                |                                                                                                    |

In the toolbar of the booking import dialogue window, you can:

- change the font size
- access the feature (view) <Refresh> and
- activate a filter.

In your daily work it should not be necessary to access the feature (view) <Refresh> since the content of the window is in general automatically refreshed. The <Filter>, however, provides you with many helpful features.

#### Filter

As soon as the filter has been activated, an additional filter line is shown in the grid.

| 🕚 Stundens | olani | änderungen aus Webl |    |                |         |                |       |
|------------|-------|---------------------|----|----------------|---------|----------------|-------|
| 12 - 🏟     | Ŧ     | <b>*</b>            |    |                |         |                |       |
|            |       | Time Range          | Ti | ime            | Period  | Туре           | Lec   |
| 7          |       |                     |    |                |         |                |       |
| E8         |       | 9.11.2022           | 09 | 9:50 - 10:35   | 3       | Examination    | 580   |
| B42        |       | 16.2.2023           | 10 | 0:45 - 11:30   | 4       | Activity       | 165   |
| B38        |       | 16.2.2023           | 13 | 3:30 - 14:15   | 7       | Activity       | ?     |
| B35        |       | 22.2.2023           | 13 | 3:30 - 14:15   | 7       | Activity       | ?     |
| B43        |       | 31.3.2023           | 11 | 1:40 - 12:25   | 5       | Lesson         | 100   |
| B125       | -     | 27.4.2023           | 08 | 3:00 - 08:45   | 1       | Activity       | ?     |
| B109       |       | 27 4 2023           | 08 | 8.55 - 09.40   | 2       | Lesson         | 580   |
|            |       |                     |    |                |         |                |       |
| Show appli | ed/i  | gnored changes.     |    | Select booking | s Selec | t exams Ignore | Apply |

In general, you can now enter a filter criterion in every column. You can highlight all days in the dates column in bold which have bookings, however, you can also select a period of up to one week with your mouse.

| 💮 Stundenplan | änderunge      | n aus Wet      | oUntis, die se    | it dem 8.2. | 2023 du | rchgef | führt wurden.       |          |     |      |            |         |                               |                      |                |    |
|---------------|----------------|----------------|-------------------|-------------|---------|--------|---------------------|----------|-----|------|------------|---------|-------------------------------|----------------------|----------------|----|
| 12 - 🚱 🏹      | 1 🕹            |                |                   |             |         |        |                     |          |     |      |            |         |                               |                      |                |    |
|               | Time F         | Range          | Time              |             | Perio   | bd     | Туре                |          |     |      |            |         |                               |                      |                |    |
| 7             |                |                |                   | 7           |         |        |                     |          |     |      |            |         |                               |                      |                |    |
| E8            | •              | Juli 202       | 23 ▶              | 10:35       | 3       |        | Examinat            | ion      |     |      |            |         |                               |                      |                |    |
| B42           | Mo Di          | Mi Do          | Fr Sa So          | 11.30       | 4       |        | Activity            |          |     |      |            |         | -                             |                      |                |    |
| B38           | 3 4            | 5 6            | 789               | 🔮 Stun      |         |        |                     |          |     |      |            |         | ühr                           |                      |                |    |
| B35           | 10 11          | 12 13          | 14 15 <b>0</b> 16 | 12 •        | Ö ኛ     |        |                     |          |     |      |            |         |                               |                      |                |    |
| B43           | 17 18<br>24 25 | 19 20<br>26 27 | 21 22 23          |             |         | Tim    | ne Range            | Time     |     |      | Per        | iod     | Т                             |                      |                |    |
|               |                |                |                   | 7           |         | _      |                     |          |     |      |            |         |                               |                      |                |    |
| B125 =        |                |                | 1                 | F8          |         | •      | Juli 2023           | }        | 10  | 0.32 | 3          |         | F                             |                      |                |    |
|               |                |                |                   | B42         |         | Мо     | Di Mi Do I          | r Sa So  | 1   | 1.30 | 4          |         | A                             |                      |                |    |
|               |                |                |                   | B38         |         | 26     | 27 28 29 3<br>4 5 6 | 7 8 9    | 14  | 4.15 | 7          |         | A                             |                      |                |    |
|               |                |                |                   | B35         |         | 10     | 11 12 13 1          | 4 15 16  | 1   |      | ,          |         | ·                             |                      |                |    |
|               |                |                |                   | B43         |         | 17     | 18 19 20 2          | 21 22 23 | i   | St 🐨 | under      | planänd | erungen aus WebUntis, die sei | t dem 8.2.2023 durch | igeführt wurde | n. |
|               |                |                |                   | 040         |         | 24     | 25 20 21            |          | Ľ   | 12   | - 😳        | 24      |                               |                      |                |    |
|               |                |                |                   | B125        | =       |        |                     |          | 0   |      |            | Time    | Range                         | Time                 | Period         | Ту |
|               |                |                |                   | B100        |         | 27     | 1 2022              | 09.55    | 0   | 7×   |            | 03.0    | 7.2023 - 09.07.2023           |                      |                |    |
|               |                |                |                   | B109        |         | 27.4   | 4.2023              | 06:55 -  | . 0 | B/1  | <b>,</b> 目 | 4.7.2   | 023                           | 11:40 - 12:25        | 5              | Ac |
|               |                |                |                   |             |         |        |                     |          |     | 041  | <b>د</b> ا | 4.7.2   | 023                           | 12:35 - 13:20        | 6              | Ac |
|               |                |                |                   |             |         |        |                     |          |     | E6   |            | 6.7.2   | 023                           | 08:00 - 08:45        | 1              | E  |
|               |                |                |                   |             |         |        |                     |          |     |      |            |         |                               |                      |                |    |
|               |                |                |                   |             |         |        |                     |          |     |      |            |         |                               |                      |                |    |
|               |                |                |                   |             |         |        |                     |          |     |      |            |         |                               |                      |                |    |
|               |                |                |                   |             |         |        |                     |          |     |      |            |         |                               |                      |                |    |
|               |                |                |                   |             |         |        |                     |          |     |      |            |         |                               |                      |                |    |

You can select several time slots with "CTRL+click" in the *time* column:

| 强 Buchunge |            |                                |        |      |         |                        | 2                  |                                   |         |
|------------|------------|--------------------------------|--------|------|---------|------------------------|--------------------|-----------------------------------|---------|
| 12 - 🙆 🕯   | T          |                                |        |      |         |                        |                    |                                   |         |
|            | Datum      | Zeit                           |        |      | Kla     | isse(n) / Fach         | Leh                |                                   |         |
| r.         |            | 12:30 - 13:15                  | STRG-K | lick |         |                        | 2                  |                                   |         |
| B8237      | 26. 8.2022 | 07:50 - 08:3<br>08:40 - 09:25  |        |      | 6b /    | / Mu                   | Zin                |                                   |         |
| B8244      | 26. 8.2022 | 09:45 - 10:30                  |        | 3400 | 6a /    | / Mu                   | Zim                |                                   |         |
| B8247      | 29.8.2022  | 10:35 - 11:20                  |        | 12 👝 | luchung | an aus Wohl Intis, die | coit dom 11 10 20  | 22 goëndort wurden                | 5       |
| B8275      | 30. 8.2022 | 12:30 - 13:15                  |        | 38   | . 🚜     |                        | seit dein 11.10.20 | zz geanuert wurden.               |         |
| B8294      | 30. 8.2022 | 14:00 - 14:45<br>14:45 - 15:30 | 18     | ?    |         | Datum                  | Zoit               |                                   | Stund   |
| B8299      | 30. 8.2022 | 09:45 - 10:30                  | 3      | ?    |         | Datum                  | 07:50 - 08         | -351 10-35 - 11-201 12-30 - 13-15 | Sture   |
| B8280      | 30. 8.2022 | 10:35 - 11:20                  | 4      | 20   | 24.4    | 26 8 2022              | 07.00 - 00         |                                   |         |
| B8255      | 30. 8.2022 | 11:40 - 12:25                  | 5      | ? 88 | 275     | 30 8 2022              | 07:50 - 08         | :25                               | 1 (     |
| 00200      | 30. 8.2022 | 12:30 - 13:15                  | 6      | ?    | 270     | 30.8.2022              | 10:35 - 11         | -20                               | 1       |
| Paasa      | A DARA     | the second                     |        | ~ 00 | 200     | 30.82022               | 11.40 - 12         | .25                               | 5       |
|            |            |                                |        | B8   | 255     | 30 8 2022              | 12:30 - 13         | :15                               | 6       |
|            |            |                                |        | BQ   | 200     | 31 8 2022              | 12:30 - 13         | -15                               | 6       |
|            |            |                                |        | Do   |         | 01. 0.2022             | 12.30 - 13         |                                   | - Annal |

In general, you can use the logical OR shortcut in all text fields, and you can link them to other entries in other columns with an AND requirement:

| 🕚 Stund    |             |               |        |          |        |                     |               |                  |
|------------|-------------|---------------|--------|----------|--------|---------------------|---------------|------------------|
| 12 -       | 🏟 ኛ 👙       |               |        |          |        |                     |               |                  |
|            | Time Range  | Time          | Period | Туре     | LectID | Class(es) / Subject | Teacher(s)    | Roo              |
| <b>*</b> × |             |               | 1 2    |          |        |                     | Gauss  Nobel  |                  |
| P125       | B 27 4 2022 | 09.00 09.45   | 1      | Activity | 2      | 20. 2h. 20 / Mot A  | Gauss         | <sup>7</sup> R1t |
| B125       | - 27.4.2023 | 08.00 - 08.45 | 1      | Activity | f      | 2a, 2b, 3a / Mal 24 | New \Lambda   | R1b              |
| B109       | 27.4.2023   | 08:55 - 09:40 | 2      | Lesson   | 580000 | 3a / D 🚹            | Nobel 🛦       | R3a              |
| B81        | 1.5.2023    | 08:55 - 09:40 | 2      | Activity | ?      | - / D               | Gauss         | R2b              |
| B199       | 1.6.2023    | 08:55 - 09:40 | 2      | Lesson   | 460000 | 2b / D \Lambda      | Nobel 🚹       | R2b              |
| B349       | 6.6.2023    | 08:00 - 08:45 | 1      | Activity | ?      | -/-                 | Gauss \Lambda | We               |
| B325       | 6.6.2023    | 08:55 - 09:40 | 2      | Activity | ?      | -/-                 | Gauss 🛦       | We               |
| B394       | 22.6.2023   | 08:55 - 09:40 | 2      | Activity | ?      | -/His               | Gauss         | R1b              |
|            |             |               |        |          |        |                     |               |                  |

#### 34 Untis/WebUntis

The entries in the "Class(es)/subject" field are suggestions, and can be overwritten at any time with your own filter criteria (with wild cards).

| 🔮 Stun     | den | nplanänderungen aus WebUntis, die se | it dem 8.2.2023 durch | ngeführt wurde | n.       |        |                     |   |               |     |
|------------|-----|--------------------------------------|-----------------------|----------------|----------|--------|---------------------|---|---------------|-----|
| 12 -       | ¢   | 7 😌                                  |                       |                |          |        |                     |   |               |     |
|            |     | Time Range                           | Time                  | Period         | Туре     | LectID | Class(es) / Subject |   | Teacher(s)    | Roc |
| <b>7</b> × |     |                                      |                       | 1 2            |          |        |                     | · | Gauss  Nobel  |     |
| D125       |     | 27 4 2022                            | 09.00 09.45           | 4              | Activity | 2      | -/*<br>*/-          |   | Gauss         | R1t |
| D125       |     | 27.4.2023                            | 08.00 - 08.45         | 1              | Activity | f      | */Ch                |   | New           | R1b |
| B109       |     | 27.4.2023                            | 08:55 - 09:40         | 2              | Lesson   | 580000 | */E                 |   | Nobel \Lambda | R3a |
| B81        |     | 1.5.2023                             | 08:55 - 09:40         | 2              | Activity | ?      | */Gw<br>*/Gz        |   | Gauss         | R2t |
| B199       |     | 1.6.2023                             | 08:55 - 09:40         | 2              | Lesson   | 460000 | * / His             |   | Nobel \Lambda | R2t |
| B349       |     | 6.6.2023                             | 08:00 - 08:45         | 1              | Activity | ?      | * / Ke<br>* / Mat   |   | Gauss 🛦       | We  |
| B325       |     | 6.6.2023                             | 08:55 - 09:40         | 2              | Activity | ?      | * / Mus<br>* / Pb   |   | Gauss 🛦       | We  |
| B394       |     | 22.6.2023                            | 08:55 - 09:40         | 2              | Activity | ?      | */Rel               |   | Gauss         | R1b |

| 🕒 Stunde         | nplanänderungen aus WebUntis | , die seit dem 8.2.2023 durch | geführt wurder | ı.       |        |                     |               |             | -     | o ×      |
|------------------|------------------------------|-------------------------------|----------------|----------|--------|---------------------|---------------|-------------|-------|----------|
| 12 - 🤅           | 2 ኛ 🕹                        |                               |                |          |        |                     |               |             |       |          |
|                  | Time Range                   | Time                          | Period         | Туре     | LectID | Class(es) / Subject | Teacher(s)    | Rooms       | Value | Statisti |
| ₹ <mark>×</mark> |                              |                               | 1 2            |          |        | 2*/*                | Gauss Nobel   |             |       |          |
| DIOC             | 07.4.0000                    | 00.00.00.45                   |                | A        | ~      |                     | Gauss         | R1b 🕂, R3   | 0.000 |          |
| B125             | 27.4.2023                    | 08:00 - 08:45                 | 1              | Activity | ?      | 2a, 2b, 3a / Mat 🕰  | New           | R1b 🕰, R3   | 0.000 |          |
| B199             | 1.6.2023                     | 08:55 - 09:40                 | 2              | Lesson   | 460000 | 2b / D 🛦            | Nobel \Lambda | R2b \Lambda |       |          |

#### View settings

All columns can be moved to any position in the grid, despite the booking number, date, time and period columns. You can show or hide columns via the context menu in the heading.

| <b>6</b> |      |                | s WebUntis, die s   | xeit dem 8.2.200 | 23 durd | ngeführt wurd | m.          |         |                       |                 |             |           | <u> </u> |
|----------|------|----------------|---------------------|------------------|---------|---------------|-------------|---------|-----------------------|-----------------|-------------|-----------|----------|
| R        | ec   | nts-Kli        | ск                  | Time             |         | Deviad        | T           | Last ID | Olara (an) / Cubinat  | Tanahar(a)      | Deeme       | Makua     | Caral    |
| -        | _    | 111 NG -       | Time                | 1100.0           |         | Period        | туре        | LectID  | Class(es) / Subject   | Teacher(s)      | Rooms       | value     | Stati    |
| E8       |      | 9.11.          | Period              |                  | 0:35    | 3             | Examination | 580.00  | 3a / D                | Apper           | R3a         |           |          |
| B42      |      | 16.2.1         | Period label        |                  | 1:30    | 4             | Activity    | 1650000 | 1a/DA                 | Ander \Lambda   |             | 0.000     |          |
| B38      |      | 16.2.: 🗹       | Type                |                  | 4:15    | 7             | Activity    | ?       | 😫 2b / Gw 🛦 🧹         | Ander           | Phys        | 0.000     |          |
| B35      |      | 22.2.1         | LectID              |                  | 4:15    | 7             | Activity    | ?       | 2a, 207 cm            | Ander 🛦         | Phys        | 0.000     |          |
| B43      |      | 31.3.          | Teacher(s)          |                  | 2:25    | 5             | Lesson      | 10000   | 2a, 1b, 2b, 1a / Gw 🛦 | Hugo 🛦          | Phys, R1a   |           |          |
| DAOF     |      |                | Rooms               |                  |         |               |             |         | 0- 0- 0- (11-1)       | Gauss           | R1b 🛦, R3   | 0.000     |          |
| B125     | ۳.   | 27.4.          | Value               |                  | 8:45    | 1             | Activity    | Y       | 2a, 2b, 3a / Mat 🕰    | NewA            | R1b 🛦, R3   | 0.000     |          |
| B109     |      | 27.4.          | Statistic           |                  | 9:40    | 2             | Lesson      | 580000  | 3a / D 🛦              | Nobel 🛦         | R3a 🛦       |           |          |
| B117     |      | 27.4.:         | Text                |                  | 3:20    | 6             | Activity    | ?       | -/Mus                 | Callas          | R1a         | 0.000     |          |
| B101     |      | 27.4.:         | Responsible for the | booking          | 4:15    | 7             | Activity    | ?       | 1a/-                  | Nobel           | Werkr       | 0.000     |          |
| B47      |      | 28.4.202       | 3                   | 08:00 - 0        | 38:45   | 1             | Activity    | ?       | 1a / Mat              | Arist 🛦         | R1a         | 0.000     |          |
| B51      |      | 28.4.202       | 23                  | 08:00 - 0        | 08:45   | 1             | Activity    | ?       | 1a / Mat              | Arist 🛦         |             | 0.000     |          |
| B130     |      | 28.4.202       | 23                  | 11:40 - 1        | 12:25   | 5             | Activity    | ?       | 3b / Ch 🛦             | Ander           | Phys        | 0.000     |          |
| B81      |      | 1.5.2023       | 3                   | 08:55 - 0        | 09:40   | 2             | Activity    | ?       | -/D                   | Gauss           | R2bA        | 0.000     |          |
| B53      |      | 2.5.2023       | 3                   | 08:00 - 0        | 08:45   | 1             | Activity    | ?       | 1a, 1b/- 🛦            | NewA            | Th2A        | 0.000     |          |
| B89      |      | 2.5.2023       | 3                   | 09:50 - 1        | 10:35   | 3             | Lesson      | 310000  | 1b / Mat 🛦            | Nobel 🛦         | R1bA        |           |          |
| B139     |      | 2.5.2023       | 3                   | 10:45 - 1        | 11:30   | 4             | Activity    | ?       | 1a / Mat 🛦            | Curie 🛦         | Ps1. R1a    | 0.000     |          |
| B65      |      | 2.5.2023       | 3                   | 10:45 - 1        | 11:30   | 4             | Activity    | ?       | 1a / Mat 🛦            | Curie           | R1aA        | 0.000     |          |
| B133     |      | 2.5.2023       | 3                   | 13:30 - 1        | 14:15   | 7             | Lesson      | 230000  | 1a/E                  | Rub             | R2a         |           |          |
|          |      | 10.5.202       | 23                  | 12:35 - 1        | 13:20   | 6             | Activity    | ?       | 2a, 2b/D              | Callas A        | Phys        | 0.000     |          |
| B137     |      | 10.5.202       | 3                   | 13:30 - 1        | 14:15   | 7             | Activity    | 2       | 2a, 2b/D              | Callas A        | Phys        | 0.000     |          |
|          |      |                |                     |                  |         |               |             |         |                       |                 |             |           |          |
| _        |      |                |                     |                  | _       |               |             |         |                       |                 |             |           |          |
| Show a   | sppi | ied/ignored ch | tanges.             |                  |         |               |             |         |                       | Select bookings | Select exam | ns Ignore | Apply    |

#### Working daily with the booking import dialogue window

In general, if you did not activate the option "Show applied/ignored changes", all (room) bookings and exams will be shown when you open the dialogue window, which

- have been entered or changed since the last import of WebUntis,
- have not been imported yet and
- have not been ignored so far.

|      | Time Range  | Time Perio      | d Type   |
|------|-------------|-----------------|----------|
| B42  | 16.2.2023   | 10:45 - 11:30 4 | Activity |
| B38  | 16.2.2023   | 13:30 - 14:15 7 | Activity |
| B35  | 22.2.2023   | 13:30 - 14:15 7 | Activity |
| B43  | 31.3.2023   | 11:40 - 12:25 5 | Lesson   |
| B125 | □ 27.4.2023 | 08:00 - 08:45 1 | Activity |
| B109 | 27.4.2023   | 08:55 - 09:40 2 | Lesson   |
| 0117 | 22 4 2023   | 12.25 12.20 6   | Activity |

When closing the dialogue window, it will open up again in exactly the same condition you last closed it, plus any new booking lines which have been added since then.

#### Information and features in the booking import dialogue window

The status column shows whether a booking can be imported without any conflicts or if the WebUntis booking leads to a conflict with the (updated) timetable.

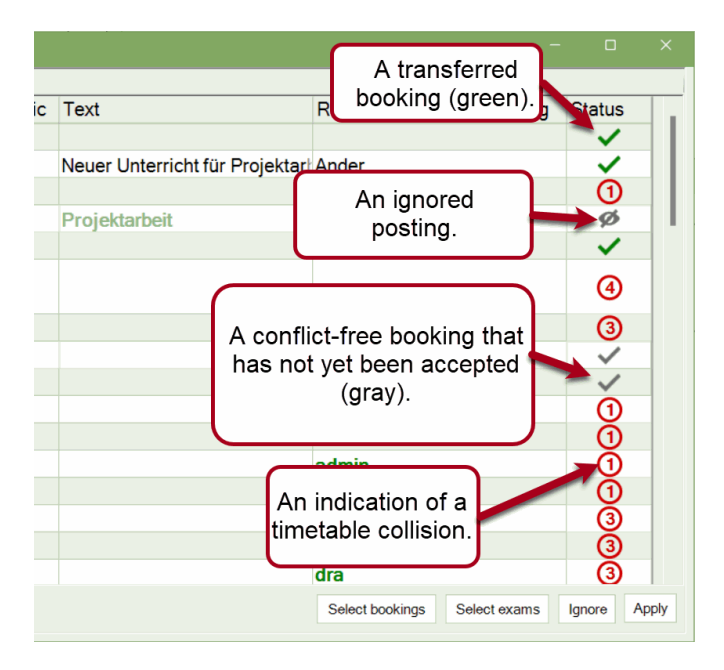

Booking lines which can be imported to the timetable without any conflicts show with a grey tick. You can select one or several such lines and import them into Untis via <Apply>. Already imported booking lines are shown with a green tick or disappear from the list in the booking import dialogue window if the option "Show applied/ignored changes" is deactivated. From now on, this booking will also be shown in the substitution windows.

| Substitutions |              |                               |                                                                                                    |         |                  |            |           |             |               |              |        |      |        |         |       | × |
|---------------|--------------|-------------------------------|----------------------------------------------------------------------------------------------------|---------|------------------|------------|-----------|-------------|---------------|--------------|--------|------|--------|---------|-------|---|
| 1             | t 👺 📭 📲 🗒 S  | ያ 🐹 🍸 🄄                       | × 🧳                                                                                                    | 🔒 💩 • ( | õ) 🐵             |            |           |             |               |              |        |      |        |         |       |   |
| Substitute    | From-To      |                               |                                                                                                    | - R     | Restrict view to |            |           |             |               |              |        |      |        |         |       |   |
| IIA           | ▼ 01.09.2022 | <ul> <li>29.06.202</li> </ul> | 14 ~                                                                                                    | 10 v    | Uncovered subs   | stitutions |           |             |               |              |        |      |        |         |       |   |
|               | Th 🔹         | , Sa                          | • •     •     •     •     •     •     •     •     •     •     •     •     •     •     •     •     •     •     •     •     •     •     •     •     •     •     •     •     •     •     •     •     •     •     •     •     •     •     •     •     •     •     •     •     •     •     •     •     •     •     •     •     •     •     •     •     •     •     •     •     •     •     •     •     •     •     •     •     •     •     •     •     •     •     •     •     •     •     •     •     •     •     •     •     •     •     •     •     •     •     •     •     •     •     •     •     •     •     •     •     •     •     •     •     •     •     •     •     •     •     •     •     •     •     •     •     •     •     •     •     •     •     •     •     •     •     •     •     •     •     •     •     •     •     •     •     •     •     •     •     •     •     •     •     •     •     •     •     •     •     •     •     •     •     •     •     •     •     •     •     •     •     •     •     •     •     •     •     •     •     •     •     •     •     •     •     •     •     •     •     •     •     •     •     •     •     •     •     •     •     •     •     •     •     •     •     •     •     •     •     •     •     •     •     •     •     •     •     •     •     •     •     •     •     •     •     •     •     •     •     •     •     •     •     •     •     •     •     •     •     •     •     •     •     •     •     •     •     •     •     •     •     •     •     •     •     •     •     •     •     •     •     •     •     •     •     •     •     •     •     •     •     •     •     •     •     •     •     •     •     •     •     •     •     •     •     •     •     •     •     •     •     •     •     •     •     •     •     •     •     •     •     •     •     •     •     •     •     •     •     •     •     •     •     •     •     •     •     •     •     •     •     •     •     •     •     •     •     •     •     •     •     •     •     •     •     •     •     •     •     •     •     •     •     •     •     •     •     •     • | 68 Days | Clashes          |            |           |             |               |              |        |      |        |         |       |   |
| Lehrer        |              |                               |                                                                                                    |         |                  |            |           |             |               |              | _      |      |        |         |       |   |
| Subst. No.    | Туре         | Date 4                        | Period                                                                                                    | Subject | Substitute       | (Teacher)  | Class(es) | (Class(es)) | WebUntis-data | Text         | (Room) | Room | Lect.  | (Lect.) | Value | • |
| ₹ <b>×</b>    |              |                               | 2                                                                                                    | D       |                  |            | 3a        |             | <b>_</b>      |              |        |      |        |         |       |   |
| 55            | anderer Raum | 27.10.2022                    | 2                                                                                                    | D       | Ander            | Ander      | 3a        | 3a          |               | Raumänderung | R3a    | AULA | 580000 | 580000  | 1.000 | ) |
| Subst. No.    | 0            |                               |                                                                                                    |         |                  |            |           |             |               |              | _      |      | L      | .ehrer  |       | × |

With the <Select bookings> button, you can select all bookings whose import can be done without any conflicts, and then click on <Apply>. The same goes for exams and the <Select exams> button.

Booking lines which cannot be imported into Untis for whatever reason can be *ignored*. Select one or several lines and confirm by clicking on <lgnore>.

The respective lines will be marked as ignored ( 1 ) in the "Status" column. Ignored bookings can be reactivated by clicking on the <Ignore> button when they are selected.

#### 36 Untis/WebUntis

Now, let's have a look at the following situation in the import dialogue window:

| V 😌                       |                                                                                                    |                                                                                                    |                                                                                                    |                                                                                                    |                                                                                                    |                                                                                                    |                                                                                                    |                                                                                                    |                                                                                                    |                                                                     |                                                                                                    |                                                              |                                                   |
|---------------------------|----------------------------------------------------------------------------------------------------|----------------------------------------------------------------------------------------------------|----------------------------------------------------------------------------------------------------|----------------------------------------------------------------------------------------------------|----------------------------------------------------------------------------------------------------|----------------------------------------------------------------------------------------------------|----------------------------------------------------------------------------------------------------|----------------------------------------------------------------------------------------------------|----------------------------------------------------------------------------------------------------|---------------------------------------------------------------------|----------------------------------------------------------------------------------------------------|--------------------------------------------------------------|---------------------------------------------------|
| Time Range                | Time                                                                                                    | Period                                                                                                    | Туре                                                                                                    | LectID                                                                                                    | Class(es) / Subject                                                                                                    | Teacher(s)                                                                                                    | Rooms                                                                                                    | Value                                                                                                    | Statistic                                                                                                    | Text                                                                | Responsible for the booking                                                                                                    | Status                                                       |                                                   |
| 27.07.2                   | 023                                                                                                    |                                                                                                    |                                                                                                    |                                                                                                    |                                                                                                    |                                                                                                    |                                                                                                    |                                                                                                    |                                                                                                    |                                                                     |                                                                                                    |                                                              |                                                   |
| - 27 7 2022               | 09.00 09.45                                                                                                    |                                                                                                    | Evamination                                                                                                    | 210000                                                                                                    | th / Mat                                                                                                    | Arist                                                                                                    | Phys, R1a                                                                                                    |                                                                                                    |                                                                                                    | Mathematik 2 Strindia                                               |                                                                                                    |                                                              |                                                   |
| - 21.1.2023               | 08:00 - 08:45                                                                                                    | ·                                                                                                    | Examination                                                                                                    | 310000                                                                                                    | TD / Mat                                                                                                    | Fer                                                                                                    |                                                                                                    |                                                                                                    |                                                                                                    | Mathematik 2-Stundig                                                |                                                                                                    | ~                                                            |                                                   |
| 27.7.2023                 | 08:55 - 09:40                                                                                                    | 2                                                                                                    | Examination                                                                                                    | 310000                                                                                                    | 1b / Mat                                                                                                    | Arist                                                                                                    | Phys \Lambda                                                                                                    |                                                                                                    |                                                                                                    | Mathematik 2-Stündig                                                |                                                                                                    | 0                                                            |                                                   |
|                           |                                                                                                    |                                                                                                    |                                                                                                    |                                                                                                    |                                                                                                    |                                                                                                    |                                                                                                    |                                                                                                    |                                                                                                    |                                                                     |                                                                                                    |                                                              |                                                   |
|                           |                                                                                                    |                                                                                                    |                                                                                                    |                                                                                                    |                                                                                                    |                                                                                                    |                                                                                                    |                                                                                                    |                                                                                                    |                                                                     |                                                                                                    |                                                              |                                                   |
|                           |                                                                                                    |                                                                                                    |                                                                                                    |                                                                                                    |                                                                                                    |                                                                                                    |                                                                                                    |                                                                                                    |                                                                                                    |                                                                     |                                                                                                    |                                                              |                                                   |
|                           |                                                                                                    |                                                                                                    |                                                                                                    |                                                                                                    |                                                                                                    |                                                                                                    |                                                                                                    |                                                                                                    |                                                                                                    |                                                                     |                                                                                                    |                                                              |                                                   |
| ford formered alternation |                                                                                                    |                                                                                                    |                                                                                                    |                                                                                                    |                                                                                                    |                                                                                                    |                                                                                                    |                                                                                                    |                                                                                                    |                                                                     | Output heat timeOutput means                                                                                                    |                                                              | and a                                             |
| neu/ignureu cha/ges.      |                                                                                                    |                                                                                                    |                                                                                                    |                                                                                                    |                                                                                                    |                                                                                                    |                                                                                                    |                                                                                                    |                                                                                                    |                                                                     | Select bookings Select exams                                                                                                    | ignore Ap                                                    | hhà                                               |
|                           | Comparison of the Weble of the Weble of | Time Range         Time           27.07.2023         08.00 - 08.45           27.7.2023         08.55 - 09.40 | Time Range         Time         Period           27.7.2023         08:00 - 08:45         1           27.7.2023         08:55 - 09:40         2 | Adebitionagen au Moldhills de lat de la 22.023 autopatibile evotes           Time Range         Time         Period         Type           27.7.2023         08.00 - 08.45         1         Examination           27.7.2023         08.55 - 09.40         2         Examination | Construction         Time         Period         Type         LectID           27.7.7.2023         08:00 - 08:45         1         Examination         310000           27.7.7.2023         08:55 - 09:40         2         Examination         310000 | Control         Time         Period         Type         LectID         Class(es) / Subject           27.7.7.2023         08:00 - 08:45         1         Examination         310000         1b / Mat           27.7.7.2023         08:55 - 09:40         2         Examination         310000         1b / Mat | Sector         Time         Period         Type         LectID         Class(es) / Subject         Teacher(s)           27.7.2023         08:00 - 08:45         1         Examination         310000         1b / Mat         Arist           27.7.2023         08:05 - 09:40         2         Examination         310000         1b / Mat         Arist | oter Motor and Wood na 32 Wood frag as und cert 12 2023 averaged with events.<br>Time Range Time Period Type LectID Class(es) / Subject Teacher(s) Rooms<br>27.07.2023 08:00 - 08:45 1 Examination 310000 1b / Mat Arist Phys, R1a<br>27.7.2023 08:55 - 09:40 2 Examination 310000 1b / Mat Arist Phys ▲ | Additionations as d Markins de set den 322023 auchysteht wurder:<br>Time Range Time Period Type LectID Class(es) / Subject Teacher(s) Rooms Value<br>27.07.2023 08:00 - 08:45 1 Examination 310000 1b / Mat Arist Phys. R1a<br>27.7.2023 08:55 - 09:40 2 Examination 310000 1b / Mat Arist Phys A | excliptioned darges as Weldma de lad der 12-2023 aufbefohlt werden. | ade/Machines de las des las des las des las des las 2023 autopatibits exercises<br>Time Range Time Period Type LectID Class(es) / Subject Teacher(s) Rooms Value Statistic Text<br>27.7.7.2023 08:00 - 08:45 1 Examination 310000 1b / Mat Arist Phys, R1a Mathematik 2-StUndig<br>27.7.2023 08:55 - 09:40 2 Examination 310000 1b / Mat Arist Phys ▲ Mathematik 2-StUndig | eter blacktore de sei de de de de de de de de de de de de de | eder blackende ges de la 22.022 autopedant wenter |

The exam E9 lasts for two hours, the first hour of the exam can be imported without any conflict, the second hour shows 1 conflict in the *Status* column. This is indicated on the one hand by the red number "1" in the "Status" column, and on the other by the warning icon  $\triangle$  in the "Room" column next to the respective element.

| 2 • 6 | 19          |        |         |                  |        |       |      |           |                      | _      |
|-------|-------------|--------|---------|------------------|--------|-------|------|-----------|----------------------|--------|
|       | Datum       | Stunde | Lv-ld   | Klasse(n) / Fach | Lehrer | Räume | Wert | Statistik | Text                 | Status |
| EAE   | 5.12.2022   | 1      | 2960000 | Klausur, 08D / M | L39    | R08D  |      |           | Mathematik 2-stündig | ~      |
| E45   | 5.12.2022   | 2      | 2960000 | 08D / MA Klausur | L39    | R08DA |      |           | Mathematik 2-stündig | 2      |
|       | - DE 1 0003 | 1      | 400000  | Klour vr 2.78    | Cer    | R2a   |      |           | F Ter + (3 Stunden'  |        |

When clicking on the respective line with the conflicts, another line outlined in red will unfold showing the lectures which are causing a clash: The second hour of the math exam (Lect. 2960000) clashes with the German lesson (Lect. 2250000) with teacher L36 scheduled at this position which should also take place in room R08D.

| 🚔 Buchung |           |        |               |         |                   |        |       |       |           |                      |                       |        |
|-----------|-----------|--------|---------------|---------|-------------------|--------|-------|-------|-----------|----------------------|-----------------------|--------|
| 12 . 🥥    | 7         |        |               |         |                   |        |       |       |           |                      |                       |        |
|           | Datum     | Stunde | Zeit          | Lv-Id   | Klasse(n) / Fach  | Lehrer | Räume | Wert  | Statistik | Text                 | Buchungsersteller*in  | Status |
|           | 5.12.2022 | 1      | 08:00 - 08:45 | 2960000 | Klausur, 08D / M  | L39    | R08D  |       |           | Mathematik 2-stündig |                       | ~      |
| E45       | 5.12.2022 | 2      | 08:55 - 09:40 | 2960000 | 08D / MA, Klausur | L39    | R08DA |       |           | Mathematik 2-stündig |                       | 2      |
|           | 5.12.2022 | 2      | 08:55 - 09:40 | 2250000 | 08D / DA          | L36    | R08DA |       |           |                      |                       |        |
| 1000      |           | 2      | יי ער אייי    | 40000   | KI 2015           | 2      | -9    | 100 M | -         | [ T- " " Stur Here"  | and the second second | 1      |

When clicking on <Apply>for such an exam, the same rules apply as for any other exam when entered in the "Exams" window in Untis. In this example, the original lessons of teachers L39 and L36 are cancelled and the exam is shown as "Exam" in the *substitutions* window.

| 🙆 Vertre  |          |            |        |      |           |               |           |             |                |                      |        |      |          |        |      |
|-----------|----------|------------|--------|------|-----------|---------------|-----------|-------------|----------------|----------------------|--------|------|----------|--------|------|
| æ 📑       | 🖌 🛪 👺    | up 📲 🛙     | 192    | 2    | 1 Ø 6     | 1 🗟 - 🥝       | -         |             |                |                      |        |      |          |        |      |
| Vertreter |          | Von-Bis    |        |      |           |               |           |             |                |                      |        |      |          |        |      |
| Alle      | •        | 05.12.2022 | ~      |      | 10 V      |               |           |             |                |                      |        |      |          |        |      |
|           |          | Мо         |        |      | Offe      | ene Vertretun | gen       |             |                |                      |        |      |          |        |      |
| Lehrer    |          |            |        |      |           |               |           |             |                |                      |        |      |          |        |      |
| Vtr-Nr.   | Art      | Datum      | Stunde | Fach | Vertreter | (Lehrpe       | Klasse(n) | (Klasse(n)) | WebUntis-Daten | Text                 | (Raum) | Raum | (Lehrv.) | Lehrv. |      |
| Y ×       |          |            |        |      |           |               | 08D       |             | -              |                      |        |      |          |        |      |
| 62        | entfällt | 5.12.      | 1      |      |           | L39           | 08D       | 08D         |                |                      | R08D   |      | 2960000  | 29600  | 00   |
| 0         | Klausur  | 5.12.      | 1      | М    | L39       |               | 08D       |             | ~              | Mathematik 2-stündig |        | R08D |          | 29600  | 00   |
| 64        | entfällt | 5.12.      | 2      |      |           | L36           | 08D       | 08D         |                |                      | R08D   |      | 2250000  | 22500  | 00   |
| 0         | Klausur  | 5.12.      | 2      | М    | L39       |               | 08D       |             | ×              | Mathematik 2-stündig |        | R08D |          | 29600  | 00   |
| Vtr-N     | r. 61    | :          |        |      |           |               |           |             |                |                      |        |      | Lehrer*  |        | ~ _a |

In the next example, the exam with the number ID E70 clashes in the second hour of the exam of class 2a with 2 elements: class 2a's regular timetable shows lecture 10000, together with the classes 1a, 1b and 2b, subject GEc with teacher Hugo, and supervision teacher Cer is scheduled to teach subject E in class 4b.

| Sections 🖗 |            |        |               |         |                       |        |         |       |           |                           |                      |        |
|------------|------------|--------|---------------|---------|-----------------------|--------|---------|-------|-----------|---------------------------|----------------------|--------|
| 12 . 🖏     | 7          |        |               |         |                       |        |         |       |           |                           |                      |        |
|            | Datum      | Stunde | Zeit          | Lv-Id   | Klasse(n) / Fach      | Lehrer | Räume   | Wert  | Statistik | Text                      | Buchungsersteller*in | Status |
|            | 26. 1.2023 | 1      | 08:00 - 08:45 | 400000  | Klausur, 2a / D       | Cer    | R2a     |       |           | D-Test (3 Stunden),       |                      | ~      |
|            | 26. 1.2023 | 2      | 08:55 - 09:40 | 400000  | 2a / DA, Klausur      | CerA   | R2a     |       |           | D-Test (3 Stunden)        |                      | 2      |
| E70        | 26. 1.2023 | 2      | 08:55 - 09:40 | 10000   | 2a, 1b, 1a, 2b / Gw A | Hugo   | R1a     |       |           |                           |                      |        |
|            | 26. 1.2023 | 2      | 08:55 - 09:40 | 1600000 | 4b / E                | CerA   | R4b     |       |           |                           |                      |        |
|            | 26. 1.2023 | 3      | 09:50 - 10:35 | 400000  | 2a / DA, Klausur      | Cer    | R2aA    |       |           | D-Test (3 Stunden)        |                      | 2      |
| B121       | 27 1.2023  | 14     | 17 10 - 17:55 | 2       | 1= / Alanbra          | AD     | Audimex | 3.142 |           | Algebra-Schnungerstunde f | idev                 | .1     |

Booking B131 shows a regular black text outlined in blue indicating that this booking has already been imported once. Only the "value" and the "text" have changed, indicated by the bold green text outlined in red.

| 👰 Guchung |           |        |               |       |                  |        |         |        |           |                                           |                      |        |
|-----------|-----------|--------|---------------|-------|------------------|--------|---------|--------|-----------|-------------------------------------------|----------------------|--------|
| 12 - 🥝    | 7         |        | 1             |       |                  |        |         |        |           |                                           |                      |        |
|           | Datum     | Stunde | Zeit          | Lv-Id | Klasse(n) / Fach | Lehrer | Räume   | Wert   | Statistik | Text                                      | Buchungsersteller*in | Status |
| B131      | 27. 1.202 | 11     | 17:10 - 17:55 | ?     | 1a / Algebra     | AD     | Audimax | 3.142, |           | Algebra-Schnupperstunde für Interessierte | dev                  | ~      |
|           | 14 2000   | 2      | 10.50 40.05   | ****  | 10 1 1 1 1 1 1 1 | Cermi  | 1120    |        | 2.7.9     | no lyter                                  |                      | C      |

Right-clicking opens the context menu, which allows you to navigate directly to the relevant substitution.

| 🖗 Buchun |            |        |               |        |                  |        |               |                                      |                                           |                      |        |
|----------|------------|--------|---------------|--------|------------------|--------|---------------|--------------------------------------|-------------------------------------------|----------------------|--------|
| 12 - 🖏   | T          |        |               |        |                  |        | Rechts-Klick! |                                      |                                           |                      |        |
|          | Datum      | Stunde | Zeit          | Lv-ld  | Klasse(n) / Fach | Lehrer |               | Wert Statistik                       | Text                                      | Buchungsersteller*in | Status |
| B131     | 27. 1.2023 | 11     | 17:10 - 17:55 | ?      | 1a / Algebra     | AD     | Audimax       | Standard banks Dates                 | Algebra-Schnupperstunde für Interessierte | dev                  | ~      |
| 1774     | 14 0 0000  |        |               | 400000 | Kinger De (D     | CerA   | R2a           | (Klick öffnet das relevante Ferster) | D Coloris Ind                             |                      | 0      |
| E/4      | 14. 2.2023 | 3      | 09:50 - 10:35 | 400000 | Klausur, 2a/D    | 2      | R2e           | Vtr-Nr 54: AD                        | D-Schularbeit I,                          |                      | 0      |
| B147     | 14. 2.2023 | 4      | 10:45 - 11:30 | 580000 | 3a / D           | Ander  | Werkr         | Klick                                | händerung.                                | dev,                 | ~      |

As you can see, neither the text nor the value of the booking has been entered before the import.

| 🧌 Vertret         |                                                                                                    |                            |        |        |         |                 |                |           |             |                                                                                                    |      |        |         |          |       |      |    |
|-------------------|----------------------------------------------------------------------------------------------------|----------------------------|--------|--------|---------|-----------------|----------------|-----------|-------------|----------------------------------------------------------------------------------------------------|------|--------|---------|----------|-------|------|----|
| æ 🖹 🕻             | 1 The second second sec | 🎭 🕌                        | 1 2    | 8 2    | 😓 🔚 🥩   | 1 🔒 🗟 · 🤇       | 2 <del>0</del> |           |             |                                                                                                    |      |        |         |          |       |      |    |
| Vertreter<br>Alle | •                                                                                                    | Von-Bis<br>27.01.202<br>Fr | 23 ~   |        | E       | Offene Vertretu | ngen           |           |             |                                                                                                    |      |        |         |          |       |      |    |
| Vtr-Nr.           | Art                                                                                                    | [                          | Datum- | Stunde | Fach    | Vertreter       | (Lehrperson)   | Klasse(n) | (Klasse(n)) | WebUntis-Dater                                                                                                    | Text | (Raum) | Raum    | (Lehrv.) | Lehn. | Wer  | rt |
| 54                | Sonderei                                                                                                    | ins. 2                     | 27.1.  | 11     | Algebra | AD              |                | 1a        |             | Image: A state of the state of the state |      |        | Audimax |          |       | 1.00 | 00 |
| Vtr-Ni            | 66                                                                                                    | :                          |        |        |         |                 |                |           |             |                                                                                                    |      |        |         | Lehrer   | r*    |      |    |

After the import, the text and value of the booking (in Untis: of the special duty) have been applied.

| 🧌 Vertret |                        |                     |        |         |                 |              |           |             |                |                                              |       |         |          |       |      |   |
|-----------|------------------------|---------------------|--------|---------|-----------------|--------------|-----------|-------------|----------------|----------------------------------------------|-------|---------|----------|-------|------|---|
| Æ 🛯 🕽     | ( 7 🕒 📭 4              | 9 🖩 🖤               | 2 2    | 🄄 🖽 🧳   | a . (           |              |           |             |                |                                              |       |         |          |       |      |   |
| Vertreter | Von-B<br>27.01.2<br>Fr | is<br>2023 ~<br>• • |        |         | Offene Vertretu | ngen         |           |             |                |                                              |       |         |          |       |      |   |
| Vtr-Nr.   | Art                    | Datum-              | Stunde | Fach    | Vertreter       | (Lehrperson) | Klasse(n) | (Klasse(n)) | WebUntis-Daten | Text                                         | Raum) | Raum    | (Lehrv.) | Lehrv | Wert |   |
| 54        | Sondereins.            | 27.1.               | 11     | Algebra | AD              |              | 1a        |             |                | Algebra-Schnupperstunde<br>für Interessierte |       | Audimax |          |       | 3.14 | 2 |
| Vtr-Nr    | 54                     | •                   |        |         |                 |              |           |             |                |                                              |       |         | Lehre    | a.    | v    |   |

## 9.3 Other changes

The option for printing the QR code which led to the Untis Mobile App in the App Store or Google Play was removed from the page layout.